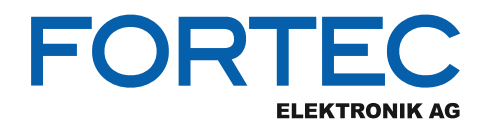

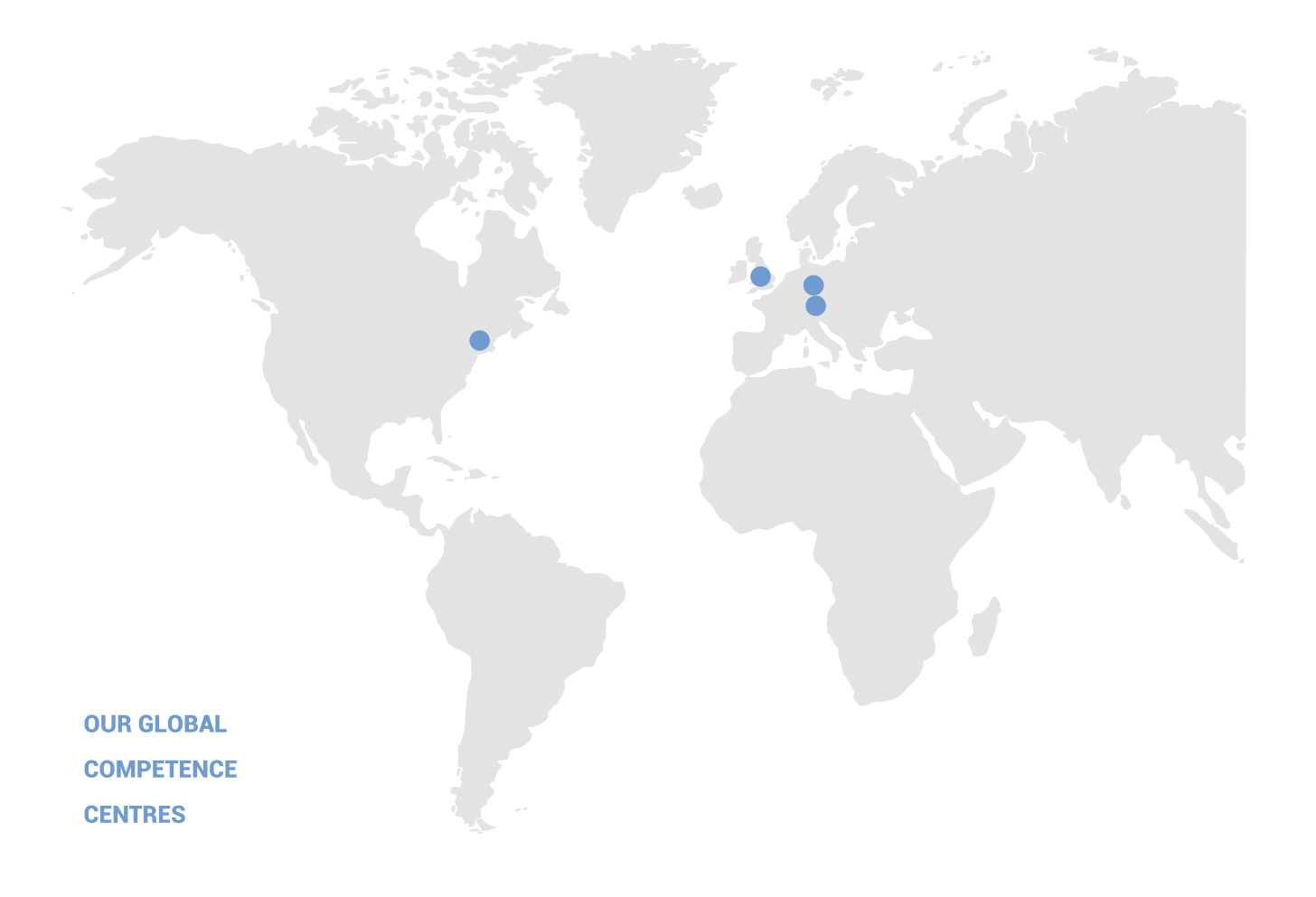

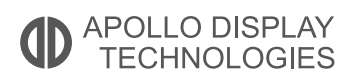

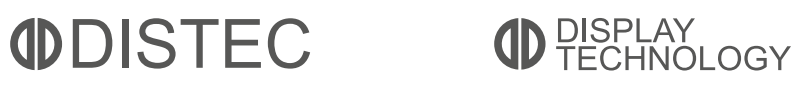

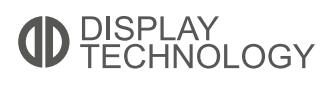

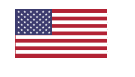

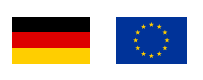

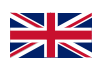

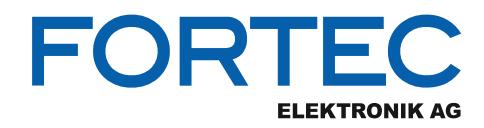

# Manual

## iBase

### AGS103T

Ultra-Compact IoT Gateway Edge Computing System with Intel® Atom® x6413E/x6211E Processors

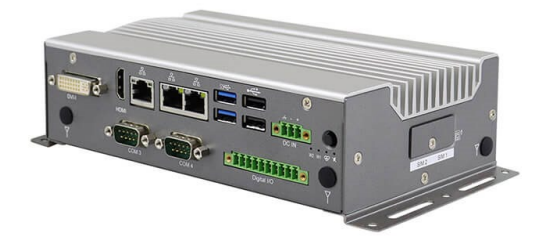

The information contained in this document has been carefully researched and is, to the best of our knowledge, accurate. However, we assume no liability for any product failures or damages, immediate or consequential, resulting from the use of the information provided herein. Our products are not intended for use in systems in which failures of product could result in personal injury. All trademarks mentioned herein are property of their respective owners. All specifications are subject to change without notice.

## **AGS103T**

## Advanced Gateway & Ultra-Compact Fanless System

## **User's Manual**

Version 1.0 (September 2021)

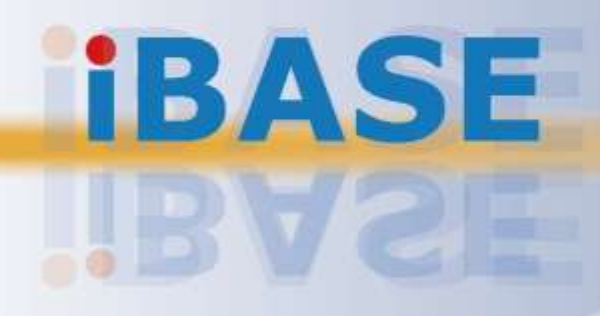

#### Copyright

© 2021 IBASE Technology, Inc. All rights reserved.

No part of this publication may be reproduced, copied, stored in a retrieval system, translated into any language or transmitted in any form or by any means, electronic, mechanical, photocopying, or otherwise, without the prior written consent of IBASE Technology, Inc. (hereinafter referred to as "IBASE").

#### Disclaimer

IBASE reserves the right to make changes and improvements to the products described in this document without prior notice. Every effort has been made to ensure the information in the document is correct; however, IBASE does not guarantee this document is error-free. IBASE assumes no liability for incidental or consequential damages arising from misapplication or inability to use the product or the information contained herein, nor for any infringements of rights of third parties, which may result from its use.

#### Trademarks

All the trademarks, registrations and brands mentioned herein are used for identification purposes only and may be trademarks and/or registered trademarks of their respective owners.

## Compliance

## CE

This product has passed CE tests for environmental specifications and limits. This product is in accordance with the directives of the Union European (EU). If users modify and/or install other devices in this equipment, the CE conformity declaration may no longer apply.

## FC

This product has been tested and found to comply with the limits for a Class B device, pursuant to Part 15 of the FCC Rules. These limits are designed to provide reasonable protection against harmful interference in a residential installation. This equipment generates, uses and can radiate radio frequency energy and, if not installed and used in accordance with manufacturer's instructions, may cause harmful interference to radio communications.

#### WEEE

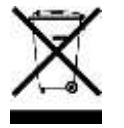

This product must not be disposed of as normal household waste, in accordance with the EU directive of for waste electrical and electronic equipment (WEEE - 2012/19/EU). Instead, it should be disposed of by returning it to a municipal recycling collection point. Check local regulations for disposal of electronic products.

#### **Green IBASE**

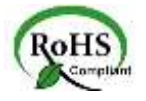

This product is compliant with the current RoHS restrictions and prohibits use of the following substances in concentrations exceeding 0.1% by weight (1000 ppm) except for cadmium, limited to 0.01% by weight (100 ppm).

- Lead (Pb)
- Mercury (Hg)
- Cadmium (Cd)
- Hexavalent chromium (Cr6+)
- Polybrominated biphenyls (PBB)
- Polybrominated diphenyl ether (PBDE)

## **Important Safety Information**

Carefully read the precautions before using the device.

#### **Environmental conditions:**

- Lay the device horizontally on a stable and solid surface in case the device may fall, causing serious damage.
- Make sure you leave plenty of space around the device for ventilation.
- Use this product in environments with ambient temperatures -20°C ~ 70°C.
- Do not leave this device in an environment where the storage temperature may go below -40°C or above 85°C. This could damage the device. The device must be used in a controlled environment.

#### Care for your IBASE products:

- Before cleaning the device, turn it off and unplug all cables such as power in case a small amount of electrical current may still flow.
- Use neutral cleaning agents or diluted alcohol to clean the device chassis with a cloth. Then wipe the chassis with a dry cloth.
- Vacuum the dust with a computer vacuum cleaner to prevent the air vent or slots from being clogged.

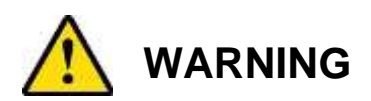

#### Attention during use:

- Do not use this product near water.
- Do not spill water or any other liquids on your device.
- Do not place heavy objects on the top of the device.
- Operate this device from the type of power indicated on the marking label. If you are not sure of the type of power available, consult your distributor or local power company.
- Ensure that you apply correctly the power supply voltage.
- Do not walk on the power cord or allow anything to rest on it.
- If you use an extension cord, make sure that the total ampere rating of the product plugged into the extension cord does not exceed its limits.

#### **Avoid Disassembly**

You are not suggested to disassemble, repair or make any modification to the device. Disassembly, modification, or any attempt at repair could generate hazards and cause damage to the device, even bodily injury or property damage, and will void any warranty.

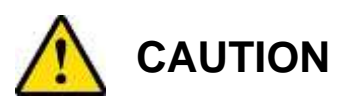

Replace only with the same or equivalent type recommended by the manufacturer. Dispose of used batteries according to the manufacturer's instructions.

### **Warranty Policy**

#### • IBASE standard products:

24-month (2-year) warranty from the date of shipment. If the date of shipment cannot be ascertained, the product serial numbers can be used to determine the approximate shipping date.

#### • 3<sup>rd</sup>-party parts:

12-month (1-year) warranty from delivery for the 3<sup>rd</sup>-party parts that are not manufactured by IBASE, such as CPU, memory, storage device, power adapter, panel and touchscreen.

\* PRODUCTS, HOWEVER, THAT FAILS DUE TO MISUSE, ACCIDENT, IMPROPER INSTALLATION OR UNAUTHORIZED REPAIR SHALL BE TREATED AS OUT OF WARRANTY AND CUSTOMERS SHALL BE BILLED FOR REPAIR AND SHIPPING CHARGES.

## **Technical Support & Services**

- 1. Visit the IBASE website at <u>www.ibase.com.tw</u> to find the latest information about the product.
- 2. If you need any further assistance from your distributor or sales representative, prepare the following information of your product and elaborate upon the problem.
  - Product model name
  - Product serial number
  - Detailed description of the problem
  - The error messages in text or in screenshots if there is any
  - The arrangement of the peripherals
  - Software in use (such as OS and application software, including the version numbers)
- If repair service is required, you can download the RMA form at <u>http://www.ibase.com.tw/english/Supports/RMAService/</u>. Fill out the form and contact your distributor or sales representative.

## **Table of Contents**

| Chapter 1 | Gener       | al Information                                    | 1    |
|-----------|-------------|---------------------------------------------------|------|
| 1.1       | Introduct   | ion                                               | 2    |
| 1.2       | Features    | 5                                                 | 2    |
| 1.3       | Packing     | List                                              | 3    |
| 1.4       | Optional    | Accessories                                       | 3    |
| 1.5       | Specifica   | ations                                            | 4    |
| 1.6       | Product     | View – AGS103T                                    | 6    |
| 1.7       | Dimensio    | ons –AGS103T                                      | 9    |
| 1.8       | Dimensio    | ons –AGS103TS                                     | 9    |
| Chapter 2 | Harc        | Iware Configuration                               | 10   |
| 2.1       | Installatio | ons                                               | . 11 |
|           | 2.1.1       | Memory Installation / Replacement                 | . 11 |
|           | 2.1.2       | Mini-PCIe & M.2 Cards Installation / Replacement  | .12  |
|           | 2.1.3       | WiFi / 3G / 4G Antenna Installation               | . 12 |
|           | 2.1.4       | Mounting Installation                             | .13  |
|           | 2.1.5       | HDD Module Installation                           | . 14 |
|           | 2.1.6       | SIM Card Installation                             | .15  |
|           | 2.1.7       | Pinout for COM Ports, DC-In Power & Line-Out Jack | .16  |
| 2.2       | Setting the | he Jumpers                                        | .19  |
| 2.3       | Motherbo    | oard Jumper & Connector Locations                 | . 20 |
| 2.4       | SL100 N     | lotherboard Jumpers and Connectors                | .22  |
|           | 2.4.1       | SW1: Power Button Switch                          | .22  |
|           | 2.4.2       | RTC RST# (SW2-1) & SRTC RST# (SW2-2)              | .22  |
|           | 2.4.3       | DVI-I Connector (CN1)                             | .23  |
|           | 2.4.4       | HDMI Connector (CN2)                              | .23  |
|           | 2.4.5       | Gigabit LAN RJ45 Connector (CN3)                  | .23  |
|           | 2.4.6       | Gigabit LAN RJ45 Connectors (CN4)                 | .24  |
|           | 2.4.7       | Dual USB 3.1 Connector (CN5)                      | .24  |
|           | 2.4.8       | Dual USB 2.0 Connector (CN6)                      | .24  |
|           | 2.4.9       | Line-Out / Line-In Connector (CN7)                | .25  |
|           | 2.4.10      | COM1 Connector (CN8)                              | .25  |
|           | 2.4.11      | SATA Connector (CN9)                              | 25   |
|           | 2.4.12      | COM2 Connector (CN10)                             | 26   |
|           | 2.4.13      | AI/AIX Mode (JP1)                                 | 26   |
|           | 2.4.14      | Reset Button Connector (J1)                       | .27  |
|           | 2.4.15      | J2: DC-In Power Connector (3-pin terminal block)  | 27   |

| 2.4.16                       | J3: RTC Battery Connector                                                                                                    |                                                                                                    |
|------------------------------|----------------------------------------------------------------------------------------------------|----------------------------------------------------------------------------------------------------|
| 2.4.17                       | J4: SPI Firmware Header                                                                                                    |                                                                                                    |
| 2.4.18                       | J5: DDR4 Socket                                                                                                    |                                                                                                    |
| 2.4.19                       | J6: SATA Power Connector                                                                                                    | 29                                                                                                    |
| 2.4.20                       | J7: Mini PCIe Socket (Supports USB & SIM1)                                                                                                    | 29                                                                                                    |
| 2.4.21                       | J8: Mini PCIe Socket (Supports USB, PCIe & SIM2)                                                                                                    | 30                                                                                                    |
| 2.4.22                       | J9(SIM1), J12(SIM2): SIM Socket                                                                                                    | 30                                                                                                    |
| 2.4.23                       | J10: Power IC JTAG                                                                                                    | 30                                                                                                    |
| 2.4.24                       | J11 : Board-to-Board Connector                                                                                                    | 31                                                                                                    |
| 2.4.25                       | J13 : M.2 B-Key Socket (Supports SATA / PCIe /USB)                                                                                                    | 33                                                                                                    |
| 2.4.26                       | J14 : Port 80 Header                                                                                                    | 33                                                                                                    |
| 2.4.27                       | LED1: Power_Fail (Red)                                                                                                    | 33                                                                                                    |
| 2.4.28                       | LED2: Heartbeat (Blue)                                                                                                    | 33                                                                                                    |
| 2.4.29                       | LED3: WWAN1 (Green)                                                                                                    | 33                                                                                                    |
| 2.4.30                       | LED4: WWAN2 (Green)                                                                                                    | 33                                                                                                    |
| B Driv                       | ver Installation                                                                                                    | 34                                                                                                    |
| Introduc                     | ction                                                                                                    | 35                                                                                                    |
| Intel <sup>®</sup> C         | hipset Software Installation Utility                                                                                                    |                                                                                                    |
| Graphic                      | s Driver Installation                                                                                                    |                                                                                                    |
| HD Aud                       | lio Driver Installation                                                                                                    |                                                                                                    |
| Intel® M                     | IF Drivers Installation                                                                                                    | 40                                                                                                    |
|                              |                                                                                                    |                                                                                                    |
|                              |                                                                                                    |                                                                                                    |
| BIO                          | S Setup                                                                                                    | 44                                                                                                    |
| Introduc                     | ction                                                                                                    | 45                                                                                                    |
| BIOS S                       | etup                                                                                                    | 45                                                                                                    |
| Main Se                      | ettings                                                                                                    | 46                                                                                                    |
| Advance                      | ed Settings                                                                                                    | 47                                                                                                    |
| Chipset                      | Settings                                                                                                    | 59                                                                                                    |
| Security                     | / Settings                                                                                                    | 61                                                                                                    |
| Boot Se                      | ettings                                                                                                    | 65                                                                                                    |
| Save &                       | Exit Settings                                                                                                    | 66                                                                                                    |
|                              |                                                                                                    | 67                                                                                                    |
| I/O Port                     | Address Map                                                                                                    | 68                                                                                                    |
| Interrup                     | t Request Lines (IRQ)                                                                                                    | 70                                                                                                    |
| Watchdog Timer Configuration |                                                                                                    | 71                                                                                                    |
|                              | 2.4.16<br>2.4.17<br>2.4.18<br>2.4.19<br>2.4.20<br>2.4.21<br>2.4.22<br>2.4.23<br>2.4.24<br>2.4.25<br>2.4.26<br>2.4.27<br>2.4.28<br>2.4.29<br>2.4.30<br><b>Driv</b><br>Introduc<br>Intel <sup>®</sup> C<br>Graphic<br>HD Auc<br>Intel <sup>®</sup> C<br>Graphic<br>HD Auc<br>Intel <sup>®</sup> C<br>Graphic<br>HD Auc<br>Intel <sup>®</sup> N<br>LAN Dr<br><b>BIO</b><br>Socurity<br>Boot Se<br>Save &<br>I/O Port<br>Interrup<br>Watchd | 2.4.16       J3: RTC Battery Connector         2.4.17       J4: SPI Firmware Header         2.4.18       J5: DDR4 Socket         2.4.19       J6: SATA Power Connector         2.4.20       J7: Mini PCIe Socket (Supports USB & SIM1)         2.4.21       J8: Mini PCIe Socket (Supports USB, PCIe & SIM2)         2.4.22       J9(SIM1), J12(SIM2): SIM Socket.         2.4.23       J10: Power IC JTAG         2.4.24       J11: Board-to-Board Connector         2.4.25       J13: M.2 B-Key Socket (Supports SATA / PCIe /USB)         2.4.26       J14: Port 80 Header         2.4.27       LED1: Power_Fail (Red)         2.4.28       LED2: Heartbeat (Blue)         2.4.29       LED3: WWAN1 (Green)         2.4.30       LED4: WWAN2 (Green)         2.4.30       LED4: WWAN2 (Green)         1ntroduction       Introduction         Introduction       Introduction         BIOS Driver Installation       Lon         LAN Driver Installation       LAN Driver Installation         BIOS Setup       Main Settings         Advanced Settings       Security Settings         Sock Seturings       Security Settings         Boot Settings       Save & Exit Settings         Save & Exit Settings |

## **Chapter 1 General Information**

The information provided in this chapter includes:

- Features
- Packing List
- Optional Accessories
- Specifications
- Product View
- Dimensions

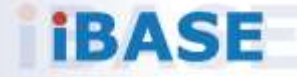

### 1.1 Introduction

The AGS103T embedded computer is an ultra-compact fanless system AGS103T integrating the Intel Atom® x6000E Series processors (code-named Elkhart Lake) that deliver up to 4 cores with 40% increase in CPU performance and improved graphics when compared with previous versions. Based on the economical 10nm technology, the low-power platform is suitable for embedded applications in factory automation, IoT gateway, and automatic control systems.

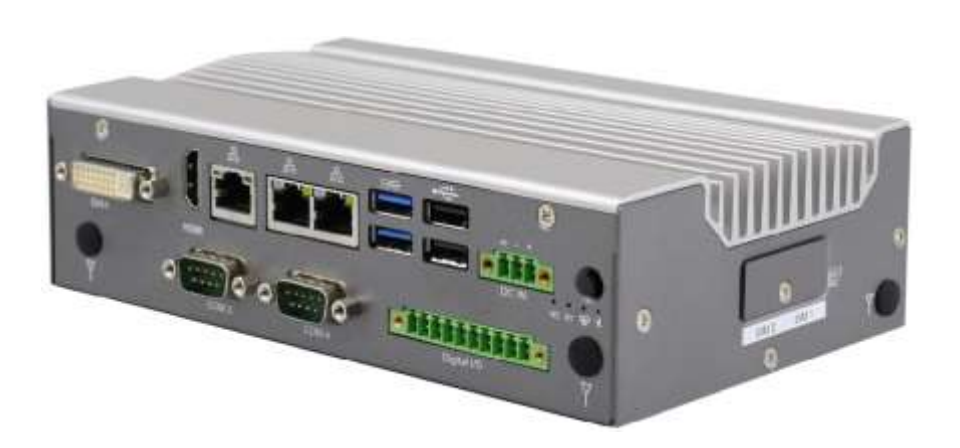

#### AGS103T

### 1.2 Features

- Ultra-Compact, rugged and fanless system with Intel<sup>®</sup> Atom<sup>™</sup> x6413E/x6211E series processor
- Over/Under/Reverse voltage protection
- 9V~36V DC wide-range power input
- Display output through HDMI and DVI-I
- DIN-rail mount & Wall mount compatibility
- GPIO 4-in & 4-out with isolation function
- 3 x Gigabit Ethernet
- 3 x full-size Mini PCI-E sockets, 1x 3042/2242 M.2 B-Key,
- TPM 2.0

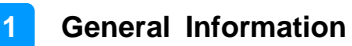

### 1.3 Packing List

Your product package should include the items listed below. If any of the items below is missing, contact the distributor or the dealer from whom you purchased the product.

| • | AGS103T / AGS103TS                    | x 1 |
|---|---------------------------------------|-----|
| • | Wall Mount Kit                        | x 1 |
| • | Round Head Screw (for Wall Mount Kit) | x 4 |
| • | Thermal Pad                           |     |
|   | 19 x 19 x 2 mm                        | x 1 |
|   | 28 x 18 x 2 mm                        | x 1 |
| • | DIN Rail Bracket                      | x 1 |

### **1.4 Optional Accessories**

IBASE provide optional accessories as follows. Please contact us or your dealer if you need any.

- DC-In Power Adapter
- Power Cord
- WiFi Antenna Kit
- 4G/LTE or GPS Antenna Kit

## 1.5 Specifications

| Product Name              | AGS103T                                                                                          | AGS103TS                                                                 |  |
|---------------------------|--------------------------------------------------------------------------------------------------|--------------------------------------------------------------------------|--|
|                           | System                                                                                           |                                                                          |  |
| Motherboard               | SL100                                                                                            |                                                                          |  |
| Carrier Board             | IP802                                                                                            |                                                                          |  |
| Operating<br>System       | <ul><li>Windows10 (64-bit)</li><li>Linux Ubuntu</li></ul>                                        |                                                                          |  |
| CPU                       | Intel <sup>®</sup> Atom™ QC x6413E<br>Intel <sup>®</sup> Atom™ DC x6211E                         |                                                                          |  |
| CPU Speed                 | Up to 3.0 GHz                                                                                    |                                                                          |  |
| Memory                    | 1 x DDR4-3200 SO-DIMM, expandable to 16 GB (Non-ECC)                                             |                                                                          |  |
| Storage                   | • 1 slot for M.2 B3042 SSD                                                                       | <ul><li> 1 slot for M.2 B3042 SSD</li><li> 1 slot for 2.5" SSD</li></ul> |  |
| Super I/O                 | Fintek F81964D-I                                                                                 |                                                                          |  |
| Audio Codec               | Realtek ALC888S                                                                                  |                                                                          |  |
| Network                   | 3 x Intel <sup>®</sup> I210IT GbE LAN                                                            |                                                                          |  |
| Power Supply              | DC-In 9V ~ 36V (3-pin terminal b                                                                 | block)                                                                   |  |
| BIOS                      | AMI BIOS                                                                                         |                                                                          |  |
| Watchdog                  | Watchdog Timer 256 segments,                                                                     | 0, 1, 2255 sec/min                                                       |  |
| ТРМ                       | 2.0                                                                                              |                                                                          |  |
| Chassis                   | Aluminum & steel, silver                                                                         |                                                                          |  |
| Mounting                  | <ul> <li>Desktop mount / Wall mount (wall mount kit included)</li> <li>DIN rail mount</li> </ul> |                                                                          |  |
| Dimensions<br>(W x H x D) | 190 x 52 x 110 mm                                                                                | 190 x 68 x 110 mm                                                        |  |
| Weight                    | 1.1 kg                                                                                           | 1.25 kg                                                                  |  |
| Certificate               | CE / LVD / FCC Class B (pre-scan)                                                                |                                                                          |  |

|                      | I/O Ports                                                                                                    |  |
|----------------------|----------------------------------------------------------------------------------------------------|--|
| Left External        | • 2 x RS232/422/485 port: COM1 & COM2, select from BIOS                                                                                                    |  |
| 1/0                  | 1 x Antenna hole for WLAN module                                                                                                    |  |
|                      | 1 x Speaker-out / Mic-in connector                                                                                                    |  |
| Right External       | <ul> <li>1 x Antenna hole for WLAN module</li> </ul>                                                                                                    |  |
| 1/0                  | • 2 x Nano SIM card slot                                                                                                    |  |
|                      | <sup>^</sup> The socket signal is from the Mini-PCIe 4G/LTE card.                                                                                                    |  |
| Rear External        | • 1 x DVI-I                                                                                                    |  |
| 1/0                  | • 1 x HDMI                                                                                                    |  |
|                      | • 2 x USB 3.1                                                                                                    |  |
|                      | • $2 \times \text{P} 145 \text{ CbE} 1 \text{ AN port}$                                                                                                    |  |
|                      | • 3 x RJ43 GDE LAN POIL<br>• 4 x LED indicators (WI AN WWAN Heartheat Power/                                                                                                    |  |
|                      | troubleshooting)                                                                                                    |  |
|                      | 1 x power button                                                                                                    |  |
|                      | <ul> <li>1 x 3-pin DC-in terminal block type for 9V-36V</li> </ul>                                                                                                    |  |
|                      | 2 x Antenna hole for WLAN module                                                                                                    |  |
|                      | <ul> <li>2 x RS-232/422/485 port: COM3 &amp; COM4</li> </ul>                                                                                                    |  |
|                      | 1 x Isolated 4-In & 4-Out GPIO connector                                                                                                    |  |
| Expansion            | <ul> <li>1 x full-size Mini-PCIe socket with USB 2.0</li> </ul>                                                                                                    |  |
| slots                | <ul> <li>2 x full-size Mini-PCIe socket with USB 2.0 &amp; PCIe</li> </ul>                                                                                                    |  |
|                      | 1 x M.2 B3042 socket with USB 2.0 & SATA for WWAN &     SSD                                                                                                    |  |
|                      | <ul> <li>1 x 2.5" SSD slot (for AGS103TS only)</li> </ul>                                                                                                    |  |
|                      | Environment                                                                                                    |  |
| Tomporaturo          | $\mathbf{O}_{\text{parating: } 20^{\circ}\text{C}} = \frac{70^{\circ}\text{C}}{70^{\circ}\text{C}} \left( 4^{\circ}\text{E} + \frac{150^{\circ}\text{E}}{10^{\circ}\text{C}} \right)$ |  |
| remperature          | • <b>Operating:</b> $-20^{\circ}$ C $\sim 70^{\circ}$ C $(-4^{\circ}$ F $\sim 158^{\circ}$ F)                                                                                         |  |
|                      | • Storage: -40°C ~ 85°C (-40°F ~ 185°F)                                                                                                    |  |
| Relative<br>Humidity | 5 ~ 90% at 45°C (non-condensing)                                                                                                    |  |
| Vibration            | With IEC 60068-2-64                                                                                                    |  |
|                      | Operating: 2 Grms / 5 ~ 500 Hz (Random operation)                                                                                                    |  |
|                      | • Non-operating: 3 Grms / 5 ~ 500Hz (Random operation)                                                                                                    |  |
| Shock                | With MIL-STD-810G                                                                                                    |  |
|                      | Operating: 30 g / 11 ms duration                                                                                                    |  |
|                      | Non-operating: 40 g / 11 ms duration                                                                                                    |  |

All specifications are subject to change without prior notice.

## 1.6 Product View – AGS103T

**Front View** 

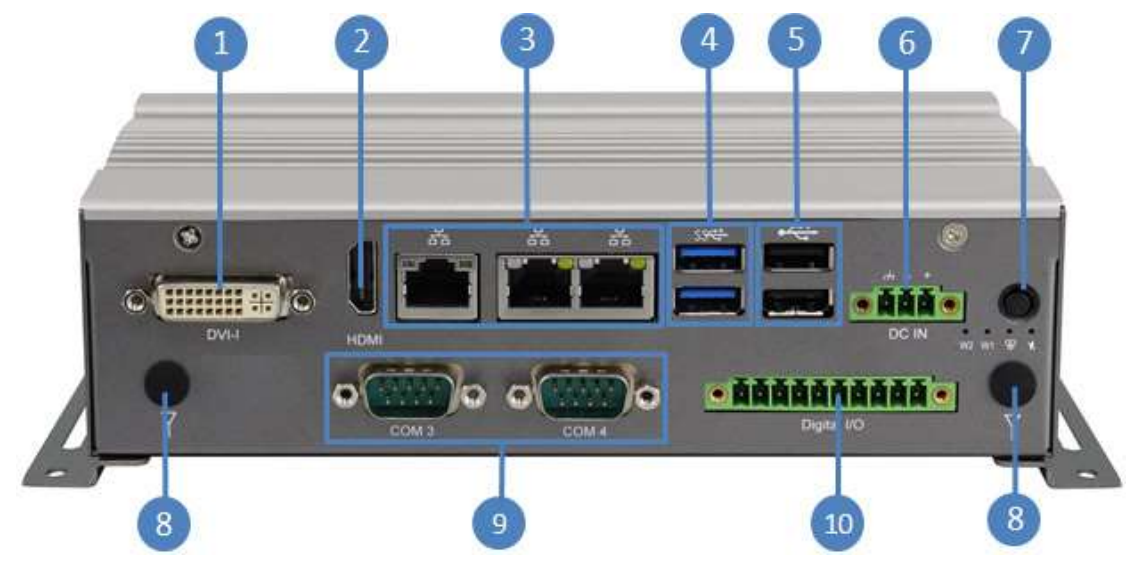

| No. | Name               | No. | Name              |
|-----|--------------------|-----|-------------------|
| 1   | CN1: DVI-I Port    | 6   | DC In             |
| 2   | CN2: HDMI Port     | 7   | DC In Power Input |
| 3   | Gigabit LAN Ports  | 8   | Antenna Holes     |
| 4   | CN5: USB 3.1 Ports | 9   | COM3/COM4 Ports   |
| 5   | CN6: USB 2.0 Ports | 10  | Digital I/O       |

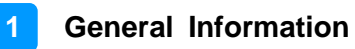

#### **Oblique View**

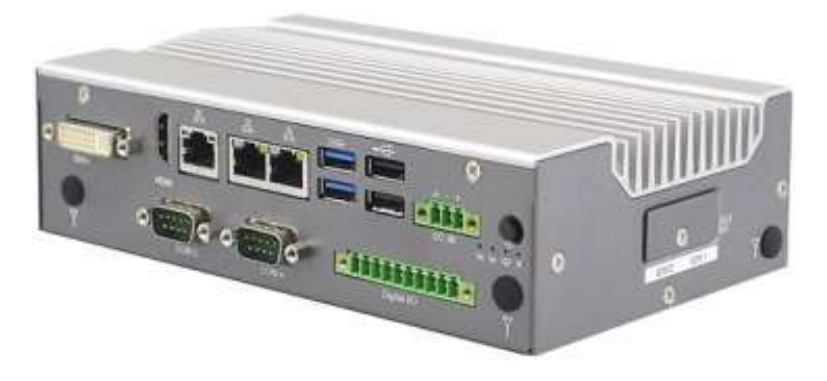

Remarks: Two Nano SIM card slots are located on the right side.

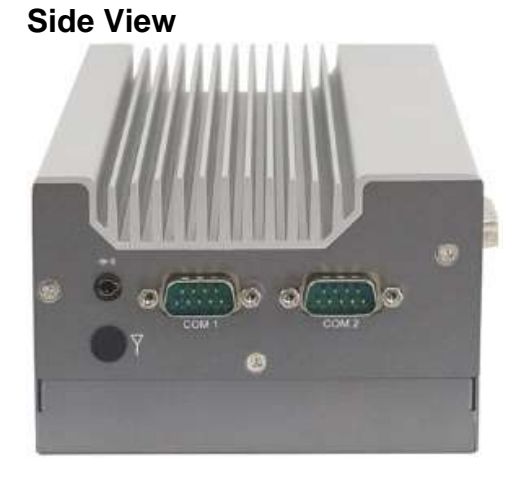

Remarks: Aside from the antenna hole, the picture above shows the following:

CN7: 2 in 1 Audio Jack (Line-out/Line-in)

- CN8 : COM1 Connector
- CN10 : COM2 Connector

**Bottom View** 

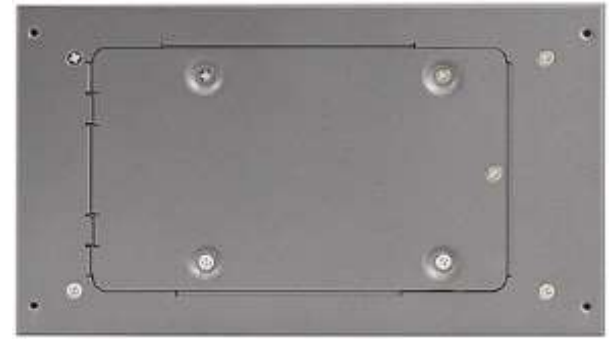

Remarks: For AGS103TS, the bottom has a compartment for a 2.5" SSD slot.

AGS103TS with Wall Mount Brackets

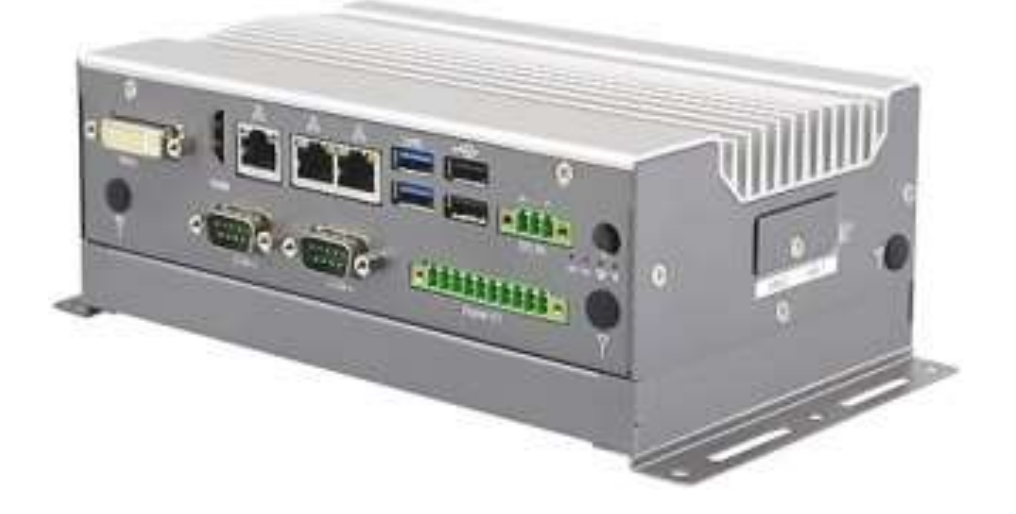

### AGS103TS with DIN Rail Mount (Optional)

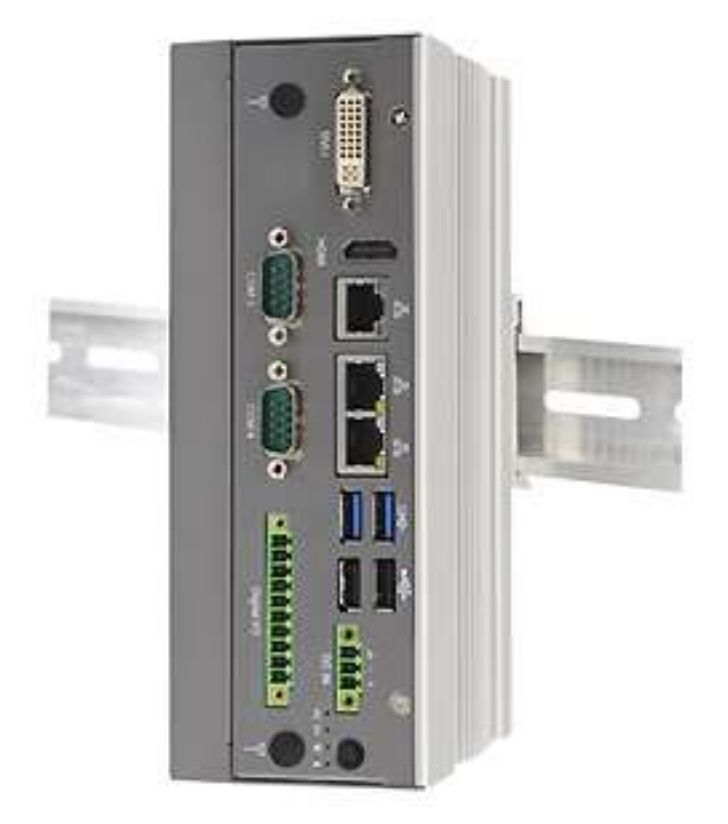

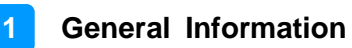

### 1.7 Dimensions –AGS103T

Unit: mm

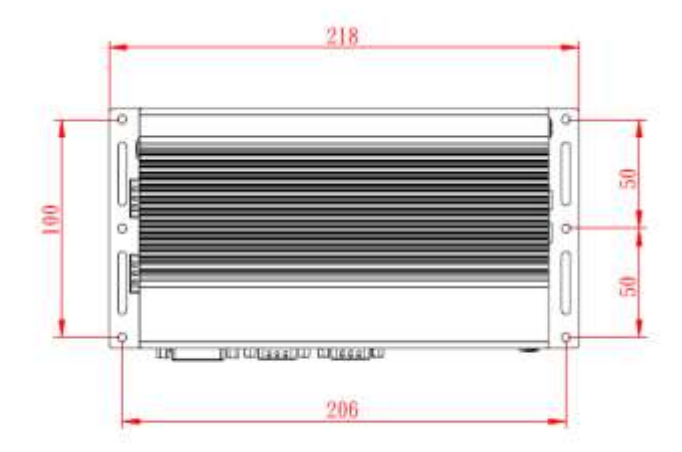

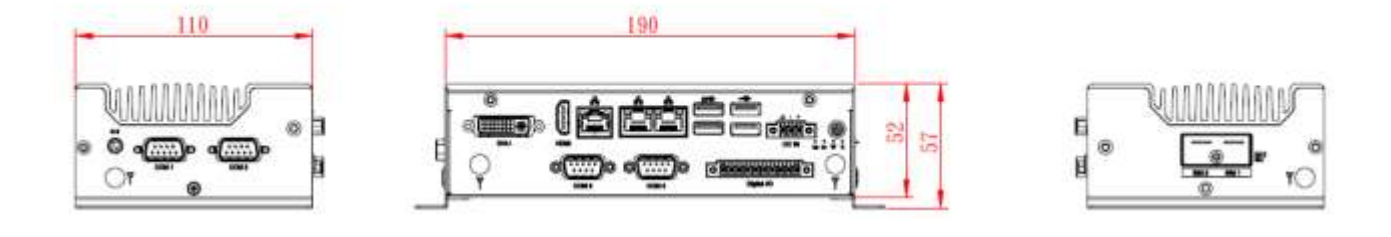

## 1.8 Dimensions – AGS103TS

Unit: mm

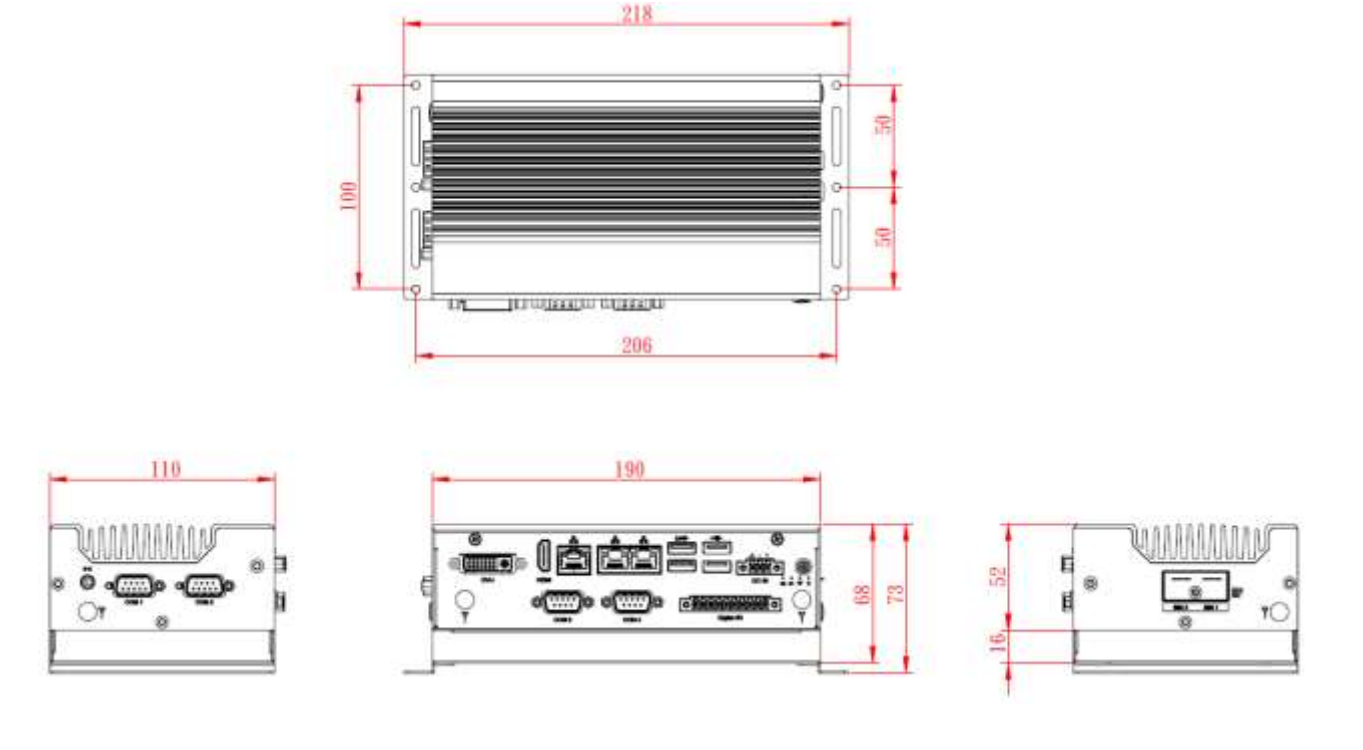

## Chapter 2 Hardware Configuration

The information provided in this chapter includes:

- Installations
- Information and locations of connectors

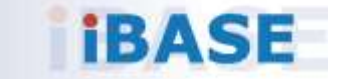

#### 2.1 Installations

Turn your product upside down and take away the device bottom cover by removing 6 screws as indicated below for the installation or replacement of the memory module, mSATA SSD or WLAN card. After installations, secure the device bottom cover back.

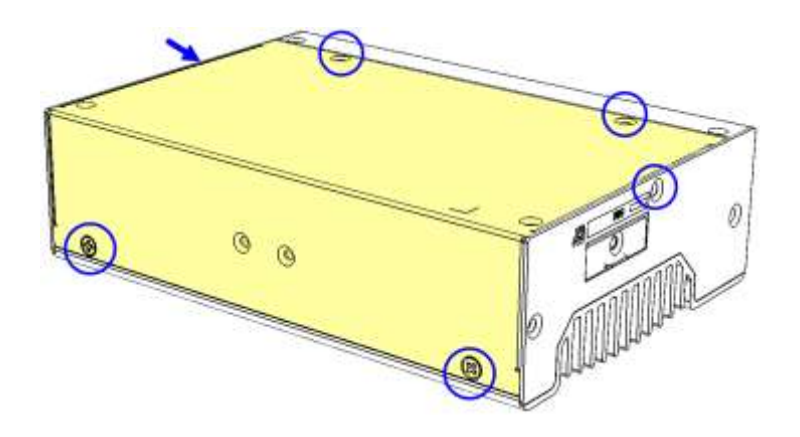

#### 2.1.1 Memory Installation / Replacement

If you need to install or replace a memory module, follow the instructions below for installation after you disassemble the device cover.

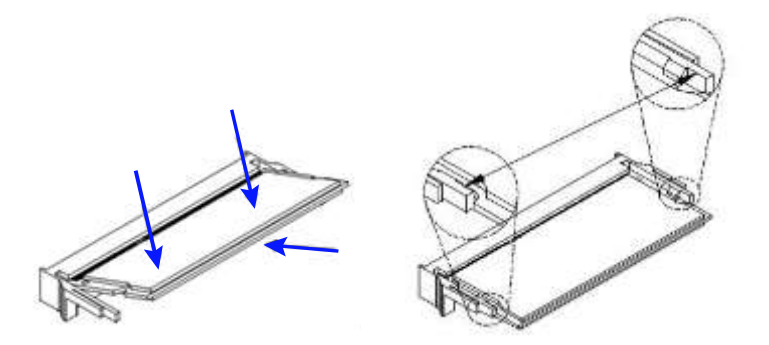

- 1. Align the key of the memory module with that on the memory slot and insert the module slantwise.
- 2. Gently push the module in an upright position until the clips of the slot close to hold the module in place when the module touches the bottom of the slot.

To remove the module, press the clips outwards with both hands, and the module will pop-up.

### 2.1.2 Mini-PCIe & M.2 Cards Installation / Replacement

After removing the bottom cover, follow the instructions below.

1. Locate the mini-PCIe or M.2 slot, align the key of the card to the interface, and insert the card slantwise.

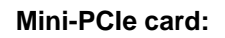

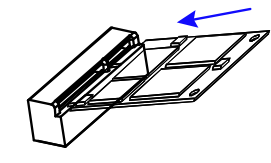

| M.2 card: |  |
|-----------|--|
|           |  |

2. Push the card down and fix it with the supplied 2 flat head screws for the mini-PCIe card and with one screw for M.2 card.

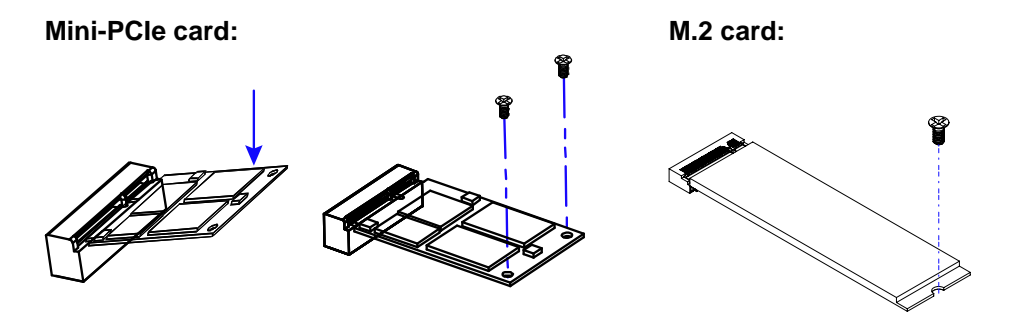

#### 2.1.3 WiFi / 3G / 4G Antenna Installation

Thread the WiFi / 3G / 4G antenna extension cable through an antenna hole of the front I/O cover and fasten the antenna as shown below. Then apply adhesive to the edge of the hex nut behind the front I/O cover to prevent the extension cable from falling if the cable becomes loose.

Thread and fasten the hex nut and the washer. Then install the antenna.
 Apply adhesive around here.
 Image: Apply adhesive around here.

Info: The diameter of the nut is around 6.35 mm (0.25"-36UNC).

#### 2.1.4 Mounting Installation

#### Requirements

Before mounting the system, ensure that you have enough room for power and signal cable routing, and have good ventilation for the power adaptor. The method of mounting must be able to support the weight of the device plus the weight of the suspending cables to be attached to the system. Use the following methods for mounting your system:

#### 2.1.4.1. Wall-Mounting Installation

1. Turn your product upside down to attach the mounting brackets to your product and secure with the supplied 4 screws.

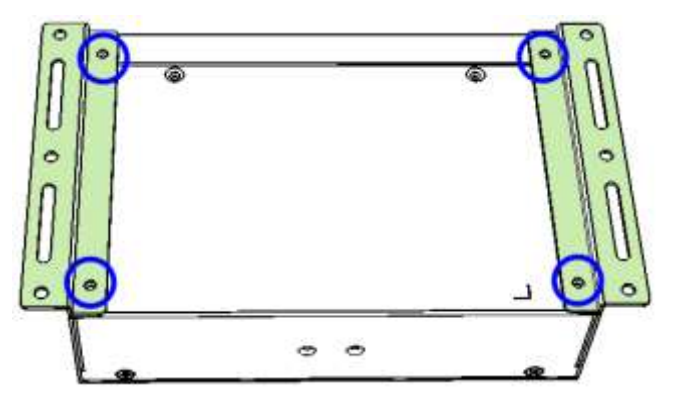

2. Prepare at least 4 screws (M3) to install the device on wall.

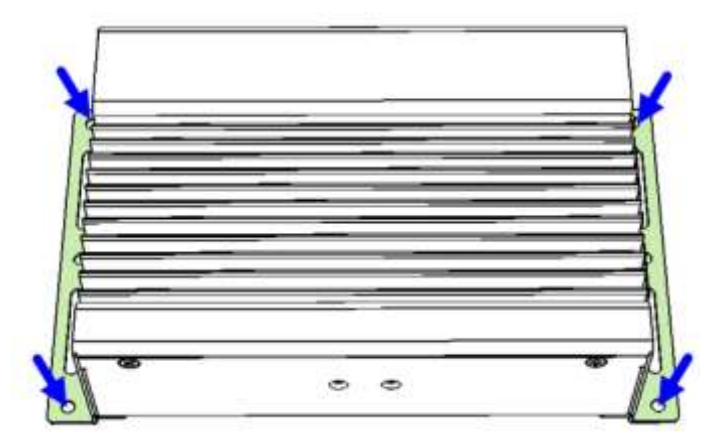

#### 2.1.4.2. DIN Rail Mounting Installation (Optional)

1. Attach the DIN rail mounting bracket to your product, and secure with the supplied 2 screws.

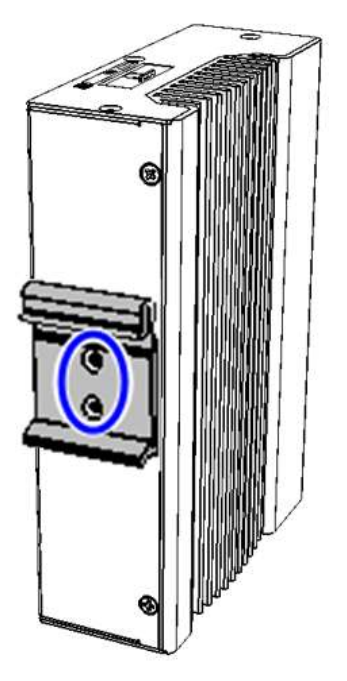

2. Hook the DIN rail mounting bracket over the top of the DIN rail, and then press the lower section of the bracket towards the DIN rail to clip the bracket onto it.

#### 2.1.5 HDD Module Installation

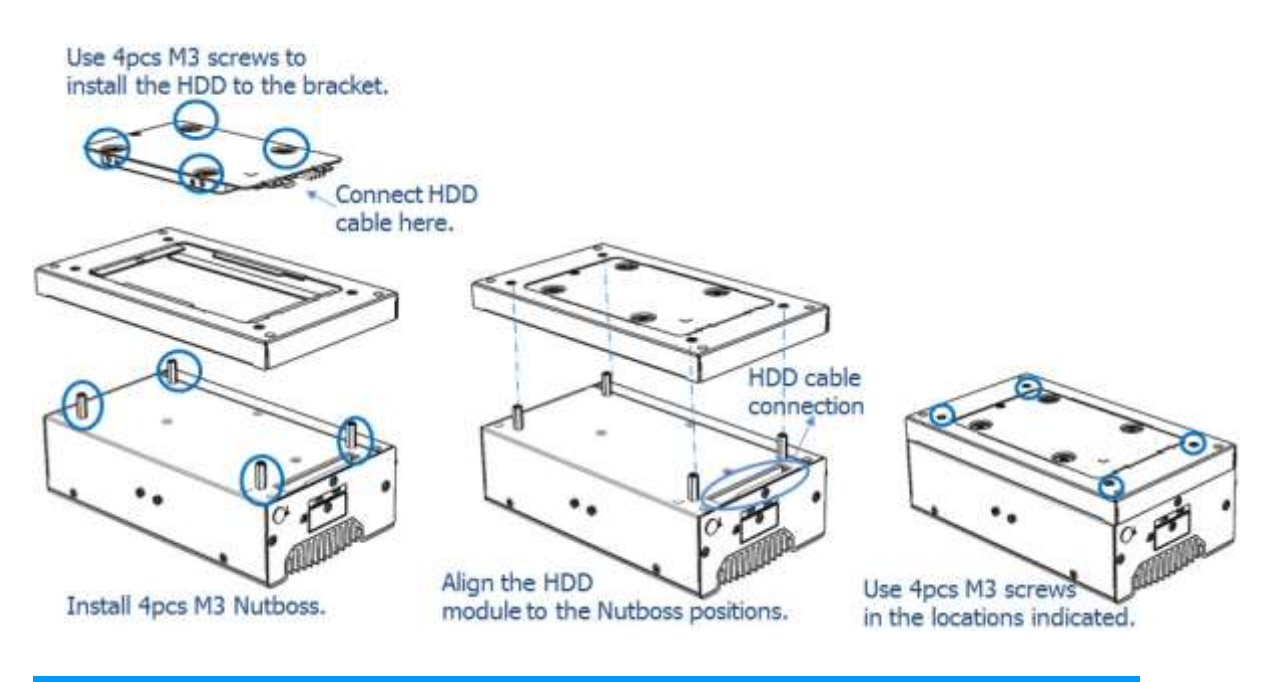

#### 2.1.6 SIM Card Installation

1. The SIM card socket design is push-in/push-out type. To install or remove a SIM card, remove the SIM card cover, as shown in the picture below, by releasing the M3 screw. After insertion/removal of the SIM card, replace the SIM card cover and lock it back into place.

2

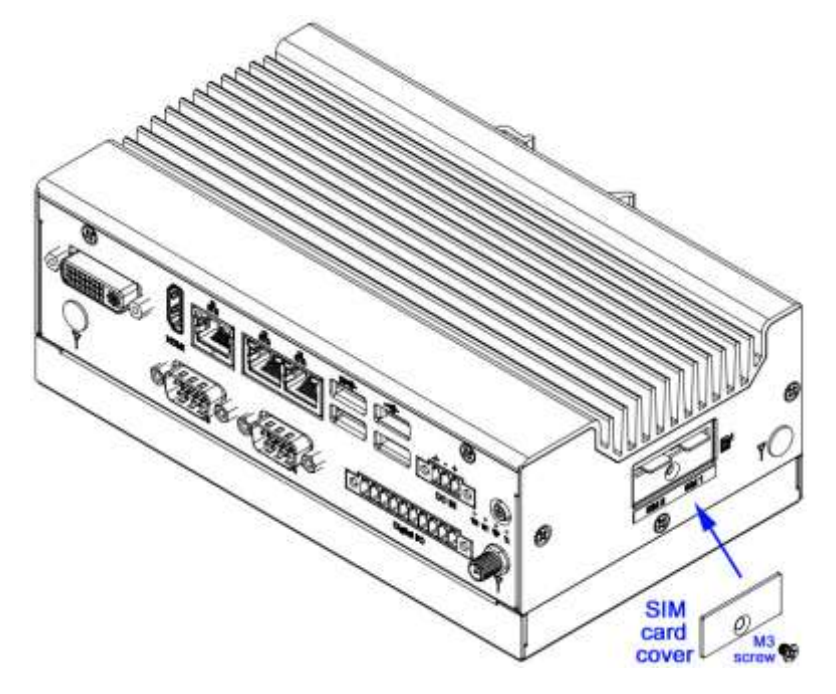

### 2.1.7 Pinout for COM Ports, DC-In Power & Line-Out Jack

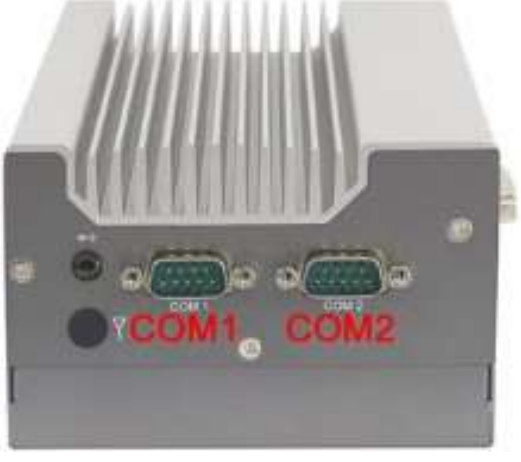

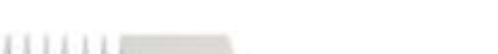

COM1 & COM2 RS232/422/485 Ports

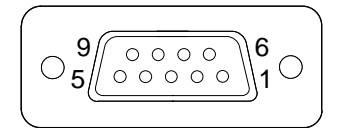

COM1 and COM2 ports are jumper-less and configurable in BIOS.

| Din | Assignment               |        |        |  |
|-----|--------------------------|--------|--------|--|
| FIN | RS-232                   | RS-422 | RS-485 |  |
| 1   | DCD, Data carrier detect | TX-    | DATA-  |  |
| 2   | RXD, Receive data        | TX+    | DATA+  |  |
| 3   | TXD, Transmit data       | RX+    | NC     |  |
| 4   | DTR, Data terminal ready | RX-    | NC     |  |
| 5   | Ground                   | Ground | Ground |  |
| 6   | DSR, Data set ready      | NC     | NC     |  |
| 7   | RTS, Request to send     | NC     | NC     |  |
| 8   | CTS, Clear to send       | NC     | NC     |  |
| 9   | RI, Ring indicator       | NC     | NC     |  |

2

#### RS-232 COM3 & COM4 Ports

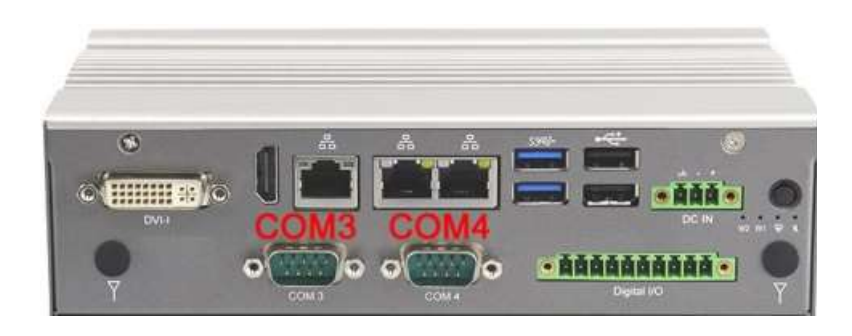

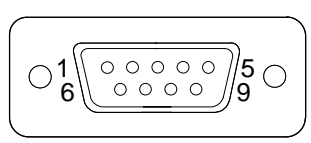

| Din | Assignment               |        |        |  |
|-----|--------------------------|--------|--------|--|
| PIN | RS-232                   | RS-422 | RS-485 |  |
| 1   | DCD, Data carrier detect | TX-    | DATA-  |  |
| 2   | RXD, Receive data        | TX+    | DATA+  |  |
| 3   | TXD, Transmit data       | RX+    | NC     |  |
| 4   | DTR, Data terminal ready | RX-    | NC     |  |
| 5   | Ground                   | Ground | Ground |  |
| 6   | DSR, Data set ready      | NC     | NC     |  |
| 7   | RTS, Request to send     | NC     | NC     |  |
| 8   | CTS, Clear to send       | NC     | NC     |  |
| 9   | RI, Ring indicator       | NC     | NC     |  |

#### J2 DC-In Power Connector (3-pin terminal block)

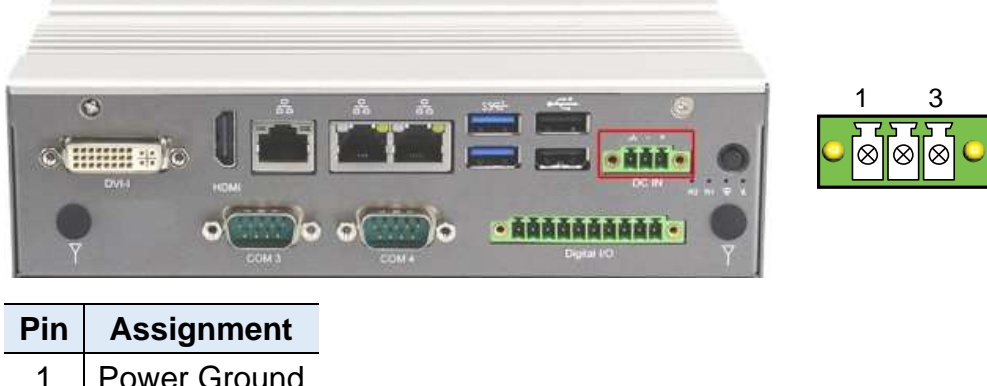

| PIN | Assignment   |
|-----|--------------|
| 1   | Power Ground |
| 2   | Case Ground  |
| 3   | 9V ~ 36V     |

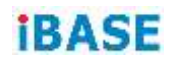

Isolated 4-In & 4-Out GPIO Connector (10-pin terminal block)

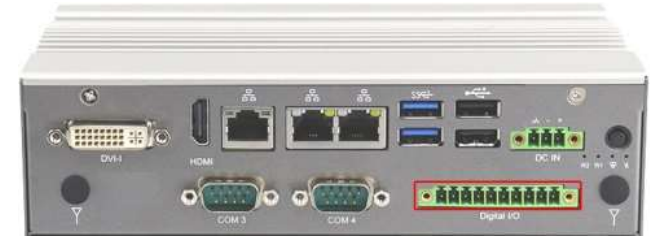

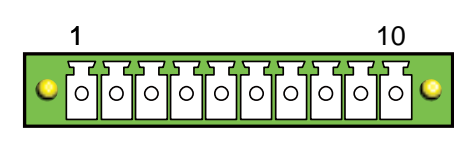

| Pin | Assignment    | Pin | Assignment       |
|-----|---------------|-----|------------------|
| 1   | Isolation +5V | 6   | OUT0             |
| 2   | IN0           | 7   | OUT1             |
| 3   | IN1           | 8   | OUT2             |
| 4   | IN3           | 9   | OUT3             |
| 5   | IN4           | 10  | Isolation Ground |

Line-Out / Line-In Jack

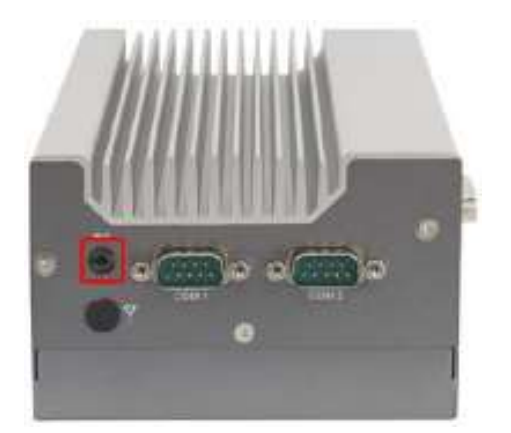

This connector supports Line-in and Line-out. Line-out supports a 2W speaker. Please see diagram below.

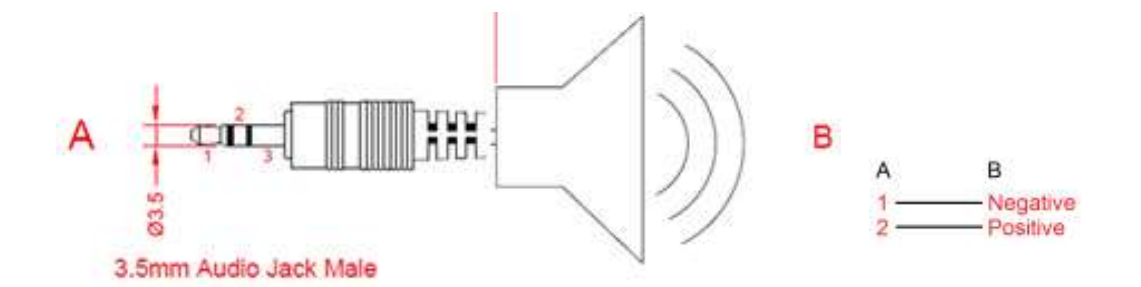

### 2.2 Setting the Jumpers

Set up and configure your device by using jumpers for various settings and features according to your needs and applications. Contact your supplier if you have doubts about the best configuration for your use.

#### 2.2.1 How to Set Jumpers

Jumpers are short-length conductors consisting of several metal pins with a non-conductive base mounted on the circuit board. Jumper caps are used to have the functions and features enabled or disabled. If a jumper has 3 pins, you can connect either PIN1 to PIN2 or PIN2 to PIN3 by shorting.

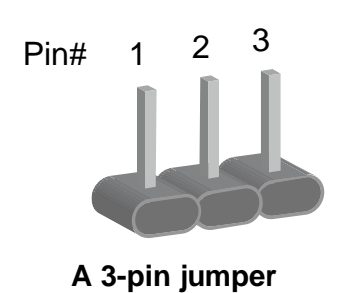

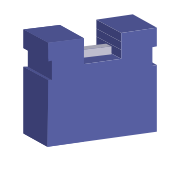

A jumper cap

Pin closedOblique viewIllustration in the manualOpenImage: closed state state

Refer to the illustration below to set jumpers.

When two pins of a jumper are encased in a jumper cap, this jumper is **closed**, i.e. turned **On**.

When a jumper cap is removed from two jumper pins, this jumper is **open**, i.e. turned **Off**.

### 2.3 Motherboard Jumper & Connector Locations

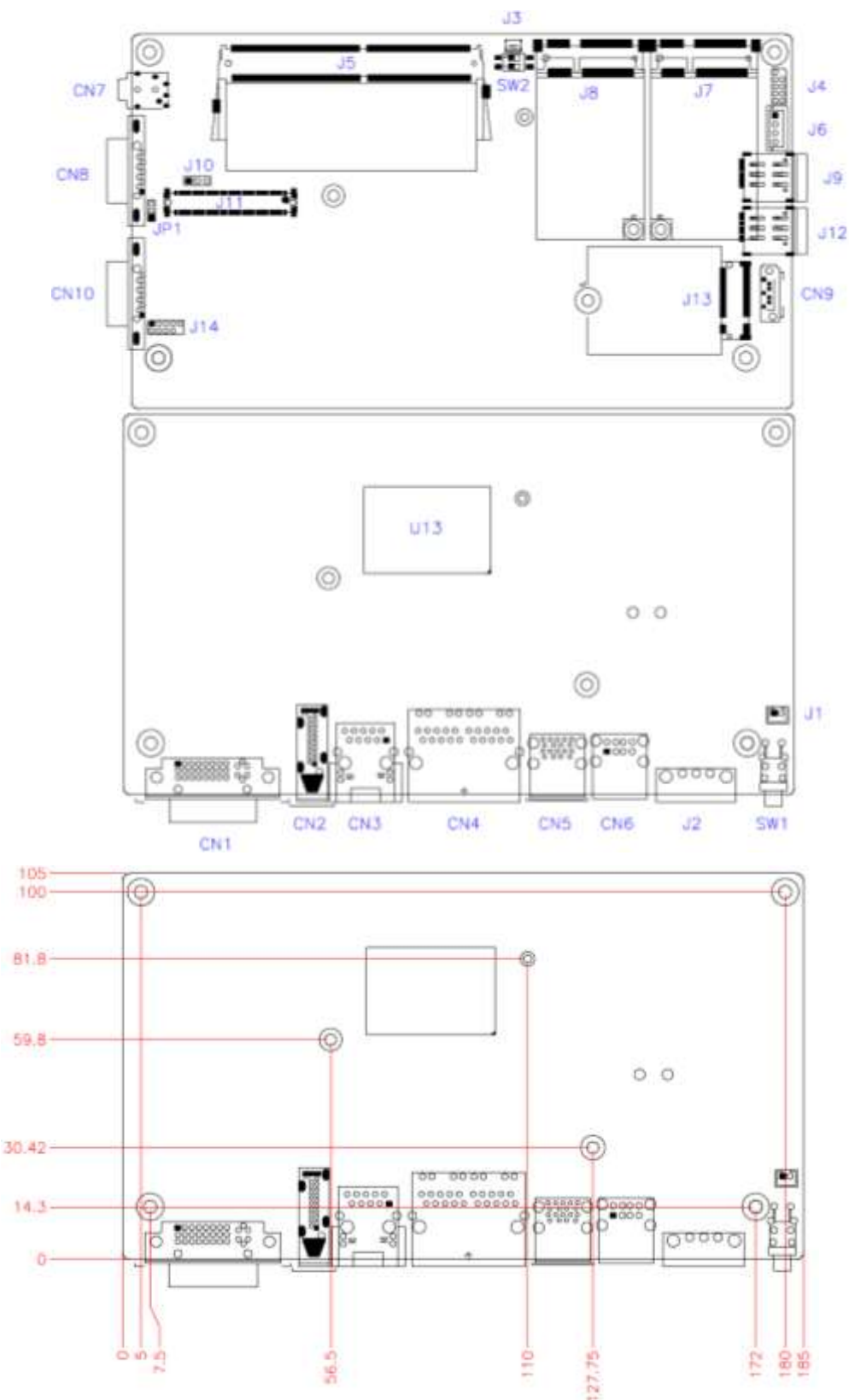

### SL100 Motherboard

#### IP802 Carrier Board

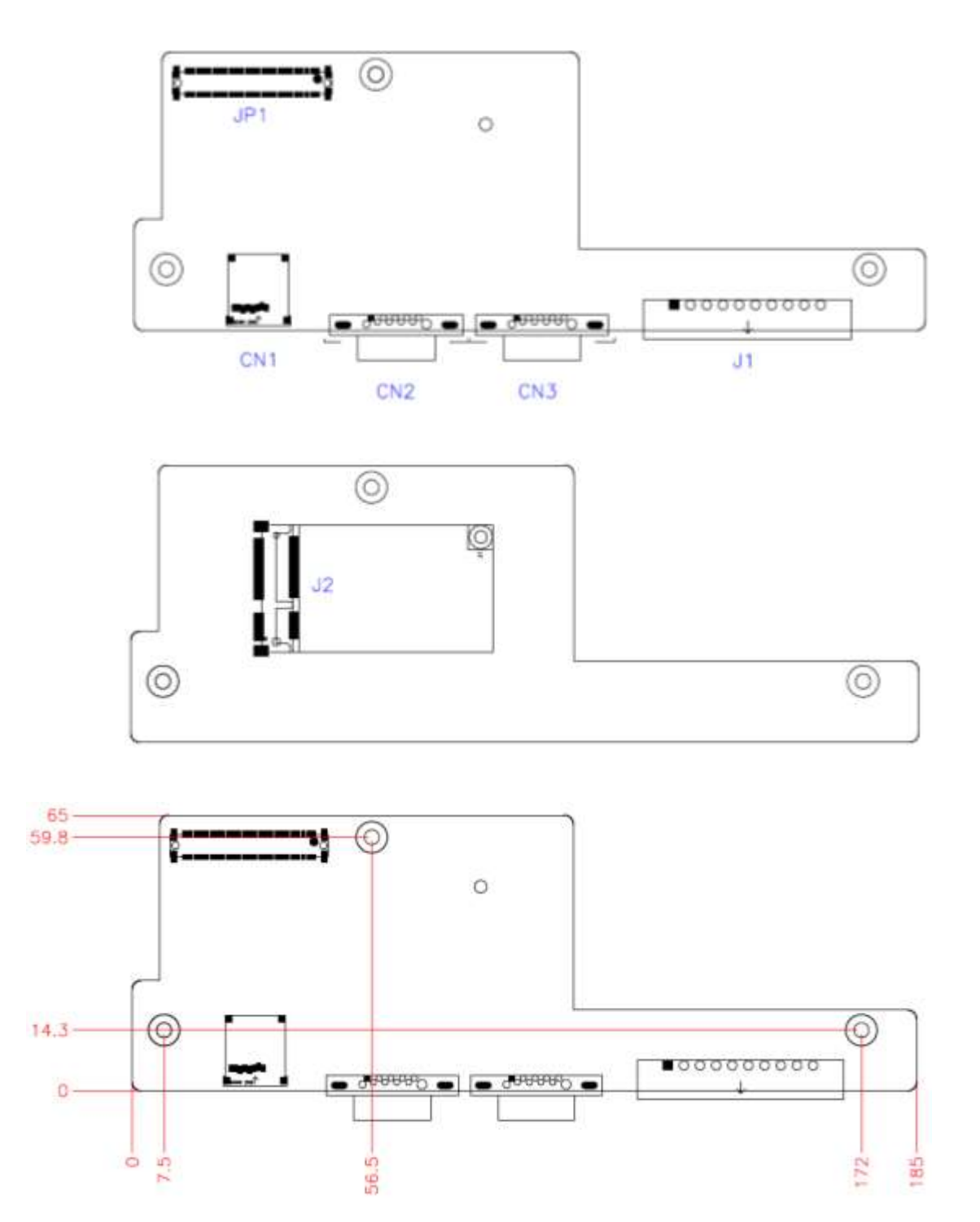

### 2.4 SL100 Motherboard Jumpers and Connectors

### 2.4.1 SW1: Power Button Switch

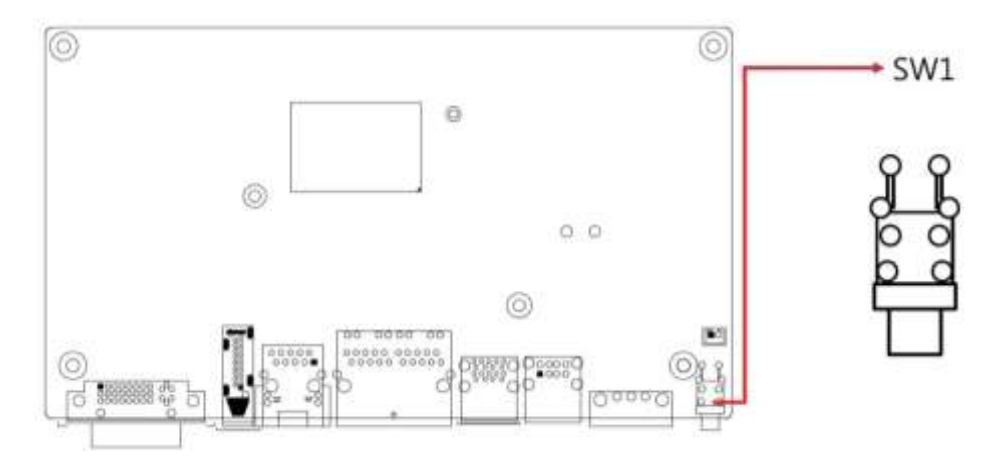

### 2.4.2 RTC RST# (SW2-1) & SRTC RST# (SW2-2)

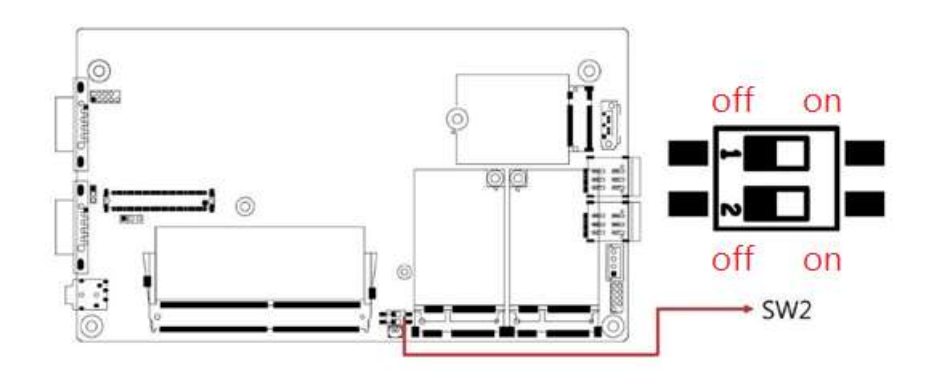

| RTC RST# (SW2-1) |     |  |
|------------------|-----|--|
| Function Setting |     |  |
| Normal           | OFF |  |
| Clear CMOS       | ON  |  |

#### SRTC RST# (SW2-2)

| Function              | Setting |
|-----------------------|---------|
| Normal                | OFF     |
| Clear ME RTC Register | ON      |

2

### 2.4.3 DVI-I Connector (CN1)

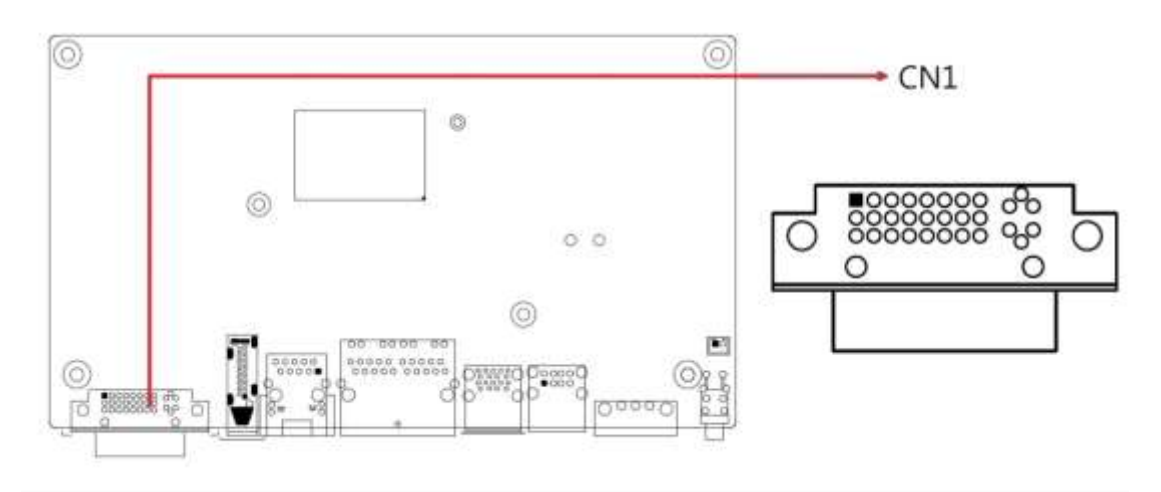

### 2.4.4 HDMI Connector (CN2)

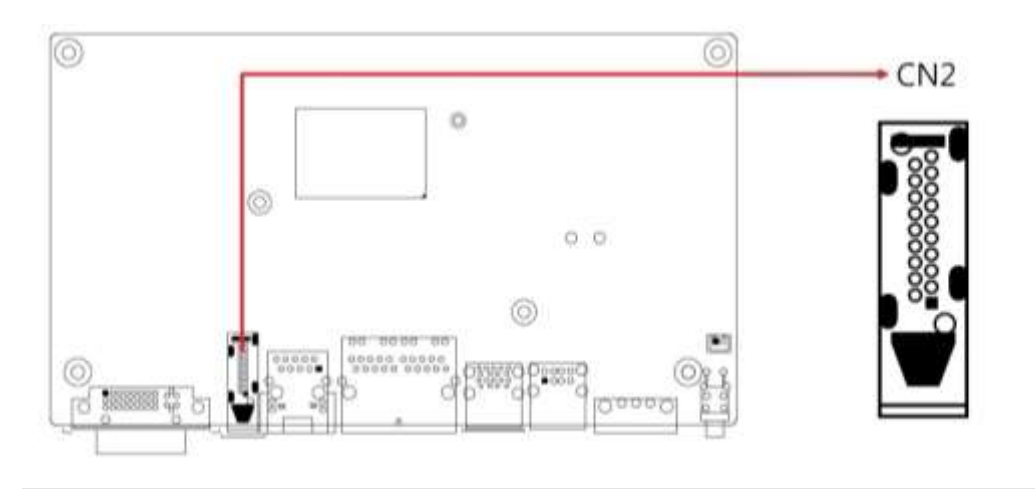

### 2.4.5 Gigabit LAN RJ45 Connector (CN3)

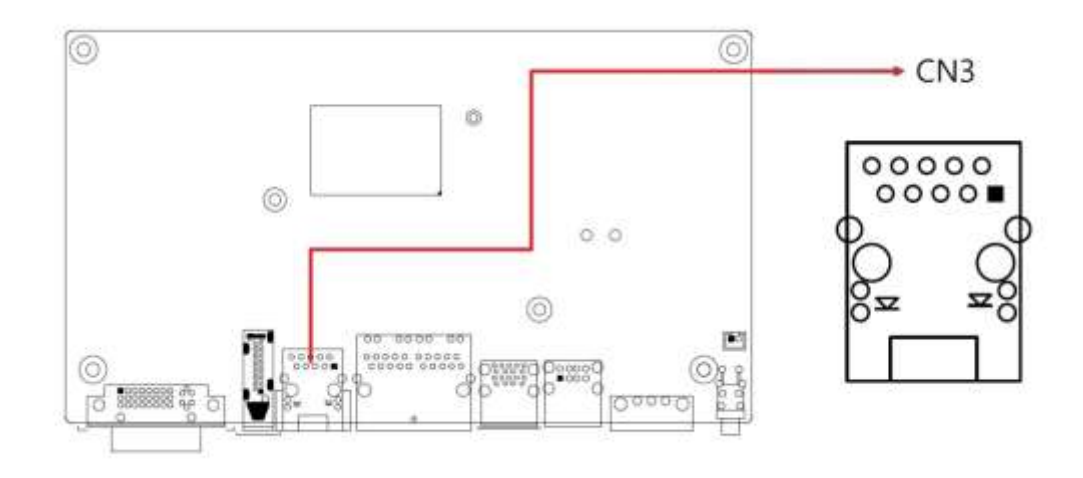

#### 

### 2.4.6 Gigabit LAN RJ45 Connectors (CN4)

2.4.7 Dual USB 3.1 Connector (CN5)

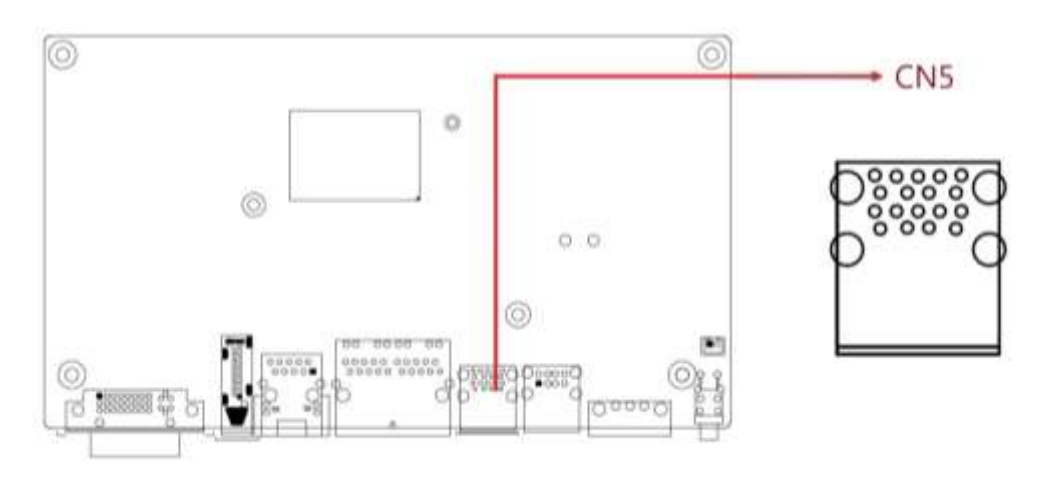

### 2.4.8 Dual USB 2.0 Connector (CN6)

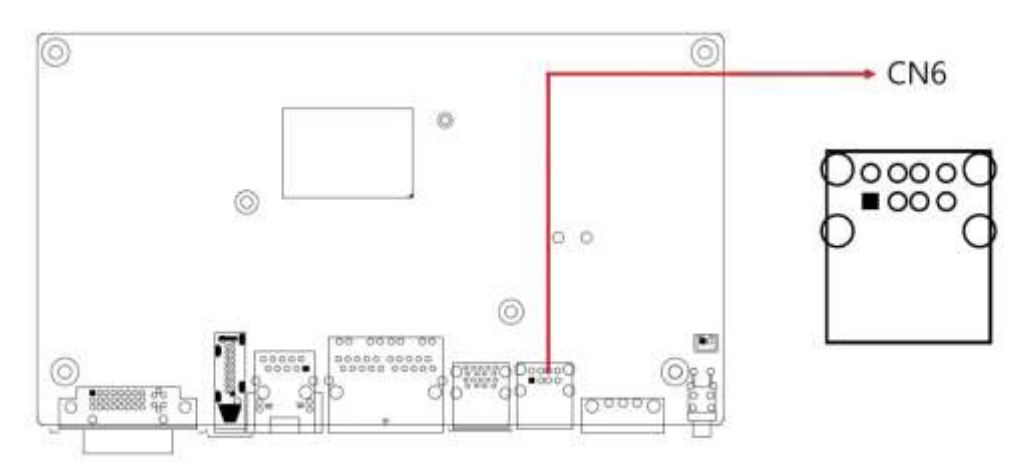

### 2.4.9 Line-Out / Line-In Connector (CN7)

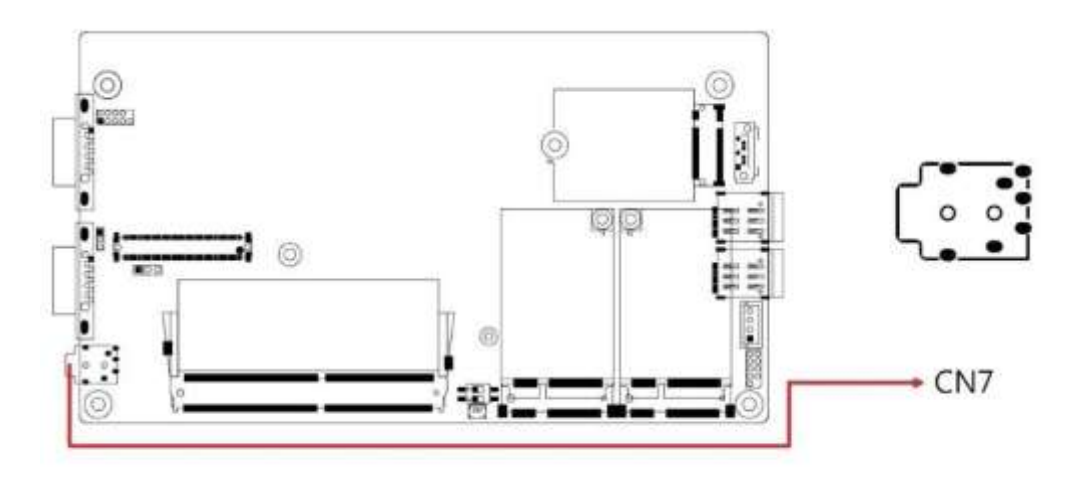

## 2.4.10 COM1 Connector (CN8)

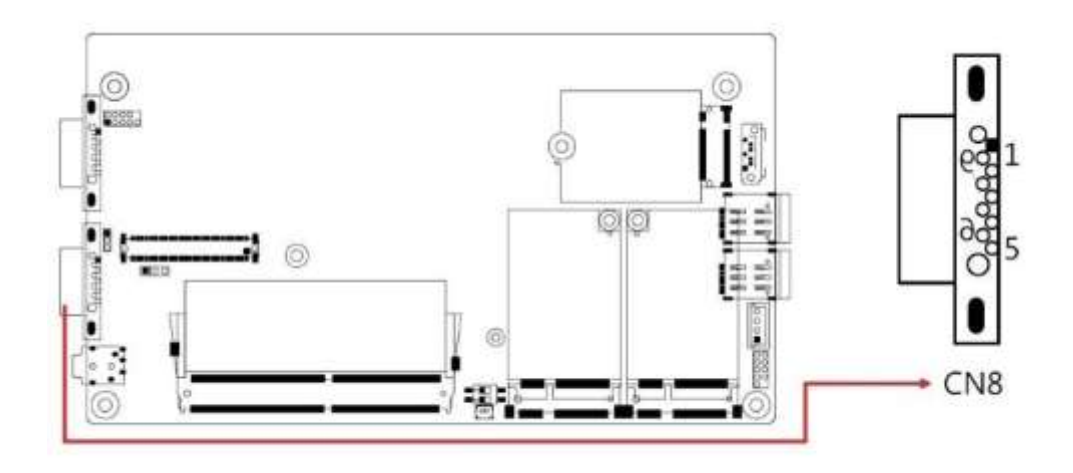

2.4.11 SATA Connector (CN9)

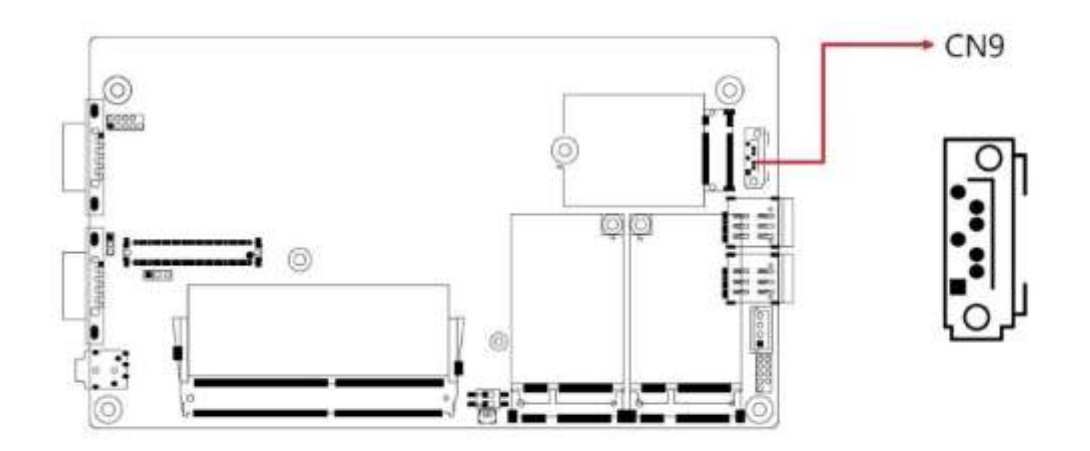

### 2.4.12 COM2 Connector (CN10)

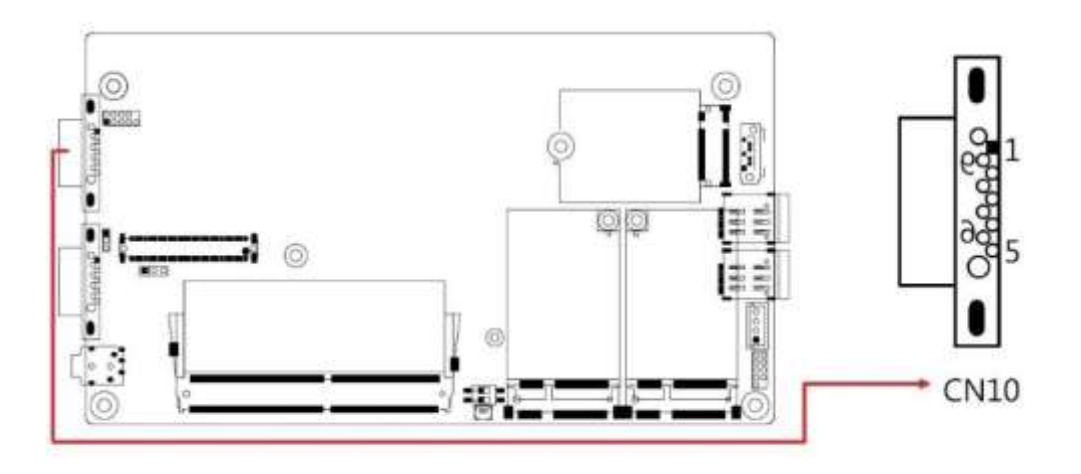

## 2.4.13 AT/ATX Mode (JP1)

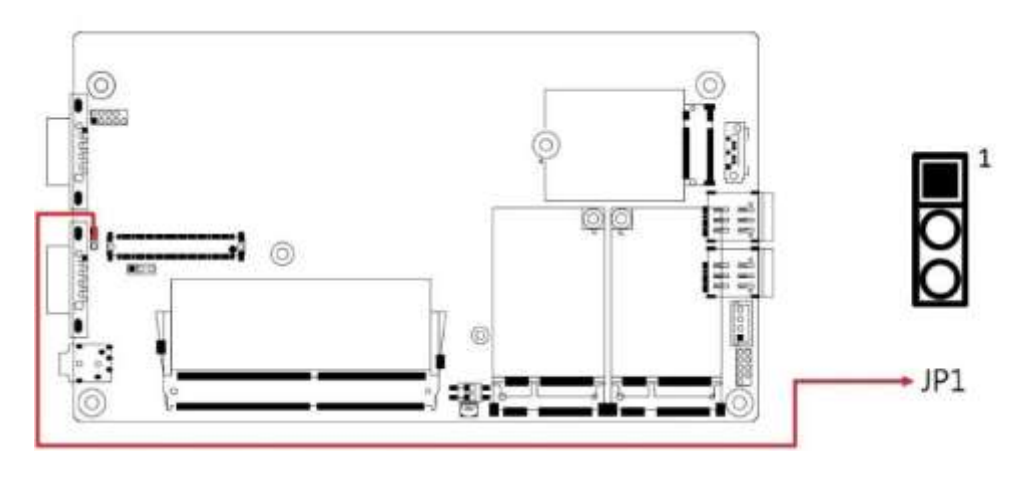

| Function      | Pin closed | Illustration |
|---------------|------------|--------------|
| ATX (default) | 1-2        | ○ • □ 1      |
| AT            | 2-3        | ••□1         |
#### 2.4.14 Reset Button Connector (J1)

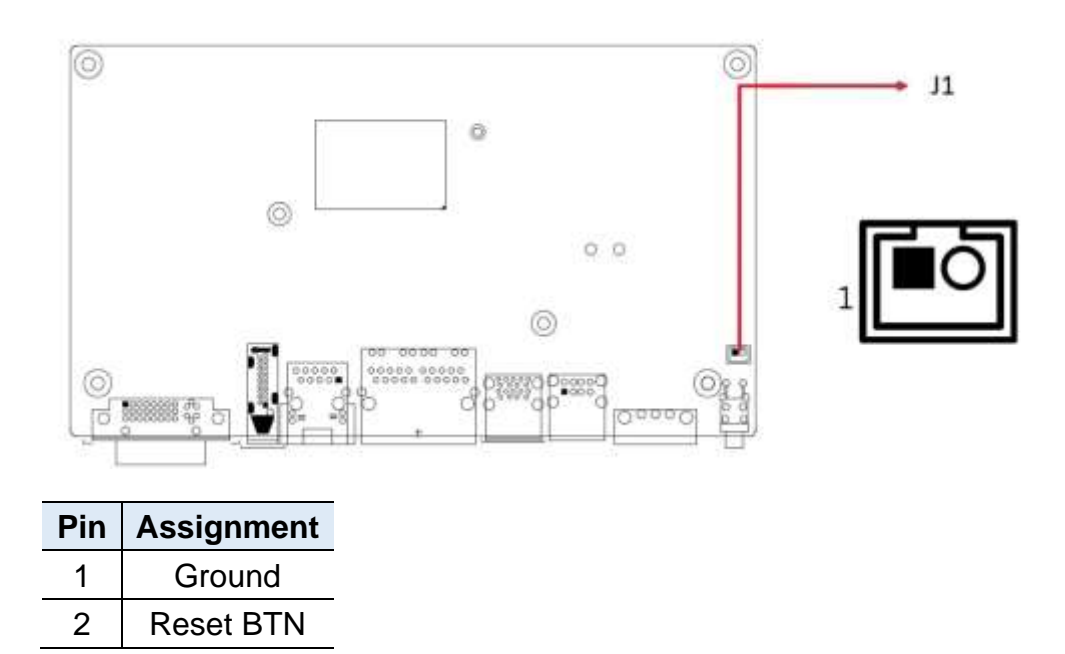

#### 2.4.15 J2: DC-In Power Connector (3-pin terminal block)

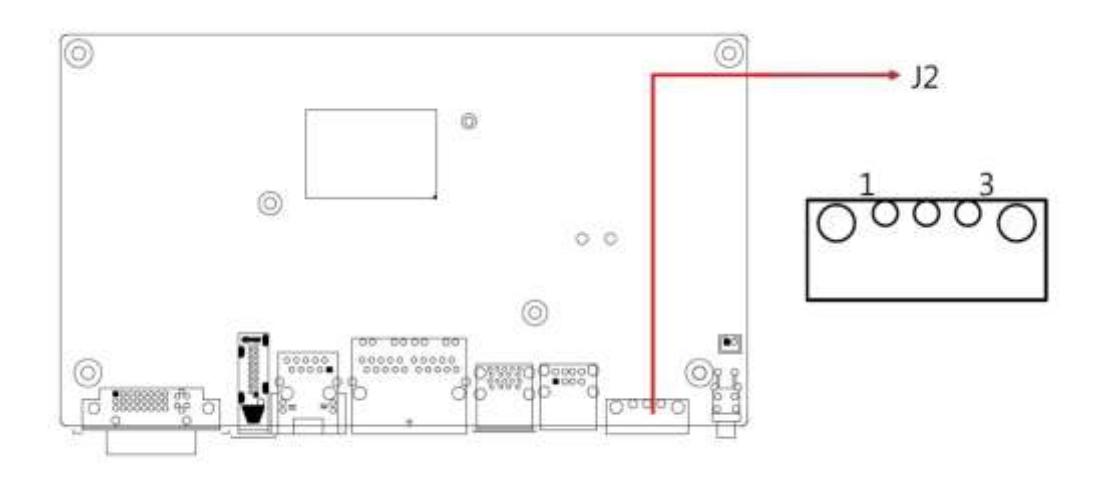

#### 2.4.16 J3: RTC Battery Connector

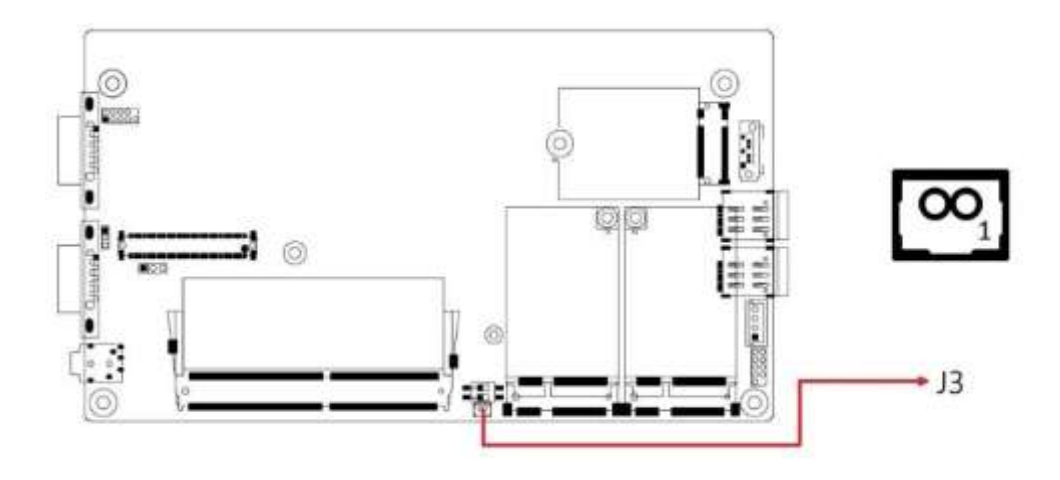

#### 2.4.17 J4: SPI Firmware Header

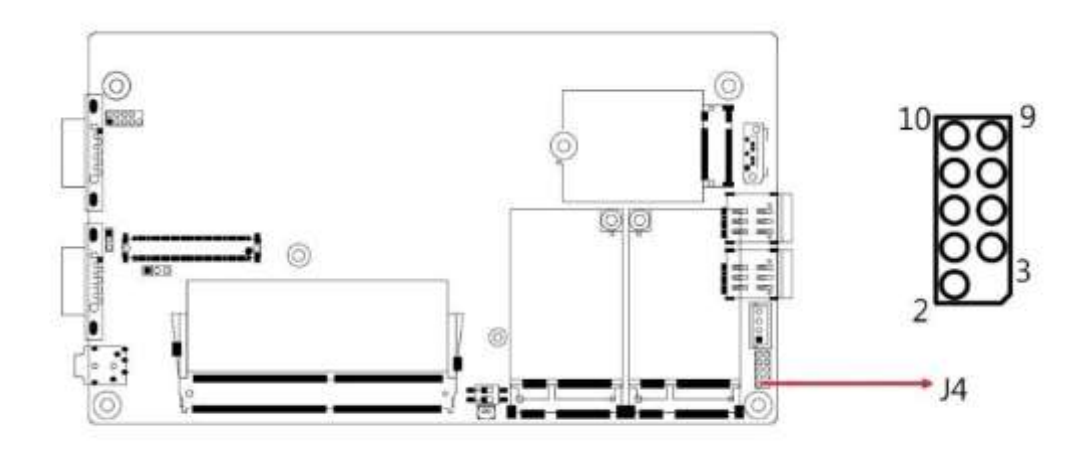

2.4.18 J5: DDR4 Socket

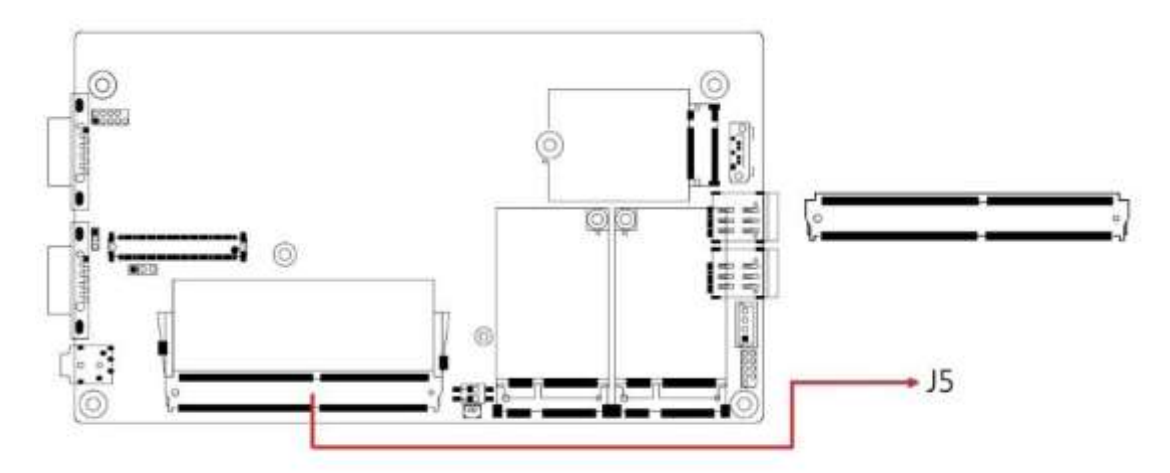

#### 2.4.19 J6: SATA Power Connector

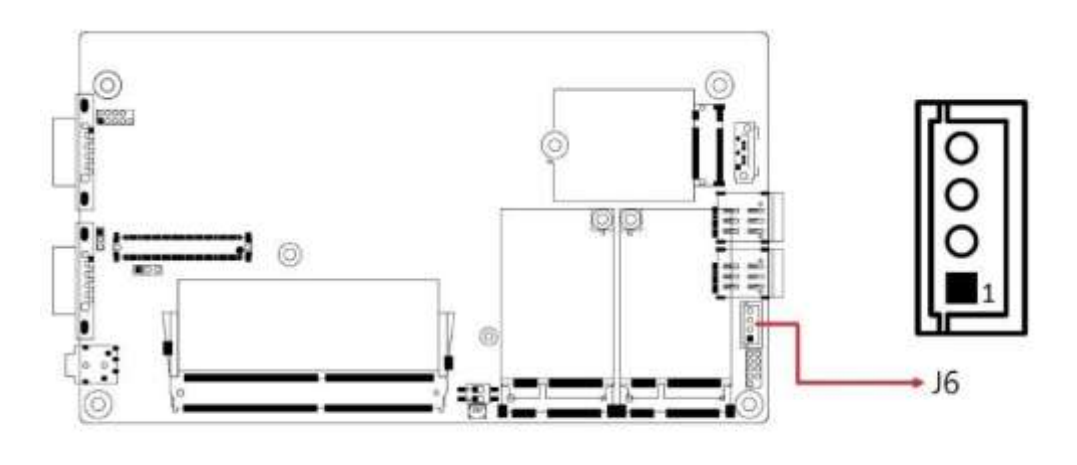

| Pin | Assignment |
|-----|------------|
| 1   | 5V         |
| 2   | GND        |
| 3   | GND        |
| 4   | Х          |

#### 2.4.20 J7: Mini PCIe Socket (Supports USB & SIM1)

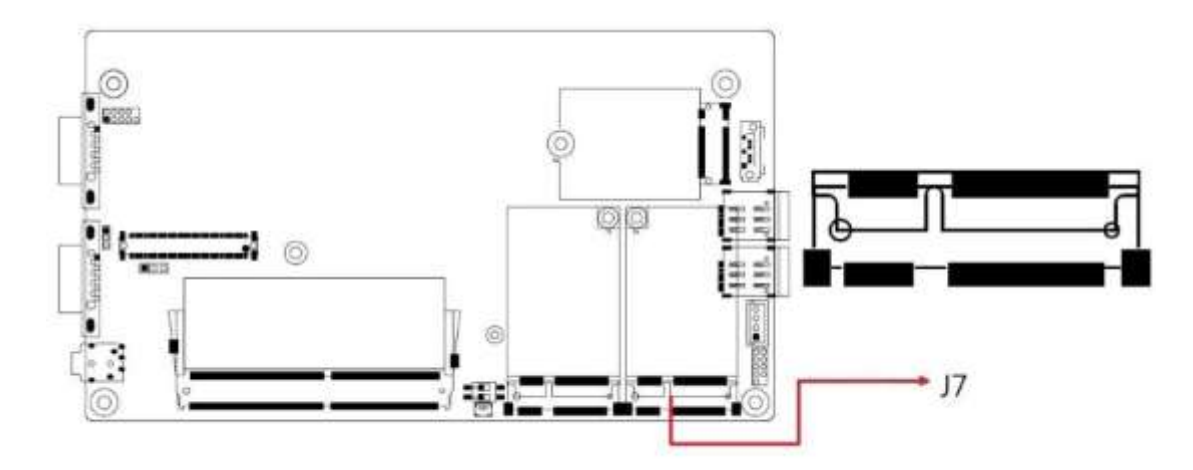

2.4.21 J8: Mini PCIe Socket (Supports USB, PCIe & SIM2)

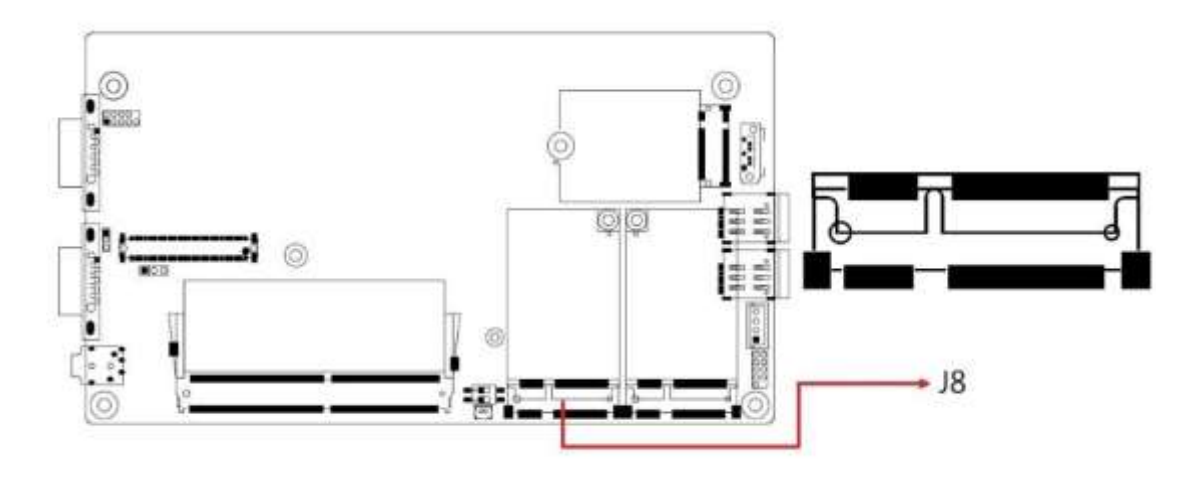

2.4.22 J9(SIM1), J12(SIM2): SIM Socket

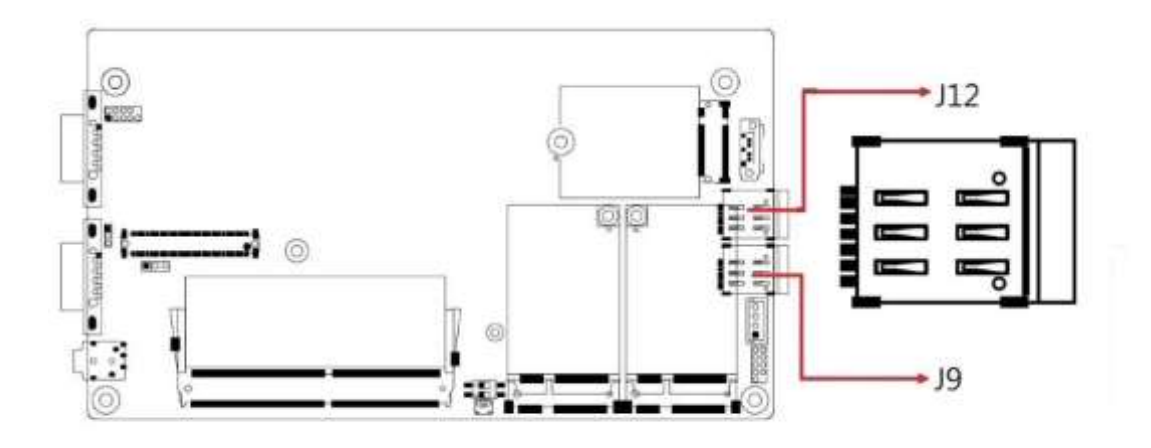

2.4.23 J10: Power IC JTAG

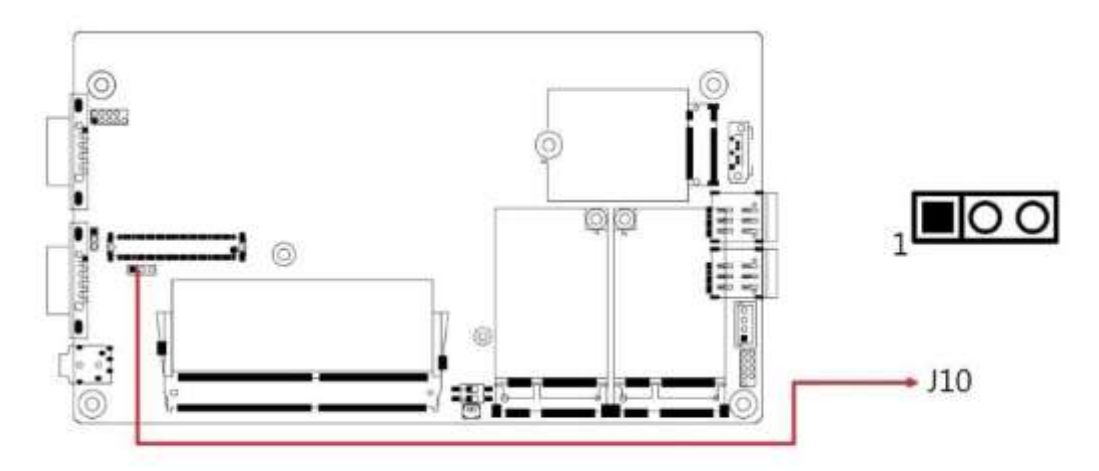

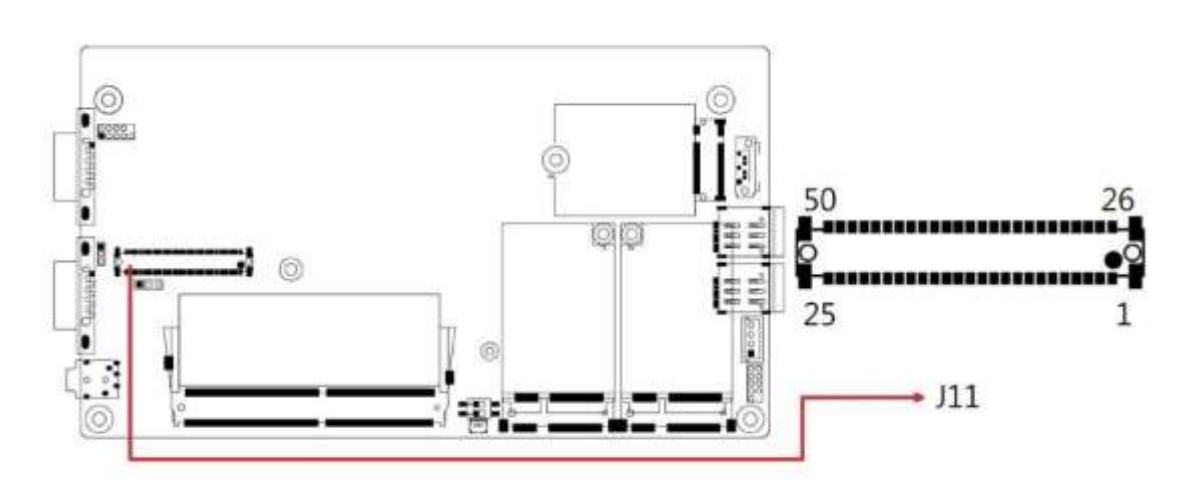

#### 2.4.24 J11 : Board-to-Board Connector

#### J11 : Board-to-Board Connector

| Pin | Assignment                     | Pin | Assignment                         |
|-----|--------------------------------|-----|------------------------------------|
| 1   | Ground                         | 26  | VCC5                               |
| 2   | GPIO_IN0                       | 27  | VCC5                               |
| 3   | GPIO_IN1                       | 28  | GPIO_OUT0                          |
| 4   | GPIO_IN2                       | 29  | GPIO_OUT1                          |
| 5   | GPIO_IN3                       | 30  | GPIO_OUT2                          |
| 6   | (COM3) DSR, Data set ready     | 31  | GPIO_OUT3                          |
| 7   | (COM3) RTS,<br>Request to send | 32  | (COM3) DCD,<br>Data carrier detect |
| 8   | (COM3) CTS, Clear to send      | 33  | (COM3) RXD, Receive data           |
| 9   | (COM3) RI, Ring indicator      | 34  | (COM3) TXD, Transmit data          |
| 10  | (COM4) DSR, Data set ready     | 35  | (COM3) DTR,<br>Data terminal ready |
| 11  | (COM4) RTS,<br>Request to send | 36  | (COM4) DCD,<br>Data carrier detect |
| 12  | (COM4) CTS, Clear to send      | 37  | (COM4) RXD, Receive data           |
| 13  | (COM4) RI, Ring indicator      | 38  | (COM4) TXD, Transmit data          |
| 14  | Ground                         | 39  | (COM4) DTR, Data terminal ready    |
| 15  | USB_D+                         | 40  | Ground                             |
| 16  | USB_D-                         | 41  | PLT_RST#                           |
| 17  | Ground                         | 42  | Ground                             |
| 18  | USB_D+                         | 43  | PCIE_CLK_DP                        |
| 19  | USB_D-                         | 44  | PCIE_CLK_DN                        |
| 20  | Ground                         | 45  | Ground                             |
| 21  | VCC3_3                         | 46  | PCIE_RXP                           |
| 22  | VCC3_3                         | 47  | PCIE_RXN                           |
| 23  | Ground                         | 48  | Ground                             |
| 24  | 3VDUAL                         | 49  | PCIE_TXP                           |
| 25  | 3VDUAL                         | 50  | PCIE_TXN                           |

2.4.25 J13 : M.2 B-Key Socket (Supports SATA / PCIe /USB)

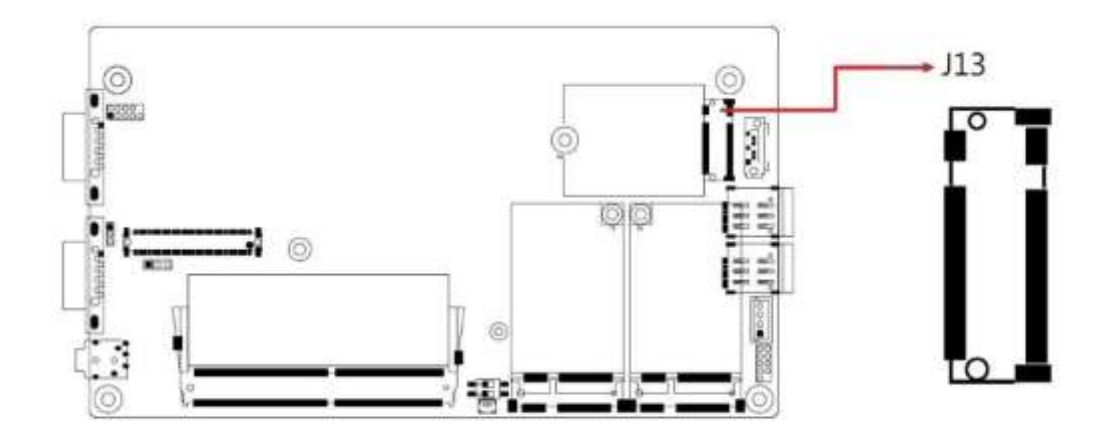

2.4.26 J14 : Port 80 Header

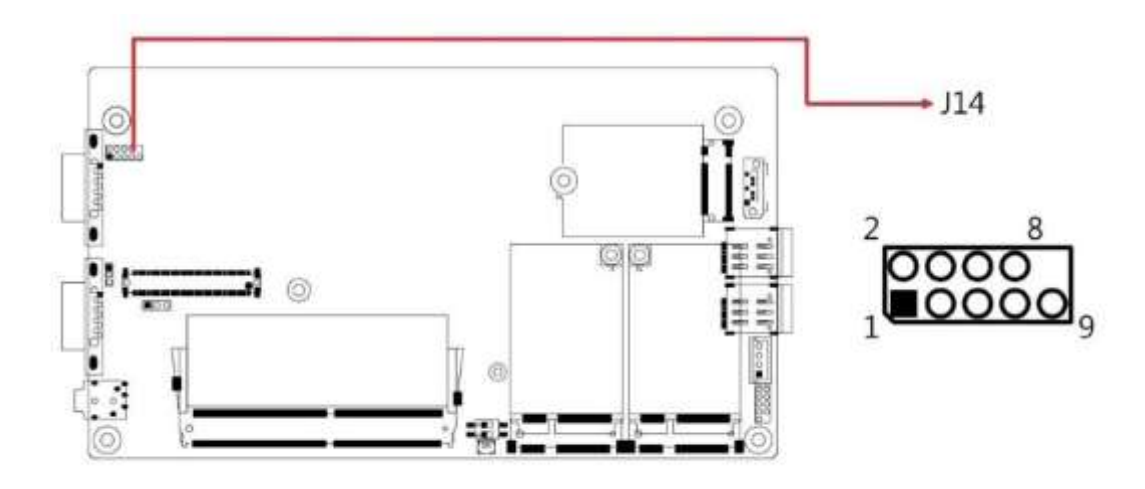

- 2.4.27 LED1: Power\_Fail (Red)
- 2.4.28 LED2: Heartbeat (Blue)
- 2.4.29 LED3: WWAN1 (Green)
- 2.4.30 LED4: WWAN2 (Green)

## **Chapter 3 Driver Installation**

The information provided in this chapter includes:

- Intel<sup>®</sup> Chipset Software Installation Utility
- Graphics Driver Installation
- HD Audio Driver Installation
- Intel<sup>®</sup> Management Engine Drivers Installation
- LAN Driver Installation

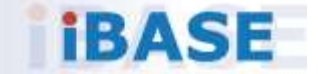

#### 3.1 Introduction

This section describes the installation procedures for software drivers. The software drivers are in a disk enclosed with the product package. If you find anything missing, please contact the distributor where you made the purchase.

**Note:** After installing your Windows operating system, you must install the Intel<sup>®</sup> Chipset Software Installation Utility first before proceeding with the drivers installation.

#### 3.2 Intel<sup>®</sup> Chipset Software Installation Utility

The Intel<sup>®</sup> Chipset drivers should be installed first before the software drivers to install INF files for Plug & Play function for the chipset components. Follow the instructions below to complete the installation.

1. Insert the disk enclosed in the package with the board. Click **Intel** on the left pane and then **Intel(R) Elkhartlake Chipset Drivers** on the right pane.

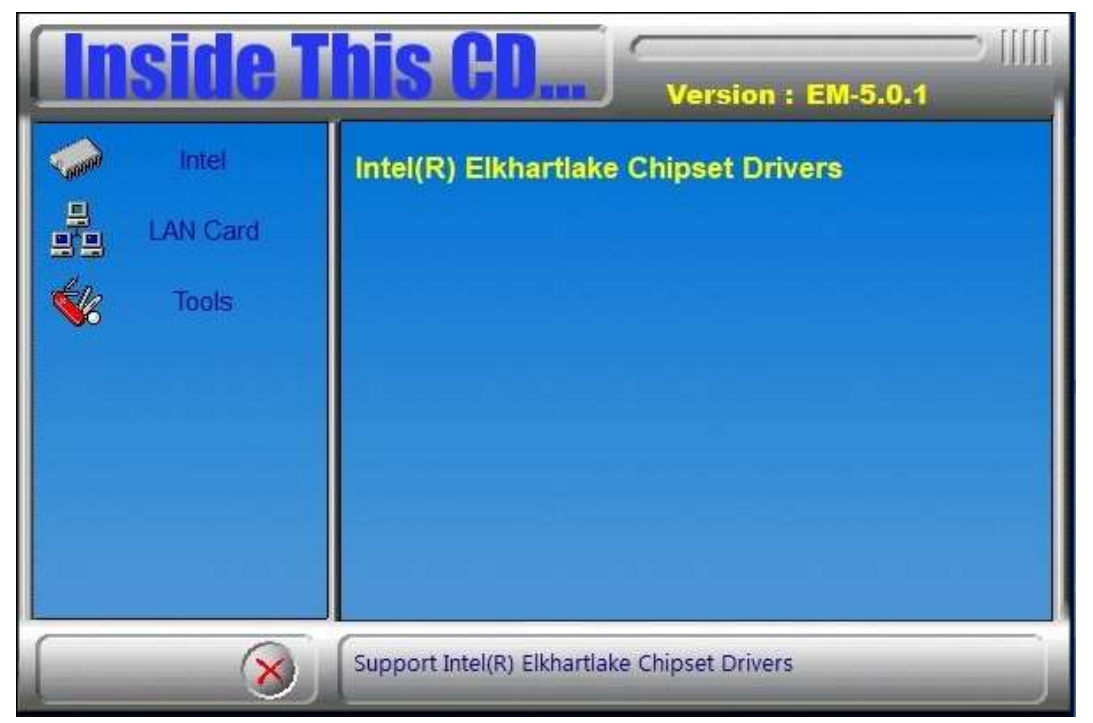

2. Click Intel(R) Chipset Software Installation Utility.

| <b>Inside</b>        | This CD Version : EM-5.0.1                                                                                                    |
|----------------------|----------------------------------------------------------------------------------------------------|
| Intel LAN Card Kools | Intel(R) Chipset Software Installation Utility<br>Intel(R) Elkhartlake Graphics Driver<br>Realtek High Definition Audio Driver<br>Intel(R) ME Drivers |
| 8                    | Update Windows OS with Plug and Play feature and allow the OS to correctly identify the Intel chipset components and properly                         |

- 3. When the *Welcome* screen to the Intel<sup>®</sup> Chipset Device Software appears, click **Next** to continue.
- 4. Accept the software license agreement and proceed with the installation process.
- 5. On the *Readme File Information* screen, click **Install** for installation.
- 6. After the installation, press Finish to complete the setup process.

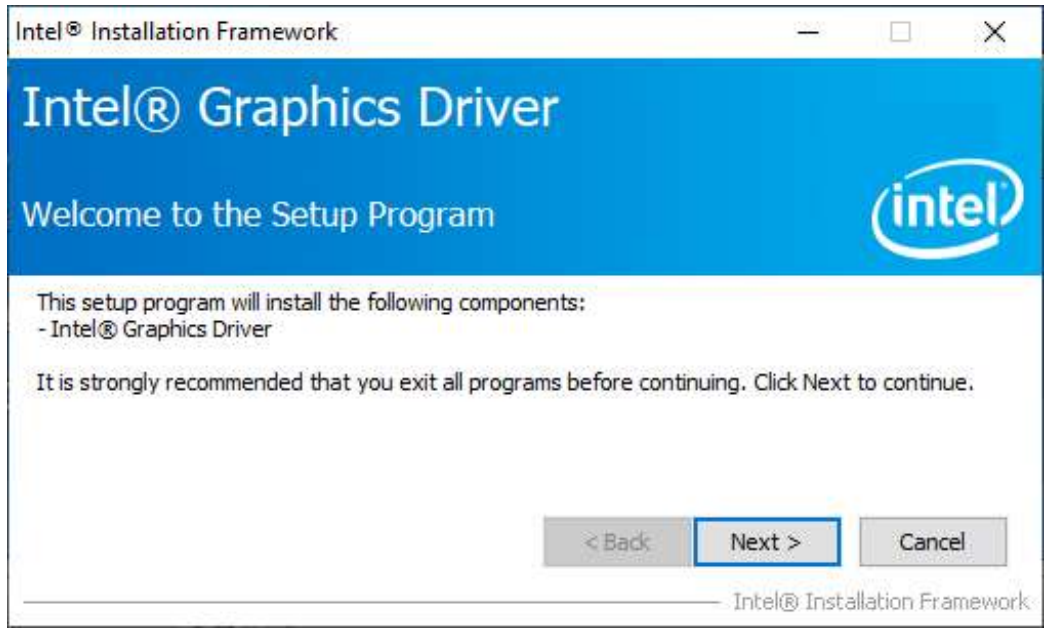

#### 3.3 Graphics Driver Installation

- 1. Insert the disk enclosed in the package with the board. Click **Intel** on the left pane and then **Intel(R) Elkhartlake Chipset Drivers** on the right pane.
- Intel
   Intel
   Intel(R) Chipset Software Installation Utility

   Intel(R) Chipset Software Installation Utility
   Intel(R) Elkhartlake Graphics Driver

   Image: Construction of the image: Construction of the imag
- 2. Click Intel(R) Elkhartlake Graphics Driver.

3. When the *Welcome* screen appears, click **Next** to continue.

| Intel® Installation Framework                                                                                                    |                                                                                                    | <u>1994</u> 9                                                                                                    |                                                                       | ×      |
|----------------------------------------------------------------------------------------------------|----------------------------------------------------------------------------------------------------|----------------------------------------------------------------------------------------------------|-----------------------------------------------------------------------|--------|
| Intel® Graphics Drive                                                                                                    | ٢                                                                                                    |                                                                                                    |                                                                       |        |
| License Agreement                                                                                                    |                                                                                                    |                                                                                                    | (int                                                                  | el     |
| You must accept all of the terms of the license agre<br>program. Do you accept the terms?                                                                                                    | eement in order                                                                                                    | to continue the                                                                                                    | e setup                                                               |        |
| GRAPHIC DRIVERS SOFTWARE LICENSE AGREEM                                                                                                    | ENT (Version Ja                                                                                                    | nuary 2020)                                                                                                    |                                                                       | ^      |
| IMPORTANT NOTICE PLEASE READ AND AGREE<br>COPYING OR USING<br>This Software License Agreement (the "Agreement<br>other legal entity that you represent and warrant<br>(each, "You" or "Your") and Intel Corporation and<br>regarding Your use of the Software defined below<br>otherwise using the Software, You agree to be bo<br>do not agree to the terms of this Agreement, or d<br>to agree to them, do not download, install, copy of | BEFORE DOWN<br>you have the le<br>its subsidiaries<br>. By downloadir<br>und by the term<br>o not have lega<br>or otherwise use | NLOADING, INS<br>egal authority to<br>(collectively, "In<br>ng, installing, co<br>ns of this Agree<br>I authority or re<br>the Software. | TALLING,<br>bind,<br>itel")<br>pying or<br>ment, If Yo<br>equired age | u<br>v |
| N                                                                                                    | < Back                                                                                                    | Yes                                                                                                    | No                                                                    |        |
|                                                                                                    |                                                                                                    | — Intel® Inst                                                                                                    | allation Fra                                                          | mework |

4. Click **Yes** to accept the license agreement and click **Next** in The Readme File Information screen. Click **Next** in the Setup Progress screen.

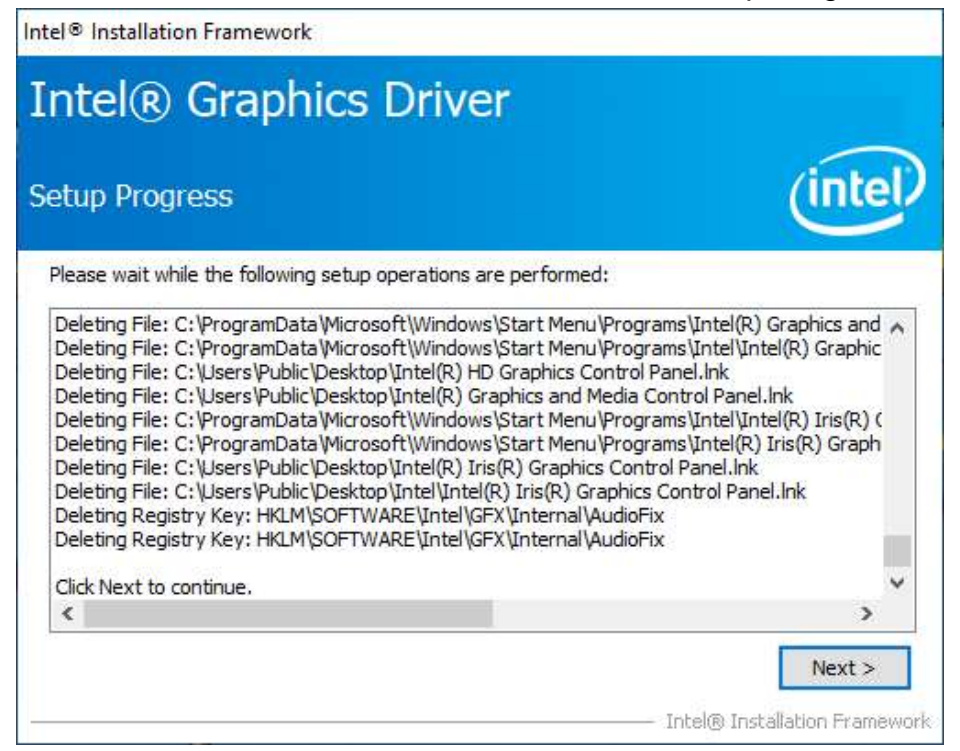

5. Restart the computer when prompted. Click **Finish**, then remove any installation media from the drives.

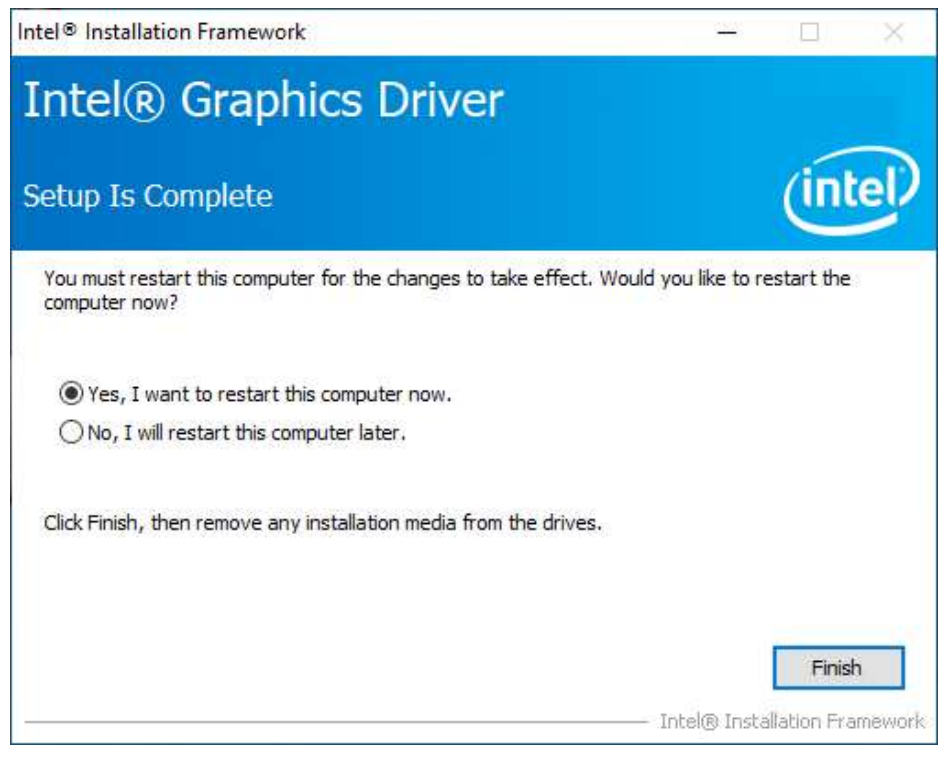

#### 3.4 HD Audio Driver Installation

1. Insert the disk enclosed in the package with the board. Click Intel on the left pane and then Intel(R) Elkhartlake Chipset Drivers on the right pane.

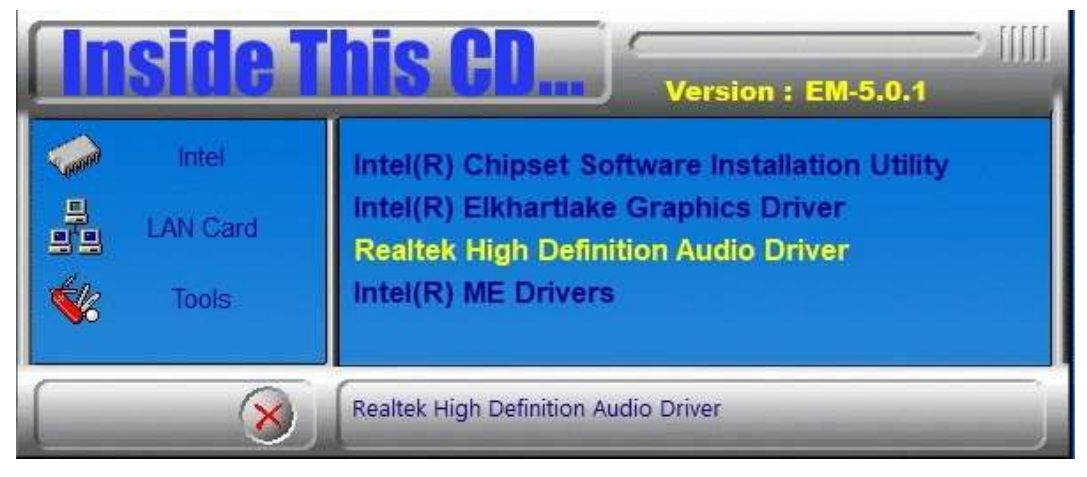

2. Click Realtek High Definition Audio Driver.

3. On the Welcome screen, click Next to continue.

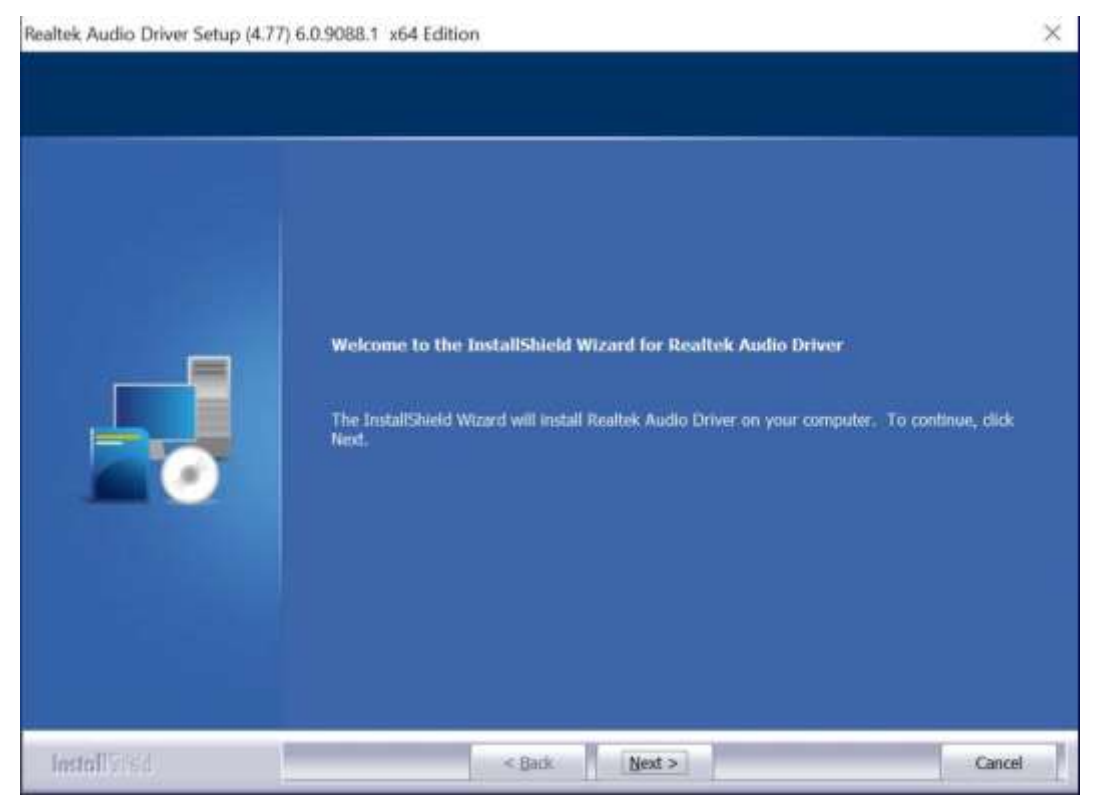

4. When the InstallShield Wizard has successfully installed the Realtek Audio Driver, restart the computer. Click **Finish** to complete the setup.

#### 3.5 Intel® ME Drivers Installation

1. Insert the disk enclosed in the package with the board. Click Intel on the left pane and then Intel(R) ME Drivers.

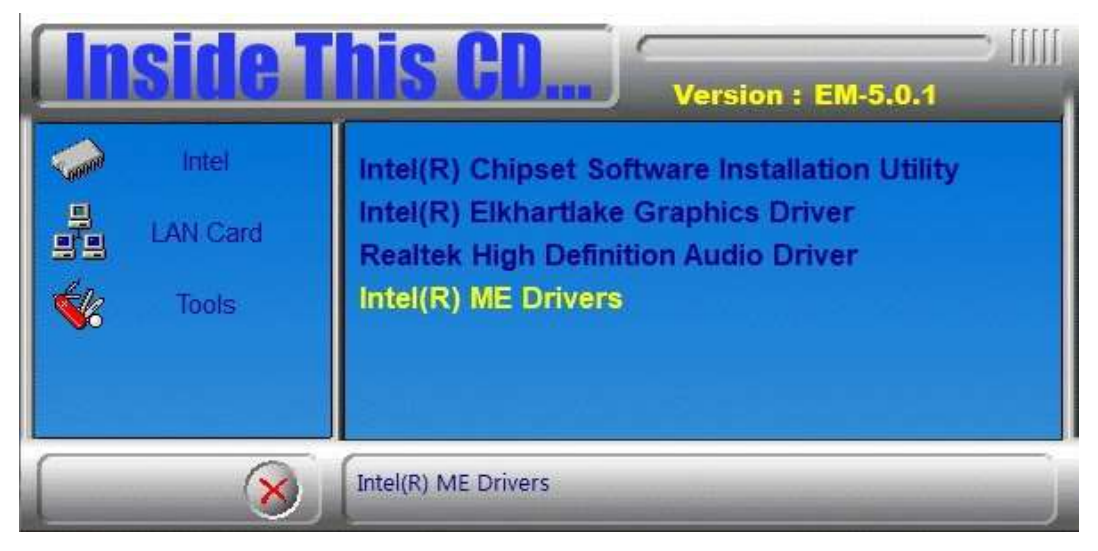

2. The welcome screen to the Intel® Management Engine Components appears. Click **Next** to continue.

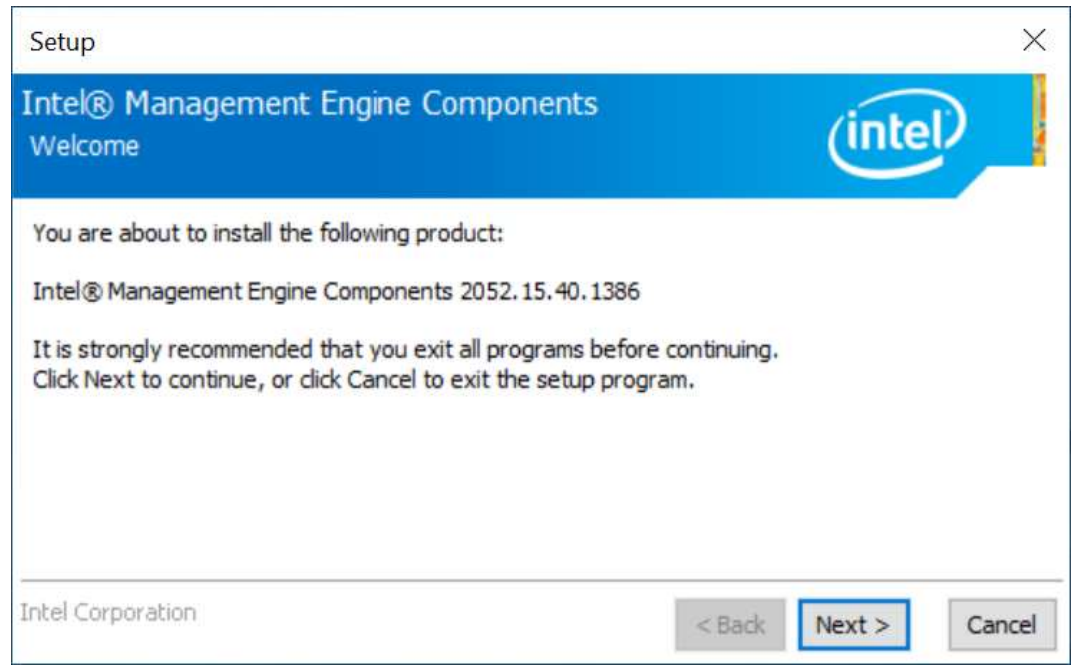

3

#### 3. Accept the license agreement and click Next.

| Setup                                                                                                    | ×        |
|----------------------------------------------------------------------------------------------------|----------|
| Intel® Management Engine Components<br>License Agreement                                                                                                    | A second |
| INTEL SOFTWARE LICENSE AGREEMENT(OEM / IHV / ISV Distribution & Single User)<br>IMPORTANT - READ BEFORE COPYING, INSTALLING OR USING.<br>Do not use or load software (including drivers) from this site or any associated materials<br>(collectively, the "Software") until you have carefully read the following terms and conditions.<br>By loading or using the Software, you agree to the terms of this Agreement, which Intel may<br>modify from time to time following reasonable notice to You. If you do not wish to so agree,<br>do not install or use the Software. | ^        |
| <ul> <li>Please Also Note:</li> <li>If you are an Original Equipment Manufacturer (OEM), Independent Hardware Vendor (IHV) or Independent Software Vendor (ISV), this complete LICENSE AGREEMENT applies;</li> <li>If you are an End-User, then only Exhibit A, the INTEL SOFTWARE LICENSE AGREEMENT, applies.</li> </ul>                                                                                                    |          |
| FOR OEMS, ITVS and ISVS:                                                                                                    | 22       |
| $\Box$ I accept the terms in the License Agreement.                                                                                                    | v        |
| Intel Corporation <back next=""> Can</back>                                                                                                    | cel      |

#### 4. On the Setup's Destination Folder screen, click Next to continue.

| Setup                                                           |                |               | ×          |
|-----------------------------------------------------------------|----------------|---------------|------------|
| Intel® Management Engine Components<br>Destination Folder       |                | (int          | el         |
| Click Next to install to the default folder, or click Change to | o choose anoth | ner destinati | on folder. |
| C:\Program Files (x86)\Intel\Intel(R) Management Engine         | Components     |               |            |
|                                                                 |                |               | Change     |
|                                                                 |                |               |            |
|                                                                 |                |               |            |
| Intel Corporation                                               | < Back         | Next >        | Cancel     |

5. After the Intel® components have been completely installed, click Finish.

### 3.6 LAN Driver Installation

1. Insert the disk enclosed in the package with the board. Click **LAN Card** on the left pane and then **Intel LAN Controller Drivers** on the right pane.

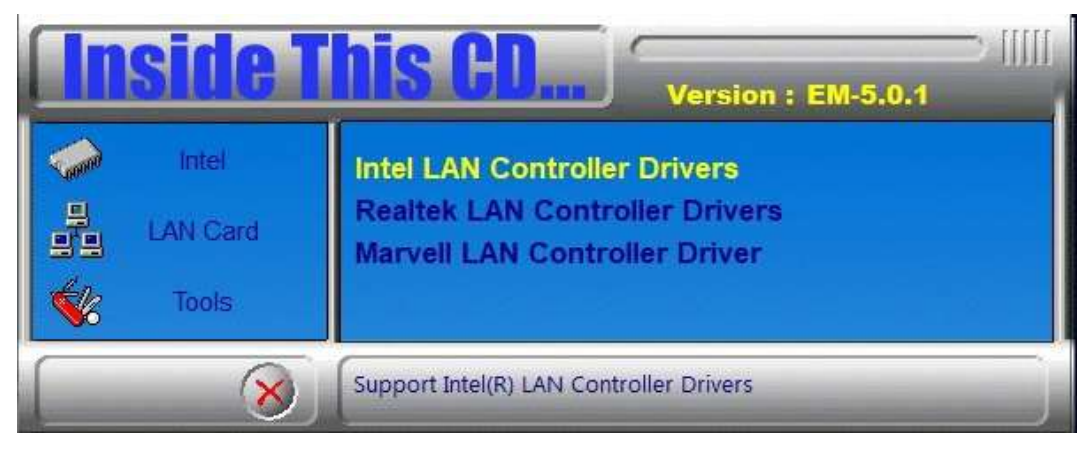

2. Choose Intel(R) I21x Gigabit Network Drivers.

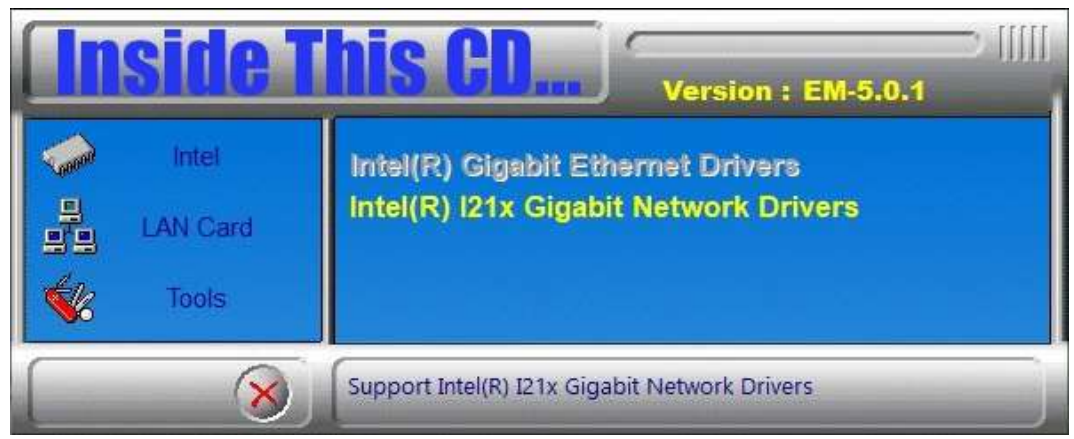

- 3. In the welcome screen to the install wizard for Intel(R) Network Connections, click **Next**.
- 4. On the next screen, accept the terms in the license agreement and click **Next**.

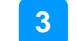

#### 5. In the Setup Options screen, click Next.

| Intel(R) Network Connections Install Wizard                                     |        |        | ×       |
|---------------------------------------------------------------------------------|--------|--------|---------|
| Setup Options<br>Select the program features you want instal                    | led.   |        | (intel) |
| Install:                                                                        |        |        |         |
| Device drivers  Device drivers  Intel® PROSet  Intel® Advanced Network Services |        |        |         |
| Feature Description                                                             |        |        |         |
|                                                                                 | < Back | Next > | Cancel  |

#### 6. Click **install** to begin the installation.

| 뤻 Intel(R) Network Connections Install Wi                                                            | zard                   |                          | ×              |
|----------------------------------------------------------------------------------------------------|------------------------|--------------------------|----------------|
| <b>Ready to Install the Program</b><br>The wizard is ready to begin installation.                    |                        |                          | (intel)        |
| Click Install to begin the installation.<br>If you want to review or change any of yo<br>the wizard. | ur installation settir | ngs, click Back. Click ( | Cancel to exit |
|                                                                                                    | < Back                 | Install                  | Cancel         |

#### 7. Click **Finish** when Install wizard has completed.

| 뤻 Intel(R) Network Connections Install W            | /izard                                     | ×       |
|-----------------------------------------------------|--------------------------------------------|---------|
| Install wizard Completed                            |                                            | (intel) |
| To access new features, o properties of the network | pen Device Manager, and view the adapters. |         |
|                                                     | < Back Finish                              | Cancel  |

## Chapter 4 BIOS Setup

This chapter describes the different settings available in the AMI BIOS that comes with the board. The topics covered in this chapter are as follows:

- Main Settings
- Advanced Settings
- Chipset Settings
- Security Settings
- Boot Settings
- Save & Exit

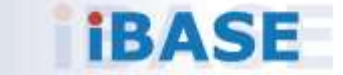

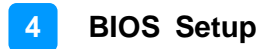

#### 4.1 Introduction

The BIOS (Basic Input/Output System) installed in the ROM of your computer system supports Intel® processors. The BIOS provides critical low-level support for standard devices such as disk drives, serial ports and parallel ports. It also provides password protection as well as special support for detailed fine-tuning of the chipset controlling the entire system.

#### 4.2 BIOS Setup

The BIOS provides a Setup utility program for specifying the system configurations and settings. The BIOS ROM of the system stores the Setup utility. When you turn on the computer, the BIOS is immediately activated. Press the <Del> key immediately allows you to enter the Setup utility. If you are a little bit late pressing the <Del> key, POST (Power On Self Test) will continue with its test routines, thus preventing you from invoking the Setup.

If you still need to enter Setup, restart the system by pressing the "Reset" button or simultaneously pressing the <Ctrl>, <Alt> and <Delete> keys. You can also restart by turning the system Off and back On again.

The following message will appear on the screen:

Press <DEL> to Enter Setup

In general, press the arrow keys to highlight items, <Enter> to select, the <PgUp> and <PgDn> keys to change entries, <F1> for help, and <Esc> to quit.

When you enter the BIOS Setup utility, the *Main Menu* screen will appear on the screen. The Main Menu allows you to select from various setup functions and exit choices.

**Warning:** It is strongly recommended that you avoid making any changes to the chipset defaults.

These defaults have been carefully chosen by both AMI and your system manufacturer to provide the absolute maximum performance and reliability. Changing the defaults could make the system unstable and crash in some cases.

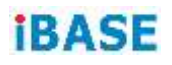

## 4.3 Main Settings

| Main Advanced Chipset Se         | Aptio Setup - AMI<br>curity Boot Save & Exit |                                                                                                    |
|----------------------------------|----------------------------------------------|----------------------------------------------------------------------------------------------------|
| Total Memory<br>Memory Data Rate | 8192 HB<br>2667 MTPS                         | Set the Date. Use Tab to<br>switch between Date elements.<br>Default Ranges:<br>Vers: 1292-2020                                                                                |
| System Date<br>System Time       | [Fr1 08/20/2021]<br>[13:53:00]               | Months: 1-12<br>Days: Dependent on month<br>Range of Years may vary.                                                                                                    |
|                                  |                                              | ++: Select Screen<br>14: Select Item<br>Enter: Select<br>+/-: Change Opt.<br>F1: General Heln<br>F2: Previous Values<br>F3: Optimized Defaults<br>F4: Save & Exit<br>ESC: Exit |
|                                  | rersion 2.21.1278 Copyright (C)              | 2021 AHI                                                                                                    |

| BIOS Setting | Description                                                                        |
|--------------|------------------------------------------------------------------------------------|
| System Date  | Sets the date.<br>Use the <tab> key to switch between the data<br/>elements.</tab> |
| System Time  | Set the time.<br>Use the <tab> key to switch between the data<br/>elements.</tab>  |

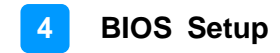

#### 4.4 Advanced Settings

This section allows you to configure, improve your system and allows you to set up some system features according to your preference.

| Aptio Setup - AMI<br>Main Advanced Chipset Security Boot Save & Exit                                                                                                    |                                                                                                    |
|----------------------------------------------------------------------------------------------------|----------------------------------------------------------------------------------------------------|
| <pre>• CPU Configuration<br/>PEH-FH Configuration<br/>• Trusted Computing<br/>• ACFI Settings<br/>• Fintex Super 10 Configuration<br/>• Fintex Hardware Monitor<br/>• USB Configuration<br/>• Network Stack Configuration</pre> | CFU Configuration Parameters<br>+*: Select Screen<br>T4: Select Item<br>Enter: Select<br>+/: Charge Opt.<br>F1: General Help<br>F2: Previous Values<br>F3: Optimized Defaults<br>F4: Save & Exit<br>ESC: Exit |
| Version 2.21.1278 Copyright (C)                                                                                                    | 2021 AHI                                                                                                    |

| BIOS Setting                     | Description                                        |
|----------------------------------|----------------------------------------------------|
| CPU Configuration                | Displays CPU configuration parameters.             |
| PCH-FW Configuration             | Configure Management Engine Technology Parameters. |
| Trusted Computing                | Configure security device parameters.              |
| ACPI Settings                    | Displays system ACPI parameters.                   |
| Fintek Super IO<br>Configuration | Displays super IO chip parameters.                 |
| Fintek Hardware Monitor          | Shows super IO monitor hardware status.            |
| USB Configuration                | Displays USB configuration parameters.             |
| Network Stack<br>Configuration   | Enables / Disables UEFI Network Stack.             |

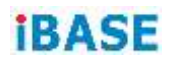

### 4.4.1 CPU Configuration

| Aptio Setup - AMI                                                                                |                                                                                        |                                                                                                    |
|--------------------------------------------------------------------------------------------------|----------------------------------------------------------------------------------------|----------------------------------------------------------------------------------------------------|
| CPU Configuration<br>Type<br>ID<br>Speed<br>MMX<br>SHX/TKT<br>Intel (MMX) Virtualization Technol | Intel Atom(R) x6413E<br>0x90661<br>1500 MHz<br>Supported<br>Not Supported<br>(Enubled) | When enabled, a VHM can<br>utilize the additional<br>hardware capabilities provided<br>by Vanderpool Technology. |
| Version                                                                                          | 2.21.1278 Copy-lght (C) 202                                                            | 1964                                                                                                    |

| BIOS Setting                            | Description                                                                                              |  |
|-----------------------------------------|----------------------------------------------------------------------------------------------------|--|
| Intel (VMX) Virtualization<br>Technolgy | When enabled, a VMM can ultilize the additional hardware capabilities provided by Varderpool Technology. |  |

### 4.4.2 PCH-FW Configuration

| <ul> <li>CPU Configuration</li> <li>PCH-FH Configuration</li> <li>PCH-FH Configuration</li> <li>PCH-FH Configuration</li> <li>PCH-FH Configuration</li> <li>PCH-FH Configuration</li> <li>PCH-FH Configuration</li> <li>Petwork Stack Configuration</li> <li>Petwork Stack Configuration</li></ul>                                                                                                    | Moin Advanced Chipset Securit                                                                                                    | Aptio Setup - AKI<br>ty Boot Save & Exit                                              |                                                                                                    |
|----------------------------------------------------------------------------------------------------|----------------------------------------------------------------------------------------------------|---------------------------------------------------------------------------------------|----------------------------------------------------------------------------------------------------|
| Vention 2.21.1278 Coopyright (C) 2021 AHI       Aptio Setup - AHI       Advanced     Aptio Setup - AHI       ME Firmware Mode     Normal Mode       ME Firmware Status 1     Ox30000255       ME Firmware Status 2     Ox3010065       ME State     Enabled       ME State     Enabled                                                                                                    | <ul> <li>CPU Configuration</li> <li>FCP-F4 configuration</li> <li>Trusted Computing</li> <li>aCPI Settings</li> <li>Fintek Super ID Configuration</li> <li>Fintek Hardware Monitor</li> <li>USB Configuration</li> <li>Network Stack Configuration</li> </ul> |                                                                                       | Configure Hanagement Engine<br>Technology Parameters<br>++: Select Screen<br>T1: Select Item<br>Enter: Select<br>+/-: Change Opt.<br>F1: General Help<br>F2: Previous Values<br>F3: Optimized Defaults<br>F4: Save & Exit<br>ESC: Exit |
| Aptio Setup - AHI Advanced Aptio Setup - AHI Advanced Aptio Setup - AHI Adv | . Weine I                                                                                                    | A                                                                                     |                                                                                                    |
| Advanced     IS.40.10.2204       ME Firmware Yersion     15.40.10.2204       ME Firmware Mode     Normal Mode       ME Firmware Stu     Consumer SKU       Ox30000255     Ox89100106       ME Firmware Status 2     Ox89100106       ME State     Enabled       ME State     Enabled                                                                                                    | (Vertica)                                                                                                    | A ETELLERA CONSTRACTOR                                                                | LOCA HEAL                                                                                                    |
| ME Firmware Version       15.40.10.2204         ME Firmware Mode       Normal Mode         Description       Consumer SKU         ME Firmware Status 1       Ox90000255         Ox89100106       Normal Mode         ME Statu       Dx80100106         ME Statu       Enabled         ME Statu       Enabled         ME Statu       Enabled         ME Statu       Enabled         ME Statu       Enabled         ME Statu       Enabled         ME Statu       Enabled                                                                                                    | Advanced                                                                                                    | Aptio Setup – AMI                                                                     | 1141                                                                                                    |
| ++: Select Streen<br>14: Select Item<br>Enter: Select<br>+/-: Change Opt.<br>F1: General Heip<br>F2: Previous Values<br>F3: Optimized Defaults<br>F4: Save 8 Exit<br>ESC: Exit                                                                                                    | ME Firmware Version<br>ME Firmware Mode<br>ME Firmware SkU<br>ME Firmware Status 1<br>ME Firmware Status 2<br>ME State                                                                                                    | 15.40.10.2204<br>Normal Mode<br>Consumer SKU<br>0x90000255<br>0x89100106<br>IEnabled1 | When Disabled ME will be put<br>into ME Temporarily Disabled<br>Mode.                                                                                                    |
|                                                                                                    |                                                                                                    |                                                                                       | ++: Select Screen<br>f1: Select Item<br>Enter: Select<br>+/-: Change Opt.<br>F1: General Help<br>F2: Previous Values<br>F3: Optimized Defaults<br>F4: Save & Exit<br>ESC: Exit                                                         |

| BIOS Setting | Description                                                      |  |
|--------------|------------------------------------------------------------------|--|
| ME State     | When disabled, ME will be put into ME temporarily Disabled Mode. |  |

### 4.4.3 Trusted Computing

| Advanced                                                                                                    | Aptio Setup - AHI                                             |                                                                                                    |
|----------------------------------------------------------------------------------------------------|---------------------------------------------------------------|----------------------------------------------------------------------------------------------------|
| TPH 2.0 Device Found<br>Firmware Version:<br>Vendor:                                                                                                | 7.62<br>IFX                                                   | Enables or Disables BIOS<br>support for security device.<br>0.5. will not show Security<br>Device. TOS FET protocol and |
| Security Device Support<br>Active PCR banks<br>Available PCR banks                                                                                  | (Enclin)<br>SHA256<br>SHA-1,SHA256                            | INTIA interface will not be<br>available.                                                                               |
| SHA-1 PCR Bank<br>SHA256 PCR Bank                                                                                                    | (Disabled)<br>[Enobled]                                       |                                                                                                    |
| Pending operation                                                                                                    | (None)                                                        |                                                                                                    |
| Storage Hierarchy<br>Endorsement Hierarchy<br>TPM 2.0 UEFI Spec Version<br>Physical Presence Spec Version<br>TPM 2.0 InterfaceType<br>Device Belect | (Enabled)<br>(Enabled)<br>(TC6_2)<br>(1.3)<br>(TIS)<br>(Auto) | ++: Select Screen<br>11: Select Item<br>Enter: Select<br>+/-: Change Opt.<br>F1: General Help<br>F2: Previous Values    |

| BIOS Setting                         | Description                                                                                                    |  |
|--------------------------------------|----------------------------------------------------------------------------------------------------|--|
| Security Device<br>Support           | Enables / Disables BIOS support for security device. OS will not show security device. TCG EFI protocol and INTIA interface will not be available.                                                                                                    |  |
| SHA-1 PCR<br>Bank                    | Enables / Disables SHA-1 PCR Bank.                                                                                                    |  |
| SHA256 PCR<br>Bank                   | Enables / Disables SHA256 PCR Bank.                                                                                                    |  |
| Pending operation                    | Schedule an operation for the security device.<br>Note: Your computer will reboot during restart in order to<br>change state of security device.                                                                                                    |  |
| Platform<br>Hierarchy                | Enables / Disables platform hierarchy.                                                                                                    |  |
| Storage<br>Hierarchy                 | Enables / Disables storage hierarchy.                                                                                                    |  |
| Endorsement<br>Hierarchy             | Enables / Disables endorsement hierarchy.                                                                                                    |  |
| TPM2.0 UEFI<br>Spec Version          | <ul> <li>Selects the supported TCG version based o your OS.</li> <li>TCG_1_2: supports Windows 8 /10.</li> <li>TCG_2: supports new TCG2 protocol and event format for Windows 10 or later.</li> </ul>                                                                        |  |
| Physical<br>Presence Spec<br>Version | Selects to show the PPI Spec Version (1.2 or 1.3) that the OS supports.<br>Note: Some HCK tests might not support 1.3.                                                                                                    |  |
| Device Select                        | <ul> <li>TPM 1.2 will restrict support to TPM 1.2 devices only.</li> <li>TPM 2.0 will restrict support to TPM 2.0 devices only.</li> <li>Auto will support both with the default being set to TPM 2.0 deices if not found, and TPM 1.2 device will be enumerated.</li> </ul> |  |

#### 4.4.4 ACPI Settings

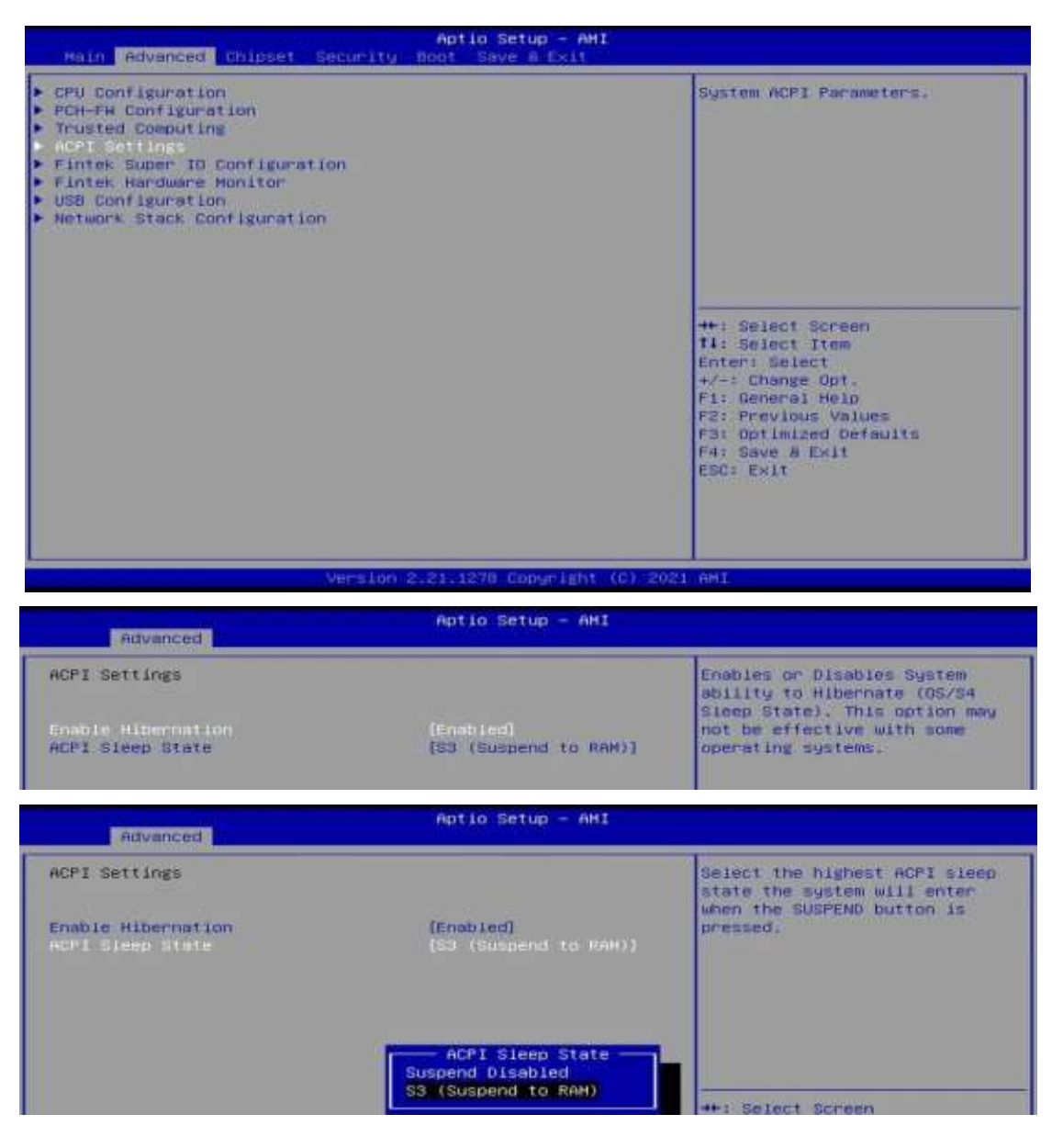

| <b>BIOS Setting</b>   | Description                                                                                                    |
|-----------------------|----------------------------------------------------------------------------------------------------|
| Enable<br>Hibernation | Enables / Disables the system ability to hibernate (OS/S4 Sleep State). This option may be not effective with some OS. |
| ACPI Sleep<br>State   | Selects an ACPI sleep state (Suspend Disabled or S3) where the system will enter when the Suspend button is pressed.   |

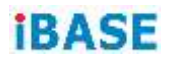

#### 4.4.5 Fintek Super IO Configuration

| Advanced                                                                                                    | Aptio Setup — AHI             |  |
|----------------------------------------------------------------------------------------------------|-------------------------------|--|
| Fintek Super 10 Confi                                                                                                    | iguration                     |  |
| Super 10 Chip<br>Power Foulture                                                                                                    | Fintek F81964<br>[milmos off] |  |
| <ul> <li>Serial Port 1 Configu</li> <li>Serial Port 2 Configu</li> <li>Serial Port 3 Configu</li> <li>Serial Port 4 Configu</li> </ul> | uration<br>wation<br>wation   |  |
| <b>BIOS Setting</b>                                                                                                    | Description                   |  |

| BIOD Octaing                  | Description                                                                                                    |
|-------------------------------|----------------------------------------------------------------------------------------------------|
| Power Failure                 | Options: Always on, Always off                                                                                                   |
| Serial Ports<br>Configuration | Sets parameters of serial ports.<br>Enables / Disables the serial port and select an optimal<br>setting for the Super IO device. |

#### Serial Port 1 Configuration

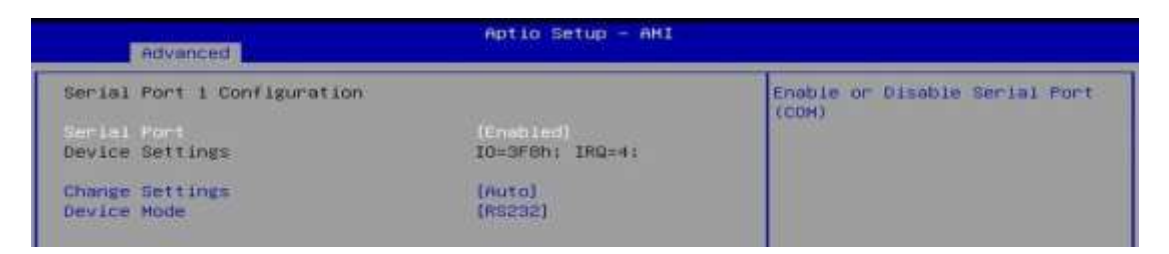

| Advanced                       | Aptio Setup - AHI                                                                                      |                                                   |
|--------------------------------|----------------------------------------------------------------------------------------------------|---------------------------------------------------|
| Serial Port 1 Configuratio     | n                                                                                                    | Select an optimal settings for<br>Super IO Device |
| Device Settings                | IO=3F6h: IRQ=4:                                                                                        |                                                   |
| Change Dettings<br>Device Hode | (0000)<br>(RS232)                                                                                      |                                                   |
| Advanced                       | Aptio Setup - AHI                                                                                      |                                                   |
| Serial Port 1 Configuratio     | n                                                                                                    | Change the Serial Port mode.                      |
| Serial Port<br>Device Settings | [Enabled]<br>IO=3F8h; IRQ=4:                                                                           |                                                   |
| Change Settings<br>Device Hode | (Auto)<br>(Ascas)                                                                                      |                                                   |
|                                | Device Mode<br>R5485 TX Low Active<br>R5485 with Termination TX Low<br>R5422<br>R5422 with Termination | Active elect Screen elect Item                    |

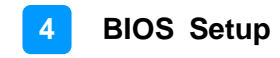

#### Serial Port 2 Configuration

| Advanced                       | Aptio Setup - AMI                                                                               |                                               |
|--------------------------------|-------------------------------------------------------------------------------------------------|-----------------------------------------------|
| Serial Port 2 Configuratio     | in.                                                                                             | Enable or Disable Secial Port                 |
| Serial Port                    |                                                                                                 | (COH)                                         |
| Device Settings                | IO=2F8h1 IRQ=31                                                                                 |                                               |
| Change Settings<br>Device Hode | (Auto)<br>(R\$232)                                                                              |                                               |
|                                |                                                                                                 |                                               |
| Advanced                       | Aptio Setup - AMI                                                                               |                                               |
| Serial Port 2 Configuratio     | n                                                                                               | Select an optimal settings for                |
| Serial Port                    | (Enabled)                                                                                       | Super IO Device                               |
| Device Settings                | IO=2F6h; IRQ=3;                                                                                 |                                               |
| Change Settings<br>Device Hode | (RS232)                                                                                         |                                               |
|                                |                                                                                                 |                                               |
| Advanced                       | Aptio Setup — AMI                                                                               |                                               |
| Serial Port 2 Configuratio     | 'n                                                                                              | Select an optimal settings for                |
| Serial Port                    | (Enabled)                                                                                       | Super IO Device                               |
| Device Settings                | IO=2F8h: IRQ=3:                                                                                 |                                               |
| Device Mode                    | (8910)<br>(85202)                                                                               |                                               |
|                                | Change Settings                                                                                 |                                               |
|                                | IO=2F8h; IRQ=3;<br>IO=2F8h; IRQ=3,4,5,6,7,9,10,1                                                | 1149-1                                        |
|                                | IO=3F8h; IRQ=3,4,5,6,7,9,10,1<br>IO=2F8h; IRQ=3,4,5,6,7,9,10,1<br>IO=3F8h; IRQ=3,4,5,6,7,9,10,1 | 1/12:<br>1/12:<br>0.100 Calert Stream         |
|                                | IO=2E8h; IRQ=3,4,5,6,7,9,10,1                                                                   | 1,12: Select Item                             |
|                                |                                                                                                 |                                               |
| Advanced                       | Aptio Setup – AMI                                                                               |                                               |
| Serial Port 2 Configuratio     | in                                                                                              | Change the Serial Port mode.                  |
| Serial Port                    | (Enabled)                                                                                       |                                               |
| Device Settings                | IO#2F8h: IRQ#3:                                                                                 |                                               |
| Device Hode                    | (RS232)                                                                                         |                                               |
|                                | Dettil con Modes                                                                                |                                               |
|                                | RS232<br>RS485 TX Low Active                                                                    |                                               |
|                                | RS485 with Termination TX Low<br>RS422                                                          | Active                                        |
|                                | RS422 with Termination                                                                          | elect Item                                    |
|                                |                                                                                                 | Change Opt.                                   |
|                                |                                                                                                 | F2: Previous Values<br>F3: Optimized Defaults |
|                                |                                                                                                 | F4: Save a Exit<br>ESC: Exit                  |
|                                |                                                                                                 |                                               |
|                                |                                                                                                 |                                               |
|                                | Version 2.21.1278 Copyright (C)                                                                 | 12021 AM1                                     |

#### Serial Port 3 Configuration

| Advanced 10                                                                                    | Aptio Setup - AMI                                                                                                    |                                                                                                    |
|------------------------------------------------------------------------------------------------|----------------------------------------------------------------------------------------------------|----------------------------------------------------------------------------------------------------|
| Serial Port 3 Configuratio<br>Serial Port<br>Device Settings<br>Change Settings<br>Device Hode | on<br>(Enabled)<br>IO=3E@h; IRQ=5;<br>[Auto]<br>[R5232]                                                                                                    | Enable or Disable Serial Port<br>(COM)                                                                                                    |
| Advanced                                                                                       | Aptio Setup - AHI                                                                                                    |                                                                                                    |
| Serial Port 3 Configuratio<br>Serial Port<br>Device Settings<br>Change Settings<br>Device Mode | DN<br>[Enabled]<br>IO=3E8h; IRQ=5;<br>[nuto]<br>[R5252]<br>Change Settings<br>Auto<br>IO=3E8h; IRQ=7;<br>IO=3E8h; IRQ=3,4,5,6,7,9,10,1<br>IO=2E0h; IRQ=3,4,5,6,7,9,10,1<br>IO=2E0h; IRQ=3E0h; IRQ=3,4,5,6,7,9,10,1<br>IO=2E0h; IRQ=3E0h; IRQ=3E | Select an optimal settings for<br>Super IO Device<br>1,12:<br>1,12: |

| Advanced                       |                                                                                                 |                                                                                                   |
|--------------------------------|-------------------------------------------------------------------------------------------------|---------------------------------------------------------------------------------------------------|
| Serial Port 3 Configure        | ation                                                                                           | Change the Serial Port mode.                                                                      |
| Serial Port<br>Device Settings | lEnabled)<br>IO=3E8h; IRQ=5;                                                                    |                                                                                                   |
| Change Settings<br>Device Hole | (Auto)<br>(Adapa)                                                                               |                                                                                                   |
|                                | RS232<br>RS485 TX Low Active<br>RS485 with Termination TX Lo<br>RS422<br>RS422 with Termination | w Active<br>elect Screen<br>elect Item<br>: Select<br>Chappe Dot                                  |
|                                |                                                                                                 | F1: General Help<br>F2: Previous Values<br>F3: Optimized Defaults<br>F4: Save & Exit<br>ESC: Exit |
|                                | Version 2.21.1270 Conversion 10                                                                 | ) 2021 AMT                                                                                        |

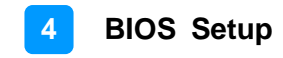

#### Serial Port 4 Configuration

| Aptio Setup - AMI                                                                             |                                                                                                    |                                                                                                    |
|-----------------------------------------------------------------------------------------------|----------------------------------------------------------------------------------------------------|----------------------------------------------------------------------------------------------------|
| Serial Port 4 Configurati<br>Serial Port<br>Device Settings<br>Change Settings<br>Device Hode | on<br>(Enchled)<br>IO=2EBh; IRQ=10;<br>(Auto)<br>(RS232)                                                                                                    | Enable or Disable Serial Port<br>(COM)                                                                                                    |
| Advanced                                                                                      | Aptio Setup – AHI                                                                                                    |                                                                                                    |
| Serial Port 4 Configurati<br>Serial Port<br>Device Settings<br>Change Settings<br>Device Mode | on<br>[Enmbled]<br>IO=2E8h; IRQ=10;<br>[Auto]<br>[RS212]<br>Change Settings<br>Auto<br>IO=2E8h; IRQ=7;<br>IO=3E8h; IRQ=3,4,5,6,7,9,10,<br>IO=2E8h; IRQ=3,4,5,6,7,9,10,<br>IO=2E0h; IRQ=3,4,5,6,7,9,10,<br>IO=2E0h; IRQ=3,4,5,6,7,9,10,7,7,7,7, | Select an optimal settings for<br>Super 10 Device<br>11,12:<br>11,12:<br>11,12:<br>11,12:<br>Select Screen<br>Select Item<br>11,12:<br>Select Item<br>11,12:<br>Select Item<br>12: Select<br>Change Opt.<br>F1: General Help<br>F2: Previous Values<br>F3: Optimized Defaults<br>F4: Save 8 Exit<br>ESC: Exit |

| Advanced                       | Aptio Setup - AMI                                                                                               |                                                                                                    |
|--------------------------------|----------------------------------------------------------------------------------------------------|----------------------------------------------------------------------------------------------------|
| Serial Port 4 Configurat       | tion                                                                                                    | Change the Serial Port mode.                                                                                                    |
| Secial Port<br>Device Settings | [Enabled]<br>IO=2E8h; IRQ=10;                                                                                   |                                                                                                    |
| Change Settings<br>Device Hode | (Auto)<br>(Ascala)                                                                                              |                                                                                                    |
|                                | Device Mode<br>RS232<br>RS485 TX Low Active<br>RS485 with Termination TX Low<br>RS422<br>RS422 with Termination | Active<br>elect Screen<br>slect Item<br>: Select<br>Change Opt.<br>F1: General Help<br>F2: Frevious Values<br>F3: Optimized Defaults<br>F4: Save à Exit<br>ESC: Exit |
|                                | Version 2.21.1278 Copyright (C)                                                                                 | 2021 AMI                                                                                                    |

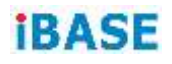

#### 4.4.6 Fintek Hardware Monitor

| CPU Configuration<br>PCH-FH Configuration<br>PCH-FH Configuration<br>Protect Computing<br>PCH Settings<br>PCH Settings<br>PCH Settings<br>PCH Settings<br>PCH Settings<br>PCH Settings<br>PCH Setting<br>PCH Setting<br>PCH Seting<br>PCH Setting<br>PCH | Main Advanced Chipset Secu                                                                                                    | Aptio Setup - AHI<br>wity Boot Save 8 Exit                   |                                                                                                    |
|----------------------------------------------------------------------------------------------------|----------------------------------------------------------------------------------------------------|--------------------------------------------------------------|----------------------------------------------------------------------------------------------------|
| Version 2.21.1270 Copyright (0) 2021 (MI         Aptio Setup - AHI         Aptio Setup - AHI         Pc Health Status       C         CPU temperature       1 +47 C         System temperature       1 +47 C         Vcore       1 +1.632 V         +5V       1 +5.007 V.         Memory Voltage       1 +1.192 V         #ti Select Screen       11: Select Item<br>Enter: Select         +7: Change Opt.       F1: General Help         F2: Previous Values       F3: Optimized Defaults         F4: Several Exit       ESC: Exit                                                                                                    | <ul> <li>CPU Configuration</li> <li>PCH-FH Configuration</li> <li>Trusted Computing</li> <li>ACPI Settings</li> <li>Fintek Super TO Configuration</li> <li>USB Configuration</li> <li>Network Stack Configuration</li> </ul> |                                                              | Fintex Monitor hardware status<br>++: Select Screen<br>TI: Select Item<br>Enter: Select<br>+/-: Change Opt.<br>F1: General Help<br>F2: Previous Values<br>F3: Optimized Defaults<br>F4: Save & Exit<br>ESC: Exit |
| Aptio 2.21.1270 Gopyright (6) 2021 AM1<br>Aptio Setup - AHI<br>Pc Health Status<br>CPU temporature : +47 C<br>System temporature : +49 C<br>Vcore : +5.007 V<br>Hemory Voltage : +1.192 V<br>Hemory Voltage : +1.192 V<br>+*: Select Screen<br>14: Select Item<br>Enter: Select<br>+/-: Change Opt.<br>F1: General Help<br>F2: Previous Values<br>F3: Optimized Defaults<br>F4: Select Defaults<br>F4: Select Defaults<br>F4: Select Defaults<br>F4: Select Defaults<br>F4: Select Defaults<br>F4: Select Exit                                                                                                    |                                                                                                    |                                                              |                                                                                                    |
| Advanced       Aptio Setup - AH1         Pc Health Status       CPU temperature       1 +47 C         System temperature       1 +49 C         Vcore       1 +1.632 V         +5V       1 +5.087 V         Hemory Voltage       1 +1.192 V         ++1 Select Screen       11: Select Screen         11: Select Item       Enter: Select         F1: Select Screen       14: Select Screen         14: Select Screen       14: Select Screen         14: Select Screen       14: Select Screen         14: Select Screen       14: Select Screen         14: Select Screen       14: Select Screen         14: Select Screen       14: Select Screen         14: Select Screen       14: Select Screen         14: Select Screen       14: Select Screen         14: Select Screen       14: Select Screen         15: Select Screen       14: Select Screen         16: Sector       14: Select Screen         17: Select Screen       14: Select Screen         18: Select Screen       14: Select Screen         19: Sector       14: Select Screen         19: Sector       14: Select Screen         19: Sector       14: Select Screen         19: Sector       14: Select Screen <td>Ver</td> <td>Sion 2.21.1278 Copyright (C) 20</td> <td>121 AMI</td>                                                                                                    | Ver                                                                                                    | Sion 2.21.1278 Copyright (C) 20                              | 121 AMI                                                                                                    |
| Pc Health Status<br>CPU temperature : +47 C<br>System temperature : +49 C<br>Vcore : +1.632 V<br>+5V : +5.007 V<br>Hemory Voltage : +1.192 V<br>**: Select Screen<br>11: Select Item<br>Enter: Select Item<br>Enter: Select Item                                                                                                    | Advanced                                                                                                    | Aptio Setup - AMI                                            |                                                                                                    |
| CPU temperature : +47 C<br>System temperature : +49 C<br>Vcore : +5.007 V<br>Hemory Voltage : +1.192 V<br>+*: Select Screen<br>Ti: Select Item<br>Enter: Select<br>+/-: Change Opt.<br>fi: General Help<br>f2: Previous Values<br>F3: Optimized Defaults<br>F4: Save 3 Exit<br>ESC: Exit                                                                                                    | Pc Health Status                                                                                                    |                                                              |                                                                                                    |
|                                                                                                    | CPU temperature<br>System temperature<br>Vcore<br>+5M<br>Hemory Voltage                                                                                                    | : +47 C<br>: +49 C<br>: +1.632 V<br>: +5.007 V<br>: +1.192 V | ++: Select Screen<br>14: Select Item<br>Enter: Select<br>+/-: Change Opt.<br>F1: General Help<br>F2: Previous Values<br>F3: Optimized Defmults<br>F4: Save & Exit<br>ESC: Exit                                   |

| BIOS Setting            | Description                                                                                                    |
|-------------------------|----------------------------------------------------------------------------------------------------|
| Temperatures / Voltages | These fields are the parameters of the<br>hardware monitoring function feature of the<br>motherboard. The values are read-only as<br>monitored by the system and showing the PC<br>health status |

### 4.4.7 USB Configuration

| Aptio Setup - AMI                                                                                                    |                     |                                                                 |
|----------------------------------------------------------------------------------------------------|---------------------|-----------------------------------------------------------------|
| USB Configuration                                                                                                    |                     | Enables Legacy USB support.                                     |
| USB Module Version                                                                                                    | 25                  | support if no USB devices are<br>connected, DISABLE option will |
| USB Controllers:                                                                                                    |                     | Keep USB devices available                                      |
| USB Devices:                                                                                                    |                     | only for cri applications.                                      |
| 1 Drive, I Keyboard, 1 Mouse                                                                                                    |                     |                                                                 |
|                                                                                                    | [Enabled]           |                                                                 |
| XHCI Hand-off                                                                                                    | [Enabled]           |                                                                 |
| USB Hass Storage Driver Support                                                                                                    | (Enabled)           |                                                                 |
| USB hardware delays and time-outs:                                                                                                    |                     | ++1 Select Screen                                               |
| USB transfer time-out                                                                                                    | [20 sec]            | T4: Select Item                                                 |
| Device reset time-out                                                                                                    | [20 sec]            | Enter: Select                                                   |
| Device power-up delay                                                                                                    | (Auto)              | +/-: Change Opt.                                                |
| And the second second sec |                     | F1: General Help                                                |
| Mass Storage Devices;                                                                                                    | (manual)            | F21 Previous Values                                             |
| Beneric Ditra Ha-CORDO                                                                                                    | (HUTO)              | Ed: Cove & Fult                                                 |
|                                                                                                    |                     | ESC: Exit                                                       |
|                                                                                                    |                     |                                                                 |
|                                                                                                    |                     |                                                                 |
|                                                                                                    |                     |                                                                 |
|                                                                                                    |                     |                                                                 |
| Vension                                                                                                    | 2.21.1278 Copyright | (C) 2021 AMI                                                    |

| <b>BIOS Setting</b>                | Description                                                                                                    |
|------------------------------------|----------------------------------------------------------------------------------------------------|
| Legacy USB<br>Support              | <ul> <li>Enables / Disables Legacy USB support.</li> <li>Auto disables legacy support if there is no USB device connected.</li> <li>Disable keeps USB devices available only for EFI applications.</li> </ul>                  |
| XHCI Hand-pff                      | This is a workaround for OSes without XHCI hand-off support. The XHCI ownership change should be claimed by XHCI driver.                                                                                                    |
| USB Mass Storage<br>Driver Support | Enables / Disables USB mass storage driver support.                                                                                                    |
| USB Transfer<br>time-out           | Sets the time-out value 1, 5, 10 or 20 sec(s) for Control, Bulk, and Interrupt transfers.                                                                                                    |
| Device reset<br>time-out           | Sets the seconds (10, 20, 30, 40 secs) of delaying execution of start unit command to USB mass storage device.                                                                                                    |
| Device power-up<br>delay           | The maximum time the device will take before it<br>properly reports itself to the Host Controller.<br><b>Auto</b> uses default value. For a Root port, it is 100 ms.<br>For a Hub port, the delay is taken from Hub descriptor |
| Generic Ultra<br>MS-COMBO          | Mas storage device emulation type. 'AUTO'<br>enumerates devices according to their media format.<br>Optical drives are emulated as 'CDROM' drives with no<br>media will be emulated according to a drive type                  |

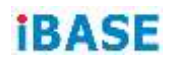

### 4.4.8 Network Stack Configuration

| Hain Advanced Chipset Securi                                                                                                    | Aptio Setup - AHI<br>1y Boot Bave & Exit |                                                                                                    |
|----------------------------------------------------------------------------------------------------|------------------------------------------|----------------------------------------------------------------------------------------------------|
| <ul> <li>CPU Configuration</li> <li>PCH-FH Configuration</li> <li>Trusted Computing</li> <li>ACPI Settings</li> <li>Fintek Super TO Configuration</li> <li>Fintek Hardware Monitor</li> <li>USD Configuration</li> <li>Wetwork Stack Schriguration</li> </ul> |                                          | Network Stack Settings<br>++: Select Screen<br>T4: Select Item<br>Enter: Select<br>+/-: Change Opt.<br>F1: Beneral Help<br>F2: Previous Values<br>F3: Optimized Defaults<br>F4: Save 8 Exit<br>ESC: Exit |
|                                                                                                    |                                          |                                                                                                    |
| Versi                                                                                                    | on 2.21.1278 Copyright (C) 200           | 11 HH1                                                                                                    |
| Advanced                                                                                                    | Aptio Setup - AHI                        | 1411                                                                                                    |
| нетшогк Stack                                                                                                    |                                          | Enable/Disable UEFI Network<br>Stack                                                                                                    |
|                                                                                                    |                                          |                                                                                                    |
|                                                                                                    | Network Stack<br>Disabled<br>Enabled     | ++: Select Screen<br>TI: Select Item<br>Enter: Select<br>+/-: Change Opt.<br>F1: General Help<br>F2: Previous Values<br>F3: Optimized Defaults<br>F4: Save B Exit<br>ESC: Exit                           |

| BIOS Setting  | Description                            |
|---------------|----------------------------------------|
| Network Stack | Enables / Disables UEFI Network Stack. |

### 4.5 Chipset Settings

#### 4.5.1 System Agent (SA) Configuration

| MARK NO. TO THE MARK                                                                        | Aptio Setup - AMI                                              |                                                                                                    |
|---------------------------------------------------------------------------------------------|----------------------------------------------------------------|----------------------------------------------------------------------------------------------------|
| Main Advanced Chips                                                                         | at Security Boot Save & Exit                                   |                                                                                                    |
| <ul> <li>Dustem agent (CA) confi</li> <li>PCH-10 Configuration</li> </ul>                   | Liguriant Lon                                                  | System Agent (SA) Parameters                                                                                                    |
| Chipse                                                                                      | Aptio Setup - AHI                                              |                                                                                                    |
| System Agent (SA) Conf.                                                                     | Iguration                                                      | VT-d capability                                                                                                    |
| VT-d                                                                                        | Supported                                                      |                                                                                                    |
| <ul> <li>Graphics Configuration<br/>VT-d</li> </ul>                                         | tEnabled                                                       |                                                                                                    |
| Chips                                                                                       | Aptio Setup - AHI                                              |                                                                                                    |
| Graphics Configuration<br>Primary Display                                                   | inutoi                                                         | Select which of IGFX/PEG/PCI<br>Graphics device should be<br>Primary Display Or select HG                                                                                               |
| Internal Graphics<br>GTT Size<br>Aperture Size                                              | (848)<br>(25648)                                               | for Hubrid Gfx.                                                                                                    |
| Chips                                                                                       | Aptio Setup – AHI                                              |                                                                                                    |
| Graphics Configuration<br>Primary Display<br>Internal Graphics<br>GTT Size<br>Adorture dize | LAutoj<br>(Auto)<br>(BHB)<br>(CSCHO)                           | Select the Aperture Size<br>Note : Above 460 MMID BIDS<br>assignment is automatically<br>enabled when selecting 2048MB<br>aperture. To use this feature,<br>please disable CSM Support. |
|                                                                                             | Apenture Size -<br>12848<br>25648<br>51248<br>102448<br>204648 | ++1 Select Screen<br>T1: Select Item                                                                                                    |
| BIOS Setting                                                                                | Description                                                    |                                                                                                    |
| Primary display                                                                             | Select which of IGFX/PE                                        | G/PCI Graphics device should                                                                                                    |

| r mary display    | be Primary Display or select HG for Hybrid Gfx                                                                                                    |
|-------------------|----------------------------------------------------------------------------------------------------|
| Internal Graphics | Keep IGFX enabled based on the setup options                                                                                                    |
| GTT Size          | Options: 2MB, 4MB, 8MB                                                                                                    |
| Aperture Size     | Select the Aperture Size. Note: Above 4GB MMIO<br>BIOS assignment is automatically enabled when<br>selecting 2048MB aperture. To use this feature, please<br>disable CSM Support |

#### 4.5.2 PCH-IO Configuration

| Hain Advanced Chipset Secu                                                                                                    | Aptio Setup - AHI<br>wity Boot Save & Exit                                                                                                    |                                                                                                    |
|----------------------------------------------------------------------------------------------------|----------------------------------------------------------------------------------------------------|----------------------------------------------------------------------------------------------------|
| System Agent (SA)≕Configuratio<br>rCH-lo configuration                                                                                                    | in.                                                                                                    | PCH Parameters                                                                                                    |
|                                                                                                    | Aptio Setup - AMI                                                                                                    |                                                                                                    |
| Chipset                                                                                                    |                                                                                                    |                                                                                                    |
| PCH-IO Configuration                                                                                                    |                                                                                                    | SATA Device Options Settings                                                                                                    |
| 26TA Configuration                                                                                                    |                                                                                                    |                                                                                                    |
|                                                                                                    |                                                                                                    |                                                                                                    |
|                                                                                                    | Antin Catur - AHT                                                                                                    |                                                                                                    |
| Chipset                                                                                                    | ADTIO SETUD - ANI                                                                                                    |                                                                                                    |
| SATA Configuration                                                                                                    |                                                                                                    | Enable or Disable SATA Port                                                                                                    |
| SATA Controller(s)                                                                                                    | [Eneb1ed]                                                                                                    |                                                                                                    |
| Serial ATA Port O<br>Software Preserve<br>Port O<br>Hot Flug<br>Configured as eSATA<br>Serial ATA Port 1<br>Software Preserve<br>Port 1<br>Hot Flug<br>Configured as eSATA | TS646MT54001 (64.0GB)<br>SUPPORTED<br>TEnchied1<br>IDisabled1<br>Hot Flug Supported<br>TS128ASTHM16KI (128.0<br>SUPPORTED<br>[Enabled]<br>[Disabled]<br>Hot Flug Supported | <pre>++: Select Screen T1: Select Item Enter: Select +/-: Change Opt, F1: General Help F2: Previous Values F3: Optimized Defaults F4: Save &amp; Exit ESC: Exit</pre> |

| BIOS Setting           | Description                                |  |
|------------------------|--------------------------------------------|--|
| SATA Controller(s)     | Enables / Disables the Serial ATA.         |  |
| SATA Mode<br>Selection | Determines how SATA controller(s) operate. |  |
| Serial ATA Port 0~1    | Enables / Disables Serial Port 0~1.        |  |
| SATA Ports Hot<br>Plug | Enables / Disables SATA Ports HotPlug.     |  |

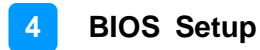

#### 4.6 Security Settings

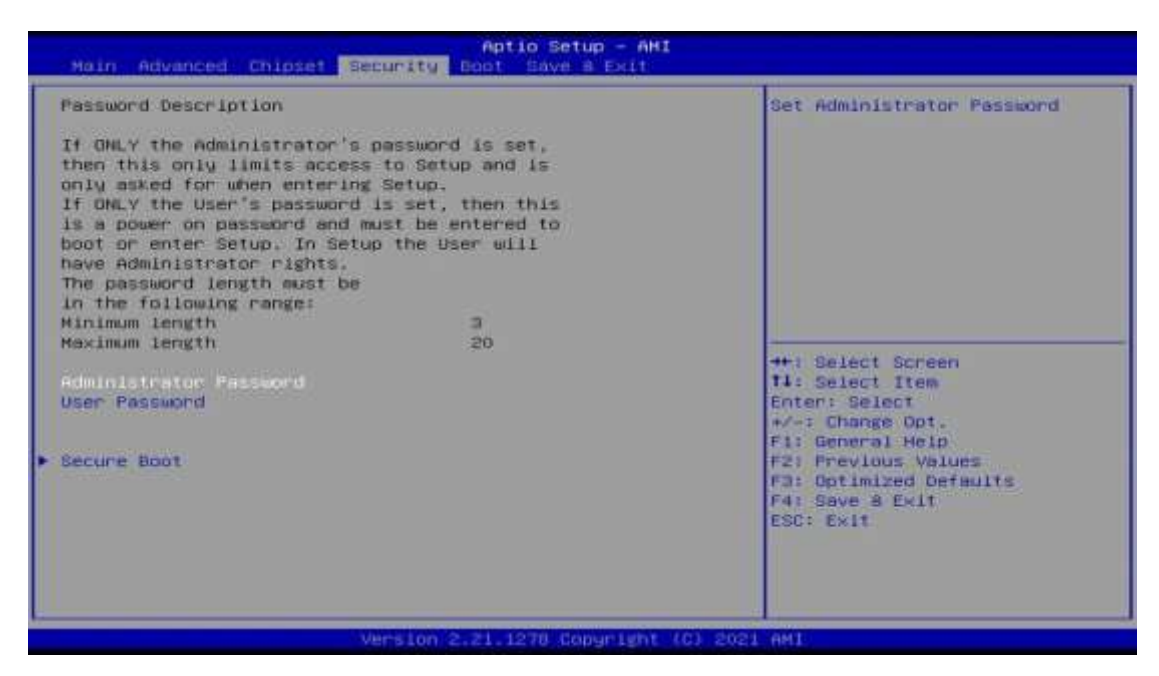

| BIOS Setting                    | Description                                           |
|---------------------------------|-------------------------------------------------------|
| Setup Administrator<br>Password | Sets an administrator password for the setup utility. |
| User Password                   | Sets a user password.                                 |
| Secure Boot                     | Secure Boot Configuration                             |

| Aptio Setup - AMI                                                                                                    |                                                                                                    |                                      |
|----------------------------------------------------------------------------------------------------|----------------------------------------------------------------------------------------------------|--------------------------------------|
| SATA Configuration                                                                                                    |                                                                                                    | Enable/Disable SATA Device.          |
| SATA Controlien(t)<br>SATA Mode Selection                                                                                                    | (Enablind)<br>(AHCI)                                                                                                    |                                      |
| Serial ATA Port 0<br>Software Preserve<br>Port 0<br>Hot Plug<br>Configured as eSATA<br>Serial ATA Port 1<br>Software Preserve<br>Port 1<br>Hot Plug<br>Configured as eSATA | TS64GMT54001 (64.0GB)<br>SUPPORTED<br>[Enabled]<br>Hot Flug Supported<br>TS128ASTHM16KI (128.0<br>SUPPORTED<br>[Enabled]<br>[Disabled]<br>Hot Flug Supported | ++: Select Screen<br>14: Select Item |

| Aptio Setup - AHI                                                                                                    |                                                                                                    |                                               |
|----------------------------------------------------------------------------------------------------|----------------------------------------------------------------------------------------------------|-----------------------------------------------|
| Chinset<br>SATA Configuration<br>SATA Controller(s)<br>DATA Hode Selection<br>Serial ATA Port 0<br>Software Preserve<br>Port 0<br>Hot Plog<br>Configured as eSATA<br>Serial ATA Port 1<br>Software Preserve<br>Port 1<br>Hot Plog<br>Configured as eSATA | [Enabled]<br>[NHCI]<br>TS64GHTS400I (64.06B)<br>SUPPORTED<br>[Enabled]<br>[Disabled]<br>Hot Plug supported<br>TS12BASTHH16K1 (128.0<br>SUPPORTED<br>[Enabled]<br>[Disabled]<br>Hot Plug supported | Determines how SATA<br>controller(s) operate. |
| Ver                                                                                                    | sion 2.21.1278 Copyright (0) 202                                                                                                    | ESC: Exit                                     |

#### Aptio Setup - AHI

#### SATA Configuration

Chigset

Chigset

SATA Controller(s) SATA Mode Selection

Serial ATA Port 0 Software Preserve Hot Plug Configured as eSATA Serial ATA Port 1 Software Preserve Port 1 Hot Plug Configured as eSATA

#### [Enabled] (AHCIT)

TS646MTS4001 (64.068) SUPPORTED

(Disabled) Hot Flug supported TS128ASTHM16KI (128.0... SUPPORTED [Enabled] (Disabled) Hot Flug supported

#### Aptio Setup - AHI

SATA Configuration

#### SATA Controller(s) SATA Mode Selection

Serial ATA Port 0 Software Preserve Port 0 Configured as eSATA Serial ATA Port 1 Software Preserve Port 1 Hot Plug Configured as eSATA

#### [Enabled] (AHE I)

TS64GMTS4001 (64.0GB) SUPPORTED [Enabled] HOT Plug supported TS128ASTHM16KI (128.0... SUPPORTED [Enabled] (Disabled) Hot Flug supported

++: Select Screen T4: Select Item

Designates this port as Hot Fluggable.

- ++: Select Screen 11: Select Item Enter: Select +/-: Change Opt. F1: General Help F2: Previous Values F3: Optimized Defaults F4: Save & Exit ESC: Exit

Enable or Disable SATA Port

rsion 2.21.1278 Copyright (C) 021 AM1
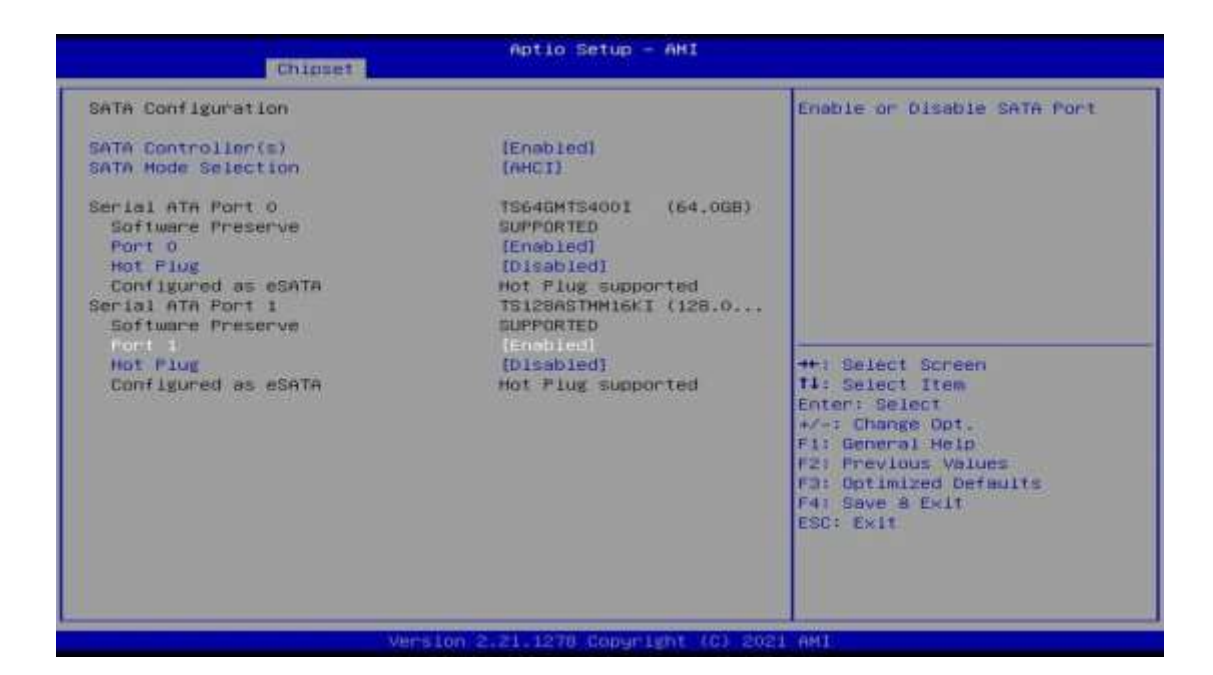

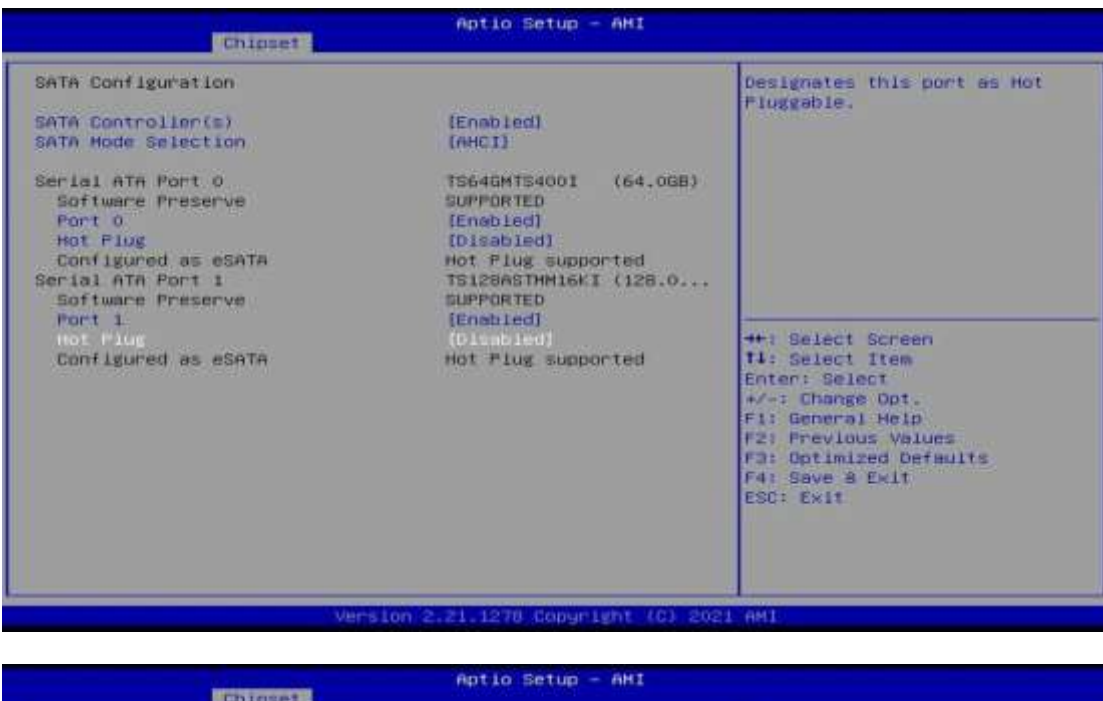

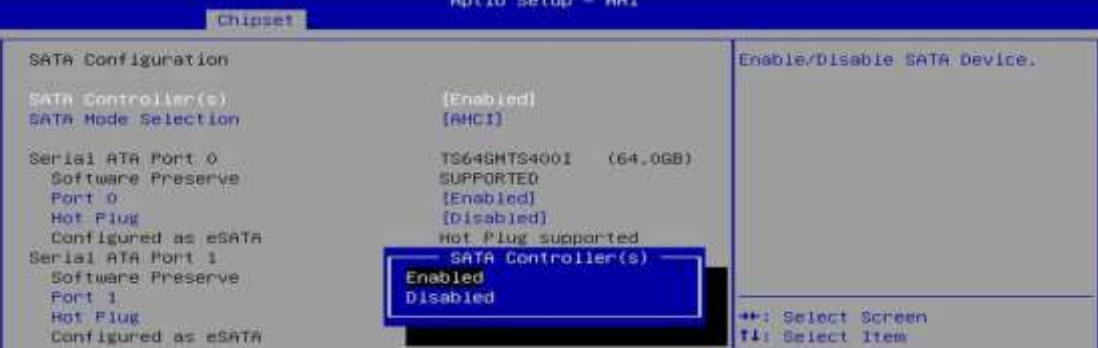

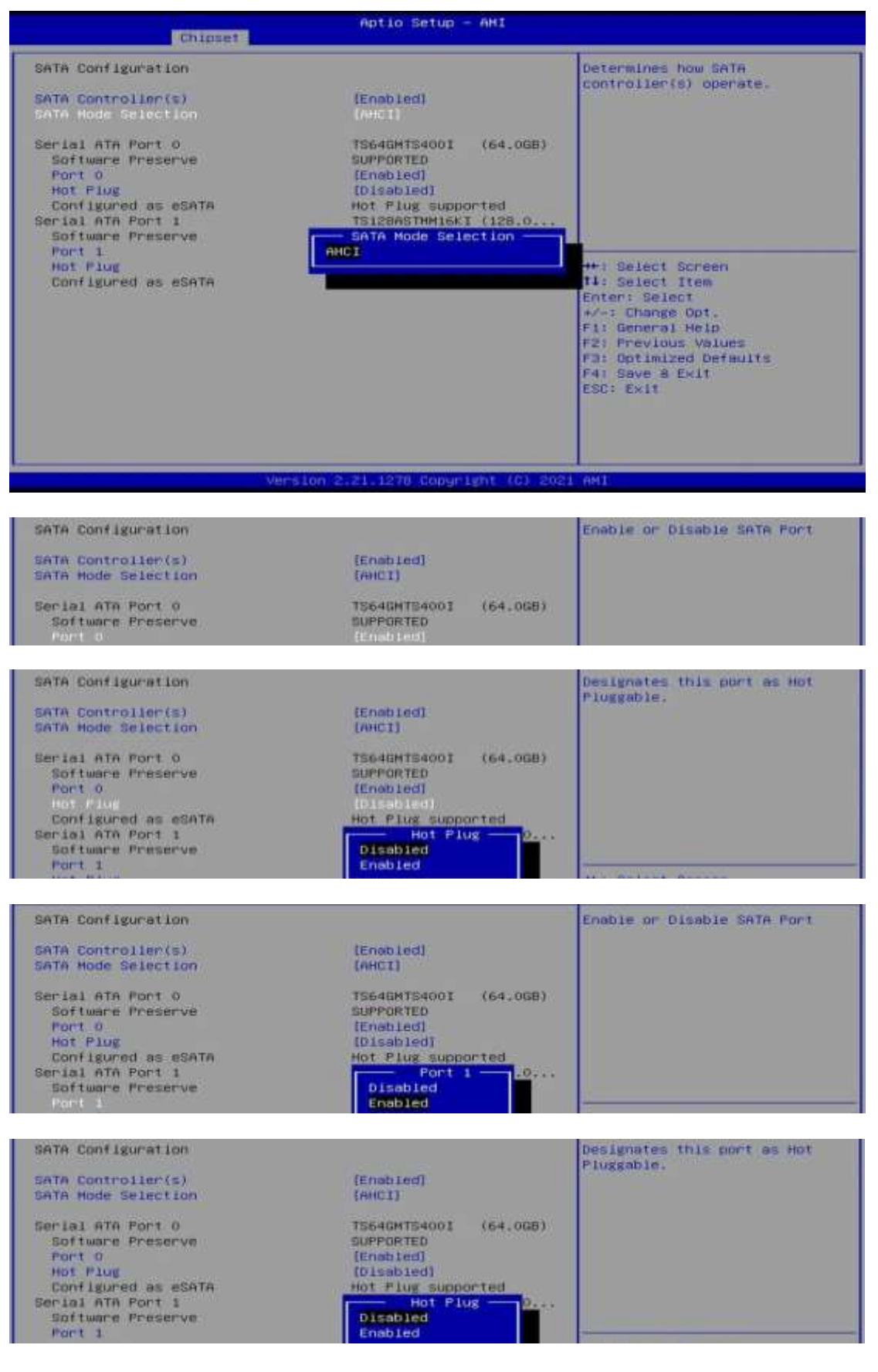

## 4.7 Boot Settings

| Aptio Setup - AMI<br>Main Advanced Chipset Security <mark>Boot</mark> Days a Exit                                                                                                    |                                                                                                    |                                                                                                    |
|----------------------------------------------------------------------------------------------------|----------------------------------------------------------------------------------------------------|----------------------------------------------------------------------------------------------------|
| Boot Configuration<br>Setup Frompt Timeout<br>Bootup HumLock State<br>Quiet Boot                                                                                                    | 1<br>(C++)<br>(Disabled)                                                                                                 | Select the keyboard NumLock<br>state                                                                                                    |
| FixED BOOT ORDER Priorities<br>Boot Option #1<br>Boot Option #2<br>Boot Option #3<br>Boot Option #5<br>Boot Option #5<br>Boot Option #6<br>Boot Option #7<br>Boot Option #8<br>• UEFI Hard Disk Drive BBS Priorities | Hand Disk:Hindows]<br>(CD/DVD)<br>[USB Hand Disk]<br>(USB CD/DVD)<br>[USB Key]<br>[USB Fioppy]<br>[USB Lan]<br>[Network] | ++: Select Screen<br>14: Select Item<br>Enter: Select<br>4/-: Change Opt.<br>F1: General Help<br>F2: Previous Values<br>F3: Optimized Defmults<br>F4: Save & Exit<br>ESC: Exit |
| Version 4                                                                                                    | 2.21.1278 Copyright (C) 202                                                                                              | 1 AM1                                                                                                    |

| BIOS Setting                           | Description                                                                                     |
|----------------------------------------|-------------------------------------------------------------------------------------------------|
| Setup Prompt Timeout                   | Number of seconds to wait for setup activation key.<br>65535 (0xFFFF) means indefinite waiting. |
| Bootup NumLock State                   | Turns on/off the keyboard NumLock state.                                                        |
| Quiet Boot                             | Enables / Disables Quiet Boot option.                                                           |
| Fixed Boot Order<br>Priorities         | Sets the system boot order.                                                                     |
| UEFI Hard Disk Drive<br>BBS Priorities | Specifies the boot device priority sequence from available UEFI hard disk drives.               |

## 4.8 Save & Exit Settings

| Aptio Setup - AHI<br>Main Advanced Chipset Security Boot Save & Exit                                                                                                    |                                                |
|----------------------------------------------------------------------------------------------------|------------------------------------------------|
| Save Options<br>Save Changes and Exit<br>Discard Changes and Exit<br>Save Changes and Reset<br>Discard Changes<br>Discard Changes<br>Default Options<br>Restore Defaults<br>Save as User Defaults<br>Restore User Defaults<br>Restore User Defaults<br>Boot Override<br>Hindows Boot Hanager (PO: TS64GMTS400I)<br>Launch EF1 Shell from filesystem device | Exit system setup after saving<br>the changes. |
| Version 2.21.1270 Copyright (C                                                                                                    | 1 2021 AMT                                     |

| BIOS Setting              | Description                                                 |
|---------------------------|-------------------------------------------------------------|
| Save Changes and Exit     | Exits system setup after saving the changes.                |
| Discard Changes and Exit  | Exits system setup without saving any changes.              |
| Save Changes and Reset    | Resets the system after saving the changes.                 |
| Discard Changes and Reset | Resets system setup without saving any changes.             |
| Save Changes              | Saves changes done so far to any of the setup options.      |
| Discard Changes           | Discards changes done so far to any of the setup options.   |
| Restore Defaults          | Restores / Loads defaults values for all the setup options. |
| Save as User Defaults     | Saves the changes done so far as user defaults.             |
| Restore User Defaults     | Restores the user defaults to all the setup options.        |

# **Appendix**

This section provides the mapping addresses of peripheral devices and the sample code of watchdog timer configuration.

- I/O Port Address Map
- Interrupt Request Lines (IRQ)
- Watchdog Timer Configuration

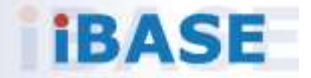

### A. I/O Port Address Map

Resource

0x00000000-0x00000CF7 0x0000020-0x00000021 0x00000024-0x00000025 0x0000028-0x00000029 0x000002C-0x0000002D 0x0000002E-0x0000002F 0x00000030-0x00000031 0x00000034-0x00000035 0x0000038-0x00000039 0x000003C-0x000003D 0x00000040-0x00000043 0x0000004E-0x0000004F 0x00000050-0x00000053 0x0000061-0x0000061 0x0000063-0x0000063 0x0000065-0x0000065 0x0000067-0x0000067 0x00000070-0x00000070 0x0000080-0x0000080 0x0000092-0x0000092 0x000000A0-0x000000A1 0x000000A4-0x000000A5 0x000000A8-0x000000A9 0x000000AC-0x000000AD 0x000000B0-0x000000B1 0x00000B2-0x00000B3 0x00000B4-0x00000B5 0x000000B8-0x000000B9 0x00000BC-0x00000BD 0x000002E8-0x000002EF 0x000002F8-0x000002FF 0x000003E8-0x000003EF 0x000003F8-0x000003FF 0x000004D0-0x000004D1 0x00000680-0x0000069F 0x00000A00-0x00000A0F 0x00000A10-0x00000A1F

#### Device

PCI Express Root Complex Programmable interrupt controller Programmable interrupt controller Programmable interrupt controller Programmable interrupt controller Motherboard resources Programmable interrupt controller Programmable interrupt controller Programmable interrupt controller Programmable interrupt controller System timer Motherboard resources System timer Motherboard resources Motherboard resources Motherboard resources Motherboard resources Motherboard resources Motherboard resources Motherboard resources Programmable interrupt controller Programmable interrupt controller Programmable interrupt controller Programmable interrupt controller Programmable interrupt controller Motherboard resources Programmable interrupt controller Programmable interrupt controller Programmable interrupt controller Communications Port (COM4) Communications Port (COM2) Communications Port (COM3) Communications Port (COM1) Programmable interrupt controller Motherboard resources Motherboard resources Motherboard resources

Resource

0x0000063-0x0000063 0x0000065-0x0000065 0x0000067-0x0000067 0x00000070-0x00000070 0x0000080-0x00000080 0x00000092-0x00000092 0x000000A0-0x000000A1 0x000000A4-0x000000A5 0x000000A8-0x000000A9 0x000000AC-0x000000AD 0x000000B0-0x000000B1 0x000000B2-0x000000B3 0x000000B4-0x000000B5 0x000000B8-0x000000B9 0x00000BC-0x00000BD 0x000002E8-0x000002EF 0x000002F8-0x000002FF 0x000003E8-0x000003EE 0x000003F8-0x000003FF 0x000004D0-0x000004D1 0x00000680-0x0000069F 0x00000A00-0x00000A0F 0x00000A10-0x00000A1F 0x00000A20-0x00000A2F 0x00000D00-0x0000FFFF 0x0000164E-0x0000164F 0x00001800-0x000018FE 0x00001854-0x00001857 0x00002000-0x000020FE 0x00003000-0x00003FFF 0x00004000-0x00004FFF 0x00005000-0x00005FFF 0x00006000-0x0000603F 0x00006060-0x0000607F 0x00006080-0x00006083 0x00006090-0x00006097 0x0000EFA0-0x0000EFBF

#### Device

Motherboard resources Motherboard resources Motherboard resources Motherboard resources Motherboard resources Motherboard resources Programmable interrupt controller Programmable interrupt controller Programmable interrupt controller Programmable interrupt controller Programmable interrupt controller Motherboard resources Programmable interrupt controller Programmable interrupt controller Programmable interrupt controller Communications Port (COM4) Communications Port (COM2) Communications Port (COM3) Communications Port (COM1) Programmable interrupt controller Motherboard resources Motherboard resources Motherboard resources Motherboard resources PCI Express Root Complex Motherboard resources Motherboard resources Motherboard resources Motherboard resources Intel(R) PCI Express Root Port #2 - 4B3A Intel(R) PCI Express Root Port #1 - 4B39 Intel(R) PCI Express Root Port #0 - 4B38 Intel(R) UHD Graphics Standard SATA AHCI Controller Standard SATA AHCI Controller Standard SATA AHCI Controller Intel(R) SMBus Controller - 4B23

### B. Interrupt Request Lines (IRQ)

Peripheral devices use interrupt request lines to notify CPU for the service required. The following table shows the IRQ used by the devices on board.

| Level             | Function                                                           |
|-------------------|--------------------------------------------------------------------|
| IRQ 0             | System timer                                                       |
| IRQ 3             | Communications Port (COM2)                                         |
| IRQ 4             | Communications Port (COM1)                                         |
| IRQ 5             | Communications Port (COM3)                                         |
| IRQ 10            | Communications Port (COM4)                                         |
| IRQ 16            | High Definition Audio Controller                                   |
| IRQ 55 ~ IRQ 204  | Microsoft ACPI-Compliant System                                    |
| IRQ 256 ~ IRQ 511 | Microsoft ACPI-Compliant System                                    |
| IRQ 4294967273    | Intel(R) Management Engine Interface                               |
| IRQ 4294967274~79 | Intel I210 Gigabit Network Connection #5                           |
| IRQ 4294967280~85 | Intel I210 Gigabit Network Connection #6                           |
| IRQ 4294967286~91 | Intel I210 Gigabit Network Connection #4                           |
| IRQ 4294967292    | Intel(R) UHD Graphics                                              |
| IRQ 4294967293    | Intel(R) USB 3.10 eXtensible Host Controller - 1.20<br>(Microsoft) |
| IRQ 4294967294    | Standard SATA AHCI Controller                                      |

### C. Watchdog Timer Configuration

The Watchdog Timer (WDT) is used to generate a variety of output signals after a user programmable count. The WDT is suitable for the use in the prevention of system lock-up, such as when software becomes trapped in a deadlock. Under these sorts of circumstances, the timer will count to zero and the selected outputs will be driven.

Under normal circumstance, you will need to restart the WDT at regular intervals before the timer counts to zero.

### Sample Code

```
//-----
//
// THIS CODE AND INFORMATION IS PROVIDED "AS IS" WITHOUT WARRANTY OF ANY
// KIND. EITHER EXPRESSED OR IMPLIED. INCLUDING BUT NOT LIMITED TO THE
// IMPLIED WARRANTIES OF MERCHANTABILITY AND/OR FITNESS FOR A PARTICULAR
// PURPOSE.
//
//-----
#include <dos.h>
#include <conio.h>
#include <stdio.h>
#include <stdlib.h>
#include "F81964.H"
//-----
int main (int argc, char *argv[]); void EnableWDT(int);
void DisableWDT(void);
//-----
int main (int argc, char *argv[])
{
    unsigned char bBuf;
    unsigned char bTime;
    char **endptr;
    char SIO:
    printf("Fintek 81866 watch dog program\n");
    SIO = Init_F81964();
    if (SIO == 0)
    {
        printf("Can not detect Fintek 81866, program abort.\n");
        return(1);
    //if (SIO == 0)
    if (argc != 2)
    {
        printf(" Parameter incorrect!!\n");
        return (1);
    }
    bTime = strtol (argv[1], endptr, 10);
```

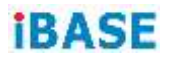

```
printf("System will reset after %d seconds\n", bTime);
    if (bTime)
        EnableWDT(bTime); }
    {
    else
        DisableWDT(); }
    {
    return 0;
}
//-----
void EnableWDT(int interval)
{
    unsigned char bBuf;
    bBuf = Get_F81964_Reg(0x2B);
    bBuf &= (\sim0x20);
    Set_F81964_Reg(0x2B, bBuf);
                                       //Enable WDTO
    Set F81964 LD(0x07);
                                       //switch to logic device 7
    Set_F81964_Reg(0x30, 0x01);
                                       //enable timer
    bBuf = Get_F81964_Reg(0xF5);
    bBuf &= (\sim 0x0F);
    bBuf = 0x52;
    Set_F81964_Reg(0xF5, bBuf);
                                       //count mode is second
    Set_F81964_Reg(0xF6, interval);
                                       //set timer
    bBuf = Get_F81964_Reg(0xFA);
    bBuf = 0x01;
    Set_F81964_Reg(0xFA, bBuf);
                                       //enable WDTO output
    bBuf = Get_F81964_Reg(0xF5);
    bBuf |= 0x20;
    Set_F81964_Reg(0xF5, bBuf);
                                       //start counting
}
//-----
void DisableWDT(void)
{
    unsigned char bBuf;
    Set_F81964_LD(0x07);
                                       //switch to logic device 7
    bBuf = Get F81964 Reg(0xFA);
    bBuf &= \sim 0x01;
    Set_F81964_Reg(0xFA, bBuf);
                                       //disable WDTO output
    bBuf = Get_F81964_Reg(0xF5);
    bBuf &= \sim 0x20;
    bBuf |= 0x40;
    Set F81964 Reg(0xF5, bBuf);
                                       //disable WDT
}
//-----
```

```
//-----
//
// THIS CODE AND INFORMATION IS PROVIDED "AS IS" WITHOUT WARRANTY OF ANY
// KIND, EITHER EXPRESSED OR IMPLIED, INCLUDING BUT NOT LIMITED TO THE
// IMPLIED WARRANTIES OF MERCHANTABILITY AND/OR FITNESS FOR A PARTICULAR
// PURPOSE.
//
//-----
#include "F81964.H"
#include <dos.h>
//-----
unsigned int F81964 BASE; void Unlock F81964 (void); void Lock F81964 (void);
//-----
unsigned int Init_F81964(void)
{
   unsigned int result;
   unsigned char ucDid;
   F81964 BASE = 0x4E;
   result = F81964_BASE;
   ucDid = Get_F81964_Reg(0x20);
   if (ucDid == 0x07)
                                  //Fintek 81866
       goto Init_Finish; }
   {
   F81964 BASE = 0x2E;
   result = F81964_BASE;
   ucDid = Get_F81964_Reg(0x20);
   if (ucDid == 0x07)
                                  //Fintek 81866
   {
       goto Init_Finish; }
   F81964 BASE = 0x00;
   result = F81964 BASE;
Init Finish:
   return (result);
}
//-----
void Unlock_F81964 (void)
{
   outportb(F81964_INDEX_PORT, F81964_UNLOCK);
   outportb(F81964_INDEX_PORT, F81964_UNLOCK);
}
//-----
void Lock_F81964 (void)
{
   outportb(F81964 INDEX PORT, F81964 LOCK);
}
//-----
void Set_F81964_LD( unsigned char LD)
{
   Unlock_F81964();
   outportb(F81964 INDEX PORT, F81964 REG LD);
```

```
outportb(F81964_DATA_PORT, LD); Lock_F81964();
}
//-----
void Set_F81964_Reg( unsigned char REG, unsigned char DATA)
{
   Unlock F81964();
   outportb(F81964_INDEX_PORT, REG);
   outportb(F81964 DATA PORT, DATA);
   Lock_F81964();
}
//-----
unsigned char Get F81964 Reg(unsigned char REG)
{
   unsigned char Result;
   Unlock_F81964();
   outportb(F81964_INDEX_PORT, REG);
   Result = inportb(F81964_DATA_PORT);
   Lock F81964();
   return Result;
}
//-----
//-----
//
// THIS CODE AND INFORMATION IS PROVIDED "AS IS" WITHOUT WARRANTY OF ANY
// KIND, EITHER EXPRESSED OR IMPLIED, INCLUDING BUT NOT LIMITED TO THE
// IMPLIED WARRANTIES OF MERCHANTABILITY AND/OR FITNESS FOR A PARTICULAR
// PURPOSE.
//
//-----
#ifndef F81964_H
#define F81964_H 1
//-----
#define F81964_INDEX_PORT (F81964_BASE)
#define F81964_DATA_PORT (F81964_BASE+1)
//-----
#define F81964_REG_LD 0x07
//-----
#define F81964 UNLOCK 0x87
#define F81964_LOCK 0xAA
//-----
unsigned int Init F81964(void);
void Set_F81964_LD( unsigned char);
void Set F81964 Reg( unsigned char, unsigned char); unsigned char
Get_F81964_Reg( unsigned char);
//-----
#endif // F81964 H
```

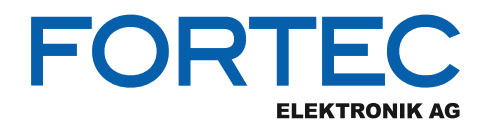

Our company network supports you worldwide with offices in Germany, Austria, Switzerland, the UK and the USA. For more information please contact:

Headquarters

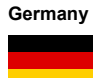

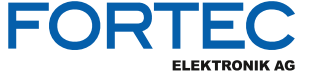

FORTEC Elektronik AG Augsburger Str. 2b 82110 Germering

Phone: E-Mail: Internet: +49 89 894450-0 info@fortecag.de www.fortecag.de

**Fortec Group Members** 

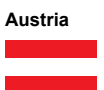

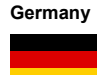

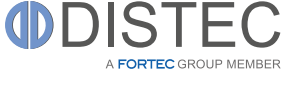

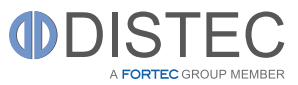

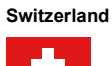

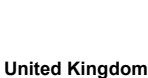

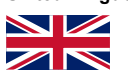

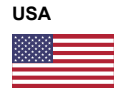

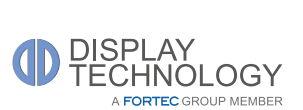

altrac

A FORTEC GROUP MEMBER

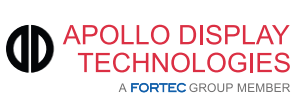

Distec GmbH Office Vienna Nuschinggasse 12 1230 Wien

Phone: E-Mail: Internet: +43 1 8673492-0 info@distec.de www.distec.de

Distec GmbH Augsburger Str. 2b 82110 Germering

Phone: E-Mail: Internet: +49 89 894363-0 info@distec.de www.distec.de

ALTRAC AG Bahnhofstraße 3 5436 Würenlos

Phone: E-Mail: Internet: +41 44 7446111 <u>info@altrac.ch</u> <u>www.altrac.ch</u>

Display Technology Ltd. Osprey House, 1 Osprey Court Hinchingbrooke Business Park Huntingdon, Cambridgeshire, PE29 6FN

Phone: E-Mail: Internet: +44 1480 411600 info@displaytechnology.co.uk www. displaytechnology.co.uk

Apollo Display Technologies, Corp. 87 Raynor Avenue, Unit 1 Ronkonkoma, NY 11779

Phone: E-Mail: Internet: +1 631 5804360 info@apollodisplays.com www.apollodisplays.com